# CTFPND-5 User Manual

#### Features :

- ARM926EJ CPU
- 7" 800x480 TFT
- Host USB x 1
- Device USB x 1
- SD/MMC card port
- 2-wire RS232 x 2
- 8-wire RS232 x 1
- GPIO x 8
- GPS
- GSM
- Audio
- WinCE support

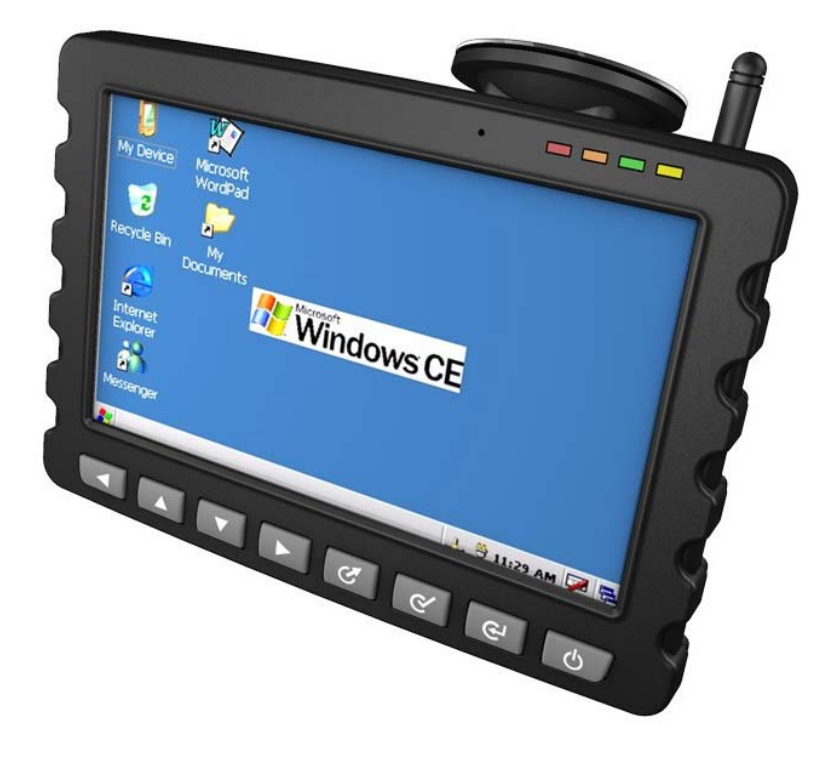

### History of Version

| Version | Contents                        | Date       | Note  |
|---------|---------------------------------|------------|-------|
| 01      | New Version                     | 2010/03/27 | SPEC. |
| 01a     | Pp91. GetGPOutput ->SetGPOutput | 2010/6/3   |       |
|         |                                 |            |       |
|         |                                 |            |       |
|         |                                 |            |       |
|         |                                 |            |       |
|         |                                 |            |       |
|         |                                 |            |       |
|         |                                 |            |       |
|         |                                 |            |       |

# **Table of content**

| 1. | General Information                                | 5  |
|----|----------------------------------------------------|----|
|    | 1.1. Introduction                                  | 6  |
|    | 1.1.1. Packing contents                            | 6  |
|    | 1.1.2. System outline                              | 7  |
|    | 1.2. Specification                                 | 12 |
|    | 1.2.1. System functional blocks                    | 12 |
|    | 1.2.2. System Specifications                       | 13 |
|    | 1.2.3. GPS Module Specifications                   | 14 |
|    | 1.2.4. GPS Antenna Specifications                  | 13 |
|    | 1.2.5. GSM module specifications                   | 10 |
|    | 1.3. Mechanical specifications                     | 18 |
|    | 1.3.1. Mechanical specifications of module         | 18 |
|    | 1.3.2. Mechanical specifications of Holder & Mount | 19 |
| 2. | CTFPND-5 Installation guide                        | 20 |
|    | 2.1. Install a sucker & mount                      | 21 |
|    | 2.2. Install a GSM antenna                         | 22 |
|    | 2.3. Install a SIM card                            | 23 |
|    | 2.4. Install a SD card                             | 24 |
|    | 2.5. Install external GPS antenna                  | 25 |
|    | 2.6. Install battery                               | 26 |
|    | 2.7. Connect Power                                 | 27 |
|    | 2.8. CTFPND-5 power status                         |    |
| 3. | How to test on CTFPND-5                            | 29 |
|    | 3.1. Serial Port test                              | 30 |
|    | 3.1.1. Connect Serial Port to PC                   | 30 |
|    | 3.1.2. Serial port test                            | 32 |
|    | 3.2. GSM test                                      | 37 |
|    | 3.3. GPS test                                      | 40 |
|    | 3.4. GPIO test                                     | 43 |
|    | 3.4.1. Recommended interfacing circuit to GPIO     | 43 |
|    | 3.4.2. GPIO test                                   | 45 |
|    | 3.5. Keypad Test                                   | 48 |
| 4. | CTFPND-5 Programming Guide                         | 51 |

| 4.1. Fi | ile Between CTFPND-5 And PC              |    |
|---------|------------------------------------------|----|
| 4.1.1.  | Connect PC and CTFPND-5                  |    |
| 4.1.2.  | Transfer File                            | 56 |
| 4.2. Pi | rogramming For CTFPND-5                  |    |
| 4.2.1.  | Set up Development environment           | 57 |
| 4.2.2.  | Create New Project                       |    |
| 4.3. Se | erial Port Function                      |    |
| 4.3.1.  | Overview                                 |    |
| 4.3.2.  | Serial port control - CSerialPort class  | 63 |
| 4.3.3.  | Example code                             |    |
| 4.4. G  | SM Control                               |    |
| 4.4.1.  | Overview                                 | 71 |
| 4.4.2.  | Example code                             | 72 |
| 4.5. G  | PS Message Translator                    | 77 |
| 4.5.1.  | Member functions of class CGPSTranslator | 78 |
| 4.5.2.  | Data structure of GPS data               |    |
| 4.5.3.  | Example code                             |    |
| 4.6. G  | PIO And Keypad Control                   |    |
| 4.6.1.  | How to control GPIO of CTFPND-5          |    |
| 4.6.2.  | GPIO control functions for CTFPND-5      | 91 |
| 4.6.3.  | Definition of GPIO index                 |    |
| 4.6.4.  | Keypad control                           |    |
|         |                                          |    |

# 1. General Information

This chapter provides basic information of CTFPND-5 module and consists of the following:

- 1.1 Introduction
- 1.2 Specifications
- 1.3 Mechanical specifications
- 1.4 Packing contents

# 1.1. Introduction

CTFPND-5 is a our Mobile Data Terminal (MDT) product. Equipped with a GPS/GSM module, the system can easily transmit the location info to GSM/control center for dispatching services when in need.

CTFPND-5 builds upon a Win CE operation system. With WinCE's versatile and solid application support, designer may custom-designed application program with a short development timeframe. In terms of I/O of CTFPND-5, there are 8 customizable buttons, 3 RS-232, 1 host USB, 1 device USB, 4 sets of general-purpose I/O (GPIO).

Here is the comprehensive product line of CTFPND-5 family :

### **Order Information**

| Part No.   | Touch Panel | Battery | LCD                         | Touch Panel                 |
|------------|-------------|---------|-----------------------------|-----------------------------|
| CTFPND-5-0 |             |         | <b>-30</b> °C <b>~80</b> °C |                             |
| CTFPND-5-1 | *           |         | <b>-30°C∼80</b> °C          | <b>-30</b> °C <b>~80</b> °C |
| CTFPND-5-2 |             | *       | <b>-30°C∼80°</b> C          |                             |
| CTFPND-5   | *           | *       | <b>-30°C∼80°</b> C          | <b>-30°C∼80°</b> C          |
| CTFPND-5-4 |             |         | <b>-20°C∼70°</b> C          |                             |
| CTFPND-5-5 | *           |         | <b>-20°C ~70°</b> C         | <b>-20</b> °C <b>~60</b> °C |
| CTFPND-5-6 |             | *       | <b>20</b> °C ~70°C          |                             |
| CTFPND-5-7 | *           | *       | 20°C ~70°C                  | <b>-20°C∼60°</b> C          |

### 1.1.1. Packing contents

Check your package for the following items:

- CTFPND-5 module
- Holder & mount
- Mini-USB to USB cable
- GSM antenna
- Power and I/O cables (only for sample stage)
- Serial cable (only for sample stage)
- Rechargeable battery (options)

## 1.1.2. System outline

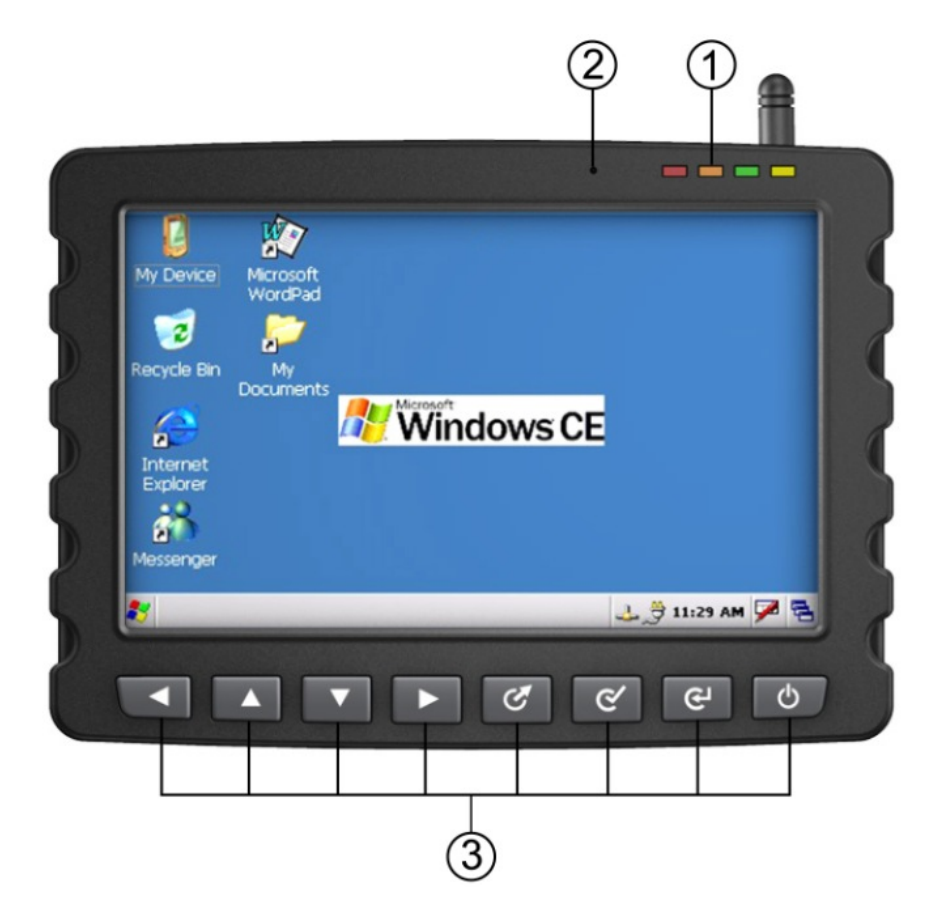

| # | Name          | Description                                              |
|---|---------------|----------------------------------------------------------|
| 1 | LED Indicator | Indicates CTFPND-5 Status                                |
| 2 | Microphone    | Supports GSM for voice communication                     |
| 3 | Push Buttons  | Supports 8 customized menu buttons (none system default) |

### #1 Status of LED Indicator

| LED color | Description             |
|-----------|-------------------------|
| Red       | Power on                |
| Orange    | Low power               |
| Green     | GPS transmitting signal |
| Yellow    | GSM receiving signal    |

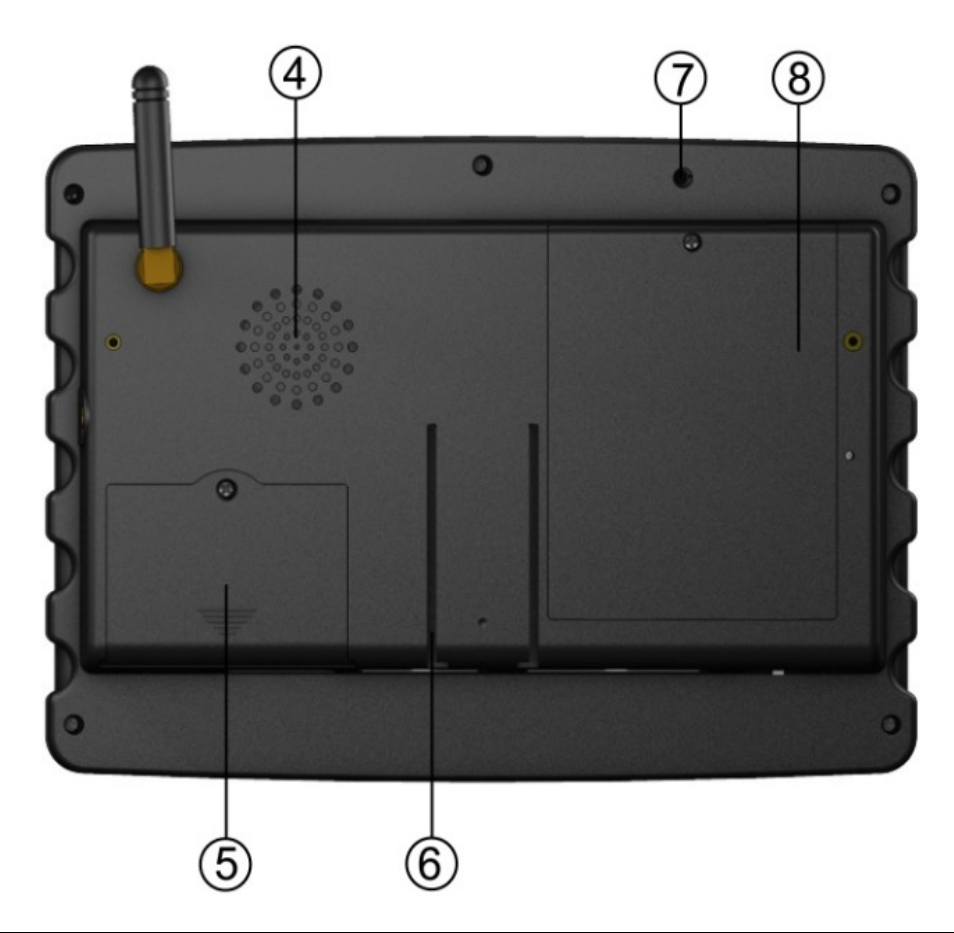

| # | Name           | Description                                               |
|---|----------------|-----------------------------------------------------------|
| 4 | Speaker        | For audio replay                                          |
| 5 | SIM Card port  | GSM/SIM Card slot                                         |
| 6 | Mount & holder | Fix the module in a car                                   |
| 7 | GPS antenna    | Supports external GPS Antenna(One build-in GPS supported) |
| 8 | Battery box    | Installs optional lithium battery                         |

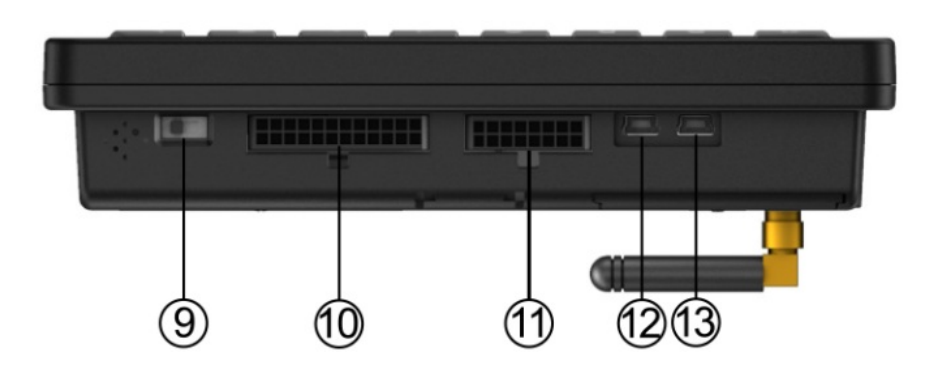

| #  | Name              | Description                                                    |
|----|-------------------|----------------------------------------------------------------|
| 9  | Power switch      | Turn on/off power                                              |
| 10 | Power & I/O ports | Power input , 4x photo-coupler input , 4x photo-coupler output |
| 11 | Serial I/O        | 2-wire RS232 x 2, 8-wire RS232 x 1                             |
| 12 | Host –USB         | External USB1.0 host for file access                           |
| 13 | Device-USB        | Connect to PC for data sync by using ActiveSync                |

|         | 13 | DCIN    | 1  | DCIN     |
|---------|----|---------|----|----------|
| 13 00 1 | 14 | GND     | 2  | GND      |
|         | 15 | NC      | 3  | VIG      |
|         | 16 | VIO     | 4  | VIO      |
|         | 17 | IN1     | 5  | OUT1     |
|         | 18 | IN1_GND | 6  | OUT1_ND  |
|         | 19 | IN2     | 7  | OUT2     |
|         | 20 | IN2_GND | 8  | OUT2_GND |
|         | 21 | IN3     | 9  | OUT3     |
|         | 22 | IN3_GND | 10 | OUT3_GND |
|         | 23 | IN4     | 11 | OUT4     |
|         | 24 | IN4_GND | 12 | OUT4_GND |

#10 : Pin assignment for power and I/O ports

#11 : Pin assignment for serial I/O ports

|                                                              | 9  | TXD5T | 1 | GND   |
|--------------------------------------------------------------|----|-------|---|-------|
| 9 00 1                                                       | 10 | RXD5T | 2 | TXD1T |
|                                                              | 11 | RTS5T | 3 | GND   |
| $12  \Box  \Box  \Box  \Box  \Box  \Box  \Box  \Box  \Box  $ | 12 | CTS5T | 4 | RXD1T |
|                                                              | 13 | DTR5T | 5 | NC    |
|                                                              | 14 | DCD5T | 6 | TXD3T |
| $16 \square 8$                                               | 15 | RI5T  | 7 | NC    |
|                                                              | 16 | DSR5T | 8 | RXD3T |

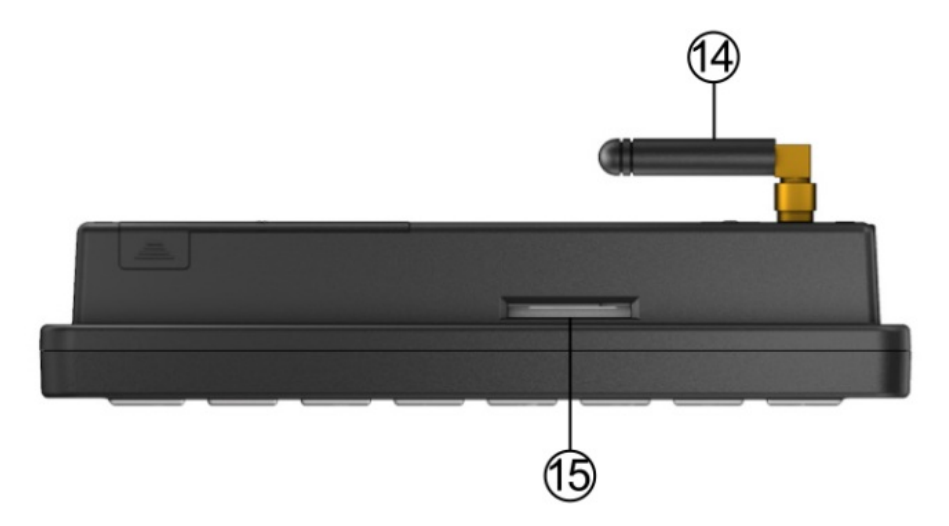

| #  | Name         | Description                      |
|----|--------------|----------------------------------|
| 14 | GSM Antenna  | Connects to GSM                  |
| 15 | SD Card port | SD/MMC Card slot (up to 4GB max) |

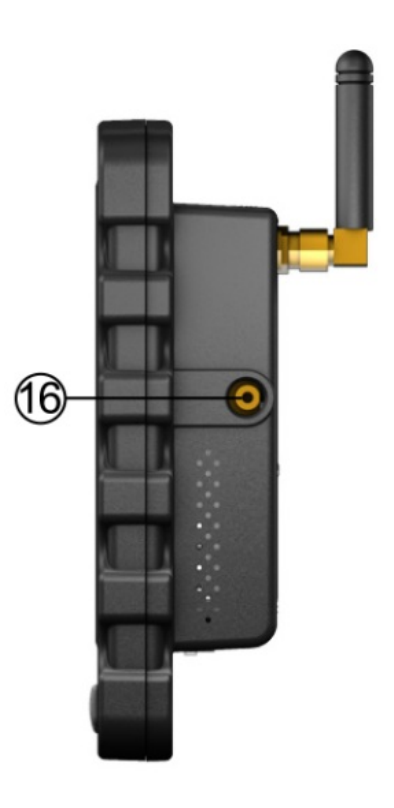

| #  | Name          | Description                 |
|----|---------------|-----------------------------|
| 16 | Earphone slot | Connects to stereo earphone |

# 1.2. Specification

## 1.2.1. System functional blocks

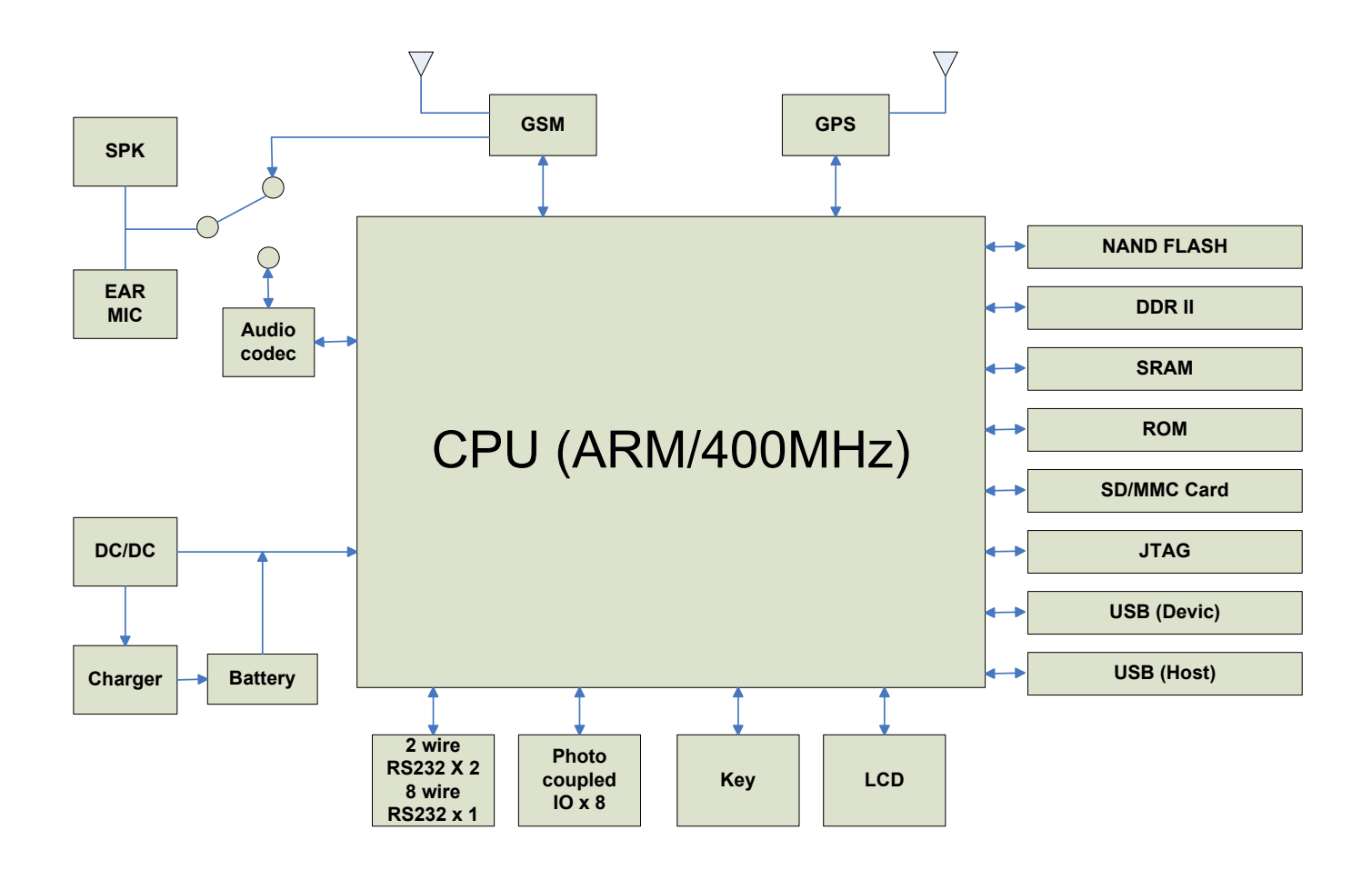

## 1.2.2. System Specifications

| Parameter             | Specifications                                                                                                    |
|-----------------------|----------------------------------------------------------------------------------------------------|
| CPU                   | <ul> <li>Samsung S3C2416X 400MHz</li> <li>32 bit RISC architecture ARM926EJ CPU core</li> </ul>                                                                   |
| System Memory         | <ul><li>16-bit 64MB/133MHz DDR2 memory</li><li>512K Byte SRAM</li></ul>                                                                                           |
| Storage Device        | 2GB NAND Flash                                                                                                    |
| Series Port           | <ul> <li>2-wire RS232 x 2</li> <li>8-wire RS232 x1</li> </ul>                                                                                                    |
| USB                   | <ul><li>1x USB device (USB2.0)</li><li>1XUSB host (USB1.0)</li></ul>                                                                                              |
| GPIO                  | Supply 4 photo-coupler input and 4 photo-coupler output                                                                                                    |
| Audio                 | <ul> <li>Support DSP based processing stereo codec with SNR 102 dB<br/>DAC/differential microphone input</li> <li>Dual channels 2 watts speaker output</li> </ul> |
| Integrated Modules    | <ul><li>GPS Module (LEA-5S)</li><li>GSM Module (SIEMENS MC-55)</li></ul>                                                                                          |
| Supply OS             | WinCE 5.0(default)                                                                                                    |
| LCD Size              | 7" TFT LCD                                                                                                    |
| LCD Response          | 800 x 480 RGB                                                                                                    |
| LCD Brightness        | 400 cd/m <sup>2</sup>                                                                                                    |
| Power Supply          | DC9V~DC28V                                                                                                    |
| Operating Temperature | -30°C ~ +80°C                                                                                                    |

## 1.2.3. GPS Module Specifications

| Parameter                                 | Specifications                       |                            |                    |          |  |  |
|-------------------------------------------|--------------------------------------|----------------------------|--------------------|----------|--|--|
|                                           |                                      | 50 Chann                   | iels               |          |  |  |
| Receiver Type                             |                                      | GPS L1 f                   | requency, C/A code |          |  |  |
|                                           |                                      | GALILEO                    | Open Service L1 fr | requency |  |  |
|                                           | Sky View                             | Open Sky <sup>2</sup> Indo |                    |          |  |  |
|                                           | Module                               | ALL                        | LEA-5H/LEA-5S      | LEA-5A   |  |  |
| Timo To First Fix                         | Cold Start(Autonomous)               | 29 s                       |                    |          |  |  |
|                                           | Hot Start(Autonomous)                | <1 s                       | 10 s               | TBD      |  |  |
|                                           | Aided Start                          | <1 s                       | 10 s               | 10 s     |  |  |
|                                           | Reacquisition                        | <1 s                       | 10 s               | TBD      |  |  |
|                                           | Tracking & Navigation                | -160 dBm                   | 1                  |          |  |  |
| Sensitivity                               | Acquisition & Reacquisition -160 dBm |                            |                    |          |  |  |
|                                           | Cold Start(Autonomous)               | -145 dBm                   | 1                  |          |  |  |
| Horizontal Position Accuracy <sup>4</sup> | Autonomous                           | <2.5 m                     |                    |          |  |  |
| Tionzonial Position Accuracy              | SBAS                                 | <2.0 m                     |                    |          |  |  |
| Accuracy of Time pulse Signal             | RMS                                  | 50 ns                      |                    |          |  |  |
| Max Navigation Update Rate                |                                      | 4 Hz                       |                    |          |  |  |
| Dynamics                                  |                                      | ≤ 4 g                      |                    |          |  |  |
| Operational Limits                        | Velocity                             | 515 m/s (                  | 1000 knots)        |          |  |  |

<sup>2</sup> All satellites at -130dB
<sup>3</sup> All satellites at -155dBm
<sup>4</sup> 50%, 24 hours static, -130dBm

## 1.2.4. GPS Antenna Specifications

| Parameter                            | Specifications                                                     |
|--------------------------------------|--------------------------------------------------------------------|
| Patch Specifications                 |                                                                    |
| Center Frequency                     | 1575.42±3 MHz                                                      |
| Bandwidth                            | 6 MHz                                                              |
| Polarization                         | Linear                                                             |
| S11                                  | <-15 dB                                                            |
| Max Gain                             | -0.5(typ.)(144,162) dBi                                            |
| Frequency Temperature<br>Coefficient | 0±20 ppm/°C                                                        |
| Filter/LNA Specifications            |                                                                    |
| Gain                                 | 19±3 Db (DC=3.0V)                                                  |
| Noise Figure                         | 1.5 dB(typ) (DC=3.0V)                                              |
| Output V.S.W.R                       | 2.0 max (DC=3.0V)                                                  |
| Current(DC=3.0V±0.01V)               | 3.5 ±1.5 mA                                                        |
| Overall Specifications               |                                                                    |
| Center Frequency                     | 1575.42±1.023 MHz(When covered with a radome on LAN ground plane.) |
| Gain at Zenith                       | 18 dBi typ (for ground 32x8.7 mm)                                  |
| Output Impedance                     | 50 ohm                                                             |
| Output VSWR                          | 2.0 typ.                                                           |
| Operation Voltage                    | 3.0 ±03 V                                                          |

## 1.2.5. GSM Module specifications

| Parameter                                                    | Specifications                                                                                                    |  |  |  |  |  |
|--------------------------------------------------------------|----------------------------------------------------------------------------------------------------|--|--|--|--|--|
| Frequency band                                               | <ul> <li>MC55 Tri-band: EGSM 900, GSM 1800, GSM 1900</li> <li>Compliant to GSM Phase 2/2+</li> </ul>                                                                                                    |  |  |  |  |  |
| GSM class                                                    | Small MS                                                                                                    |  |  |  |  |  |
| Transmit power                                               | <ul> <li>Class 4 (2W) at EGSM 900 and GSM 850</li> <li>Class 1 (1W) at GSM 1800 and GSM 1900</li> </ul>                                                                                                    |  |  |  |  |  |
| GPRS connectivity                                            | <ul><li>GPRS multi-slot class 10</li><li>GPRS mobile station class B</li></ul>                                                                                                    |  |  |  |  |  |
| Ambient operating<br>temperature according to<br>IEC 60068-2 | <ul> <li>Normal operation: -20°C to +55°C</li> <li>Restricted operation: -25°C to -20°C and +55°C to +70°C</li> <li>Automatic thermal shutdown: ≤ -25°C and ≥+70°C</li> <li>When an emergency call is in progress automatic temperature shutdown is deferred</li> </ul>                                                                                                    |  |  |  |  |  |
| Humidity                                                     | Max. 90% relative humidity                                                                                                    |  |  |  |  |  |
| GPRS data                                                    | <ul> <li>GPRS data downlink transfer: max. 85.6 kbps</li> <li>GPRS data uplink transfer: max. 42.8 kbps</li> <li>Coding scheme: CS1, CS2, CS3 and CS4</li> <li>MC55/MC56 Support the two protocols PAP (Password Authentication Protocol) and CHAP (Challenge Handshake Authentication Protocol) commonly used for PPP connections.</li> <li>Support of Packet Switched Broadcast Control Channel (PBCCH) allows you to benefit from enhanced GPRS performance when offered</li> </ul> |  |  |  |  |  |
| CSD data                                                     | CSD transmission rates: 2.4, 4.8, 9.6, 14.4 kbps, non-transparent, V.110                                                                                                    |  |  |  |  |  |
| SMS                                                          | <ul> <li>MT, MO, CB, Text and PDU mode</li> <li>SMS storage: SIM card plus 25 SMS locations in the mobile equipment</li> <li>Transmission of SMS alternatively over CSD or GPRS. Preferred mode can be user-defined</li> </ul>                                                                                                    |  |  |  |  |  |
| TCP/IP stack                                                 | Internet services: TCP, UDP, HTTP, FTP, SMTP, POP3<br>Access by AT commands                                                                                                    |  |  |  |  |  |
| FAX                                                          | Group 3: Class 1, Class 2                                                                                                    |  |  |  |  |  |
| SIM interface                                                | <ul> <li>Supported SIM card: 3V</li> <li>External SIM card reader has to be connected via interface connector</li> </ul>                                                                                                    |  |  |  |  |  |
| External antenna                                             | Connected via 50 Ohm antenna connector or antenna pad                                                                                                    |  |  |  |  |  |
| Audio interfaces                                             | Two analog audio interfaces, one digital audio interface(DAI)                                                                                                    |  |  |  |  |  |
| Audio features                                               | Speech codec modes:<br>• Half Rate (ETS 06.20)<br>• Full Rate(ETS 06.10)<br>• Enhanced Full Rate(ETS 06.50/06.60/06.80)<br>• Adaptive Multi Rate(AMR)<br>Hands free operation<br>• Echo cancellation<br>• Noise reduction                                                                                                    |  |  |  |  |  |

## 1.2.6. GSM antenna specifications

| Parameter         | Specifications                                |
|-------------------|-----------------------------------------------|
| Frequency Range   | 880~960 MHz and 1710~1990 MHz                 |
| Impedance         | 50 ohm                                        |
| VSWR              | $\leq$ 3.5                                    |
| Gain              | 0 dBi (Max)                                   |
| Polarization      | Vertical                                      |
| Radiation pattern | Near omni-directional in the horizontal plane |

# **1.3. Mechanical specifications**

## **1.3.1.** Mechanical specifications of module

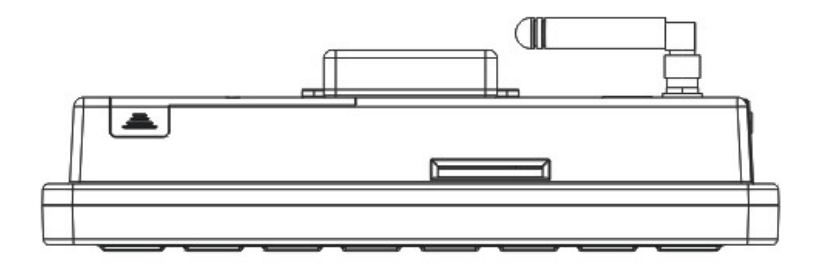

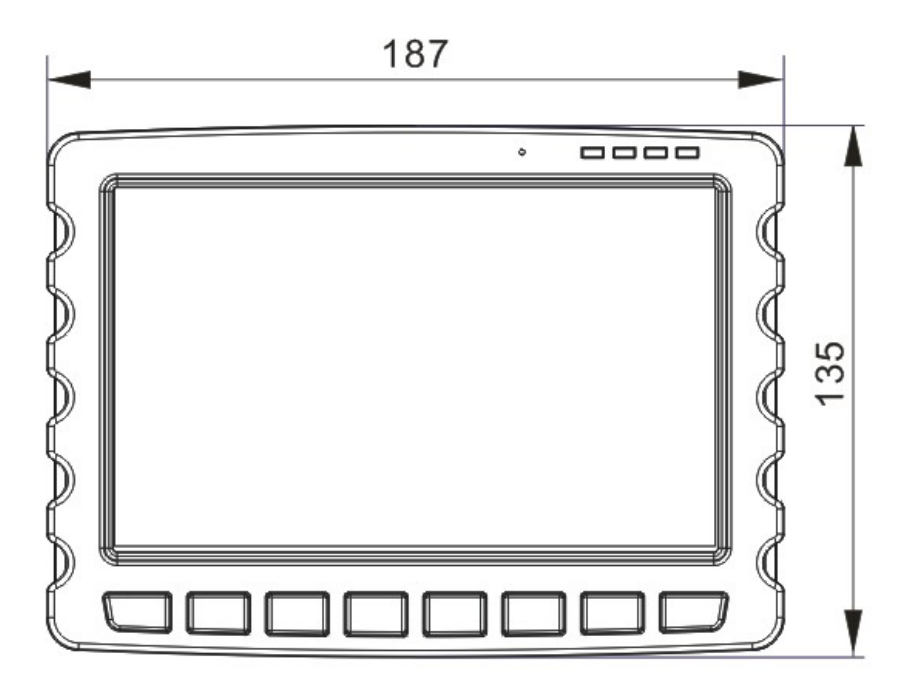

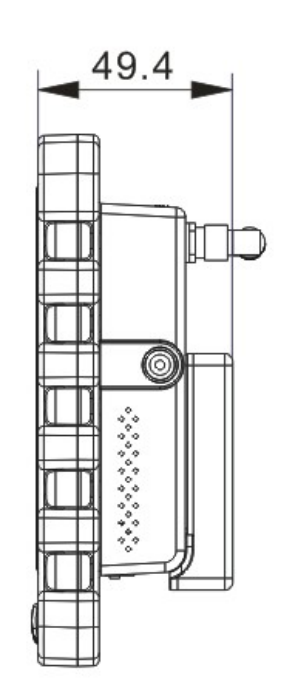

1.3.2. Mechanical specifications of Holder & Mount

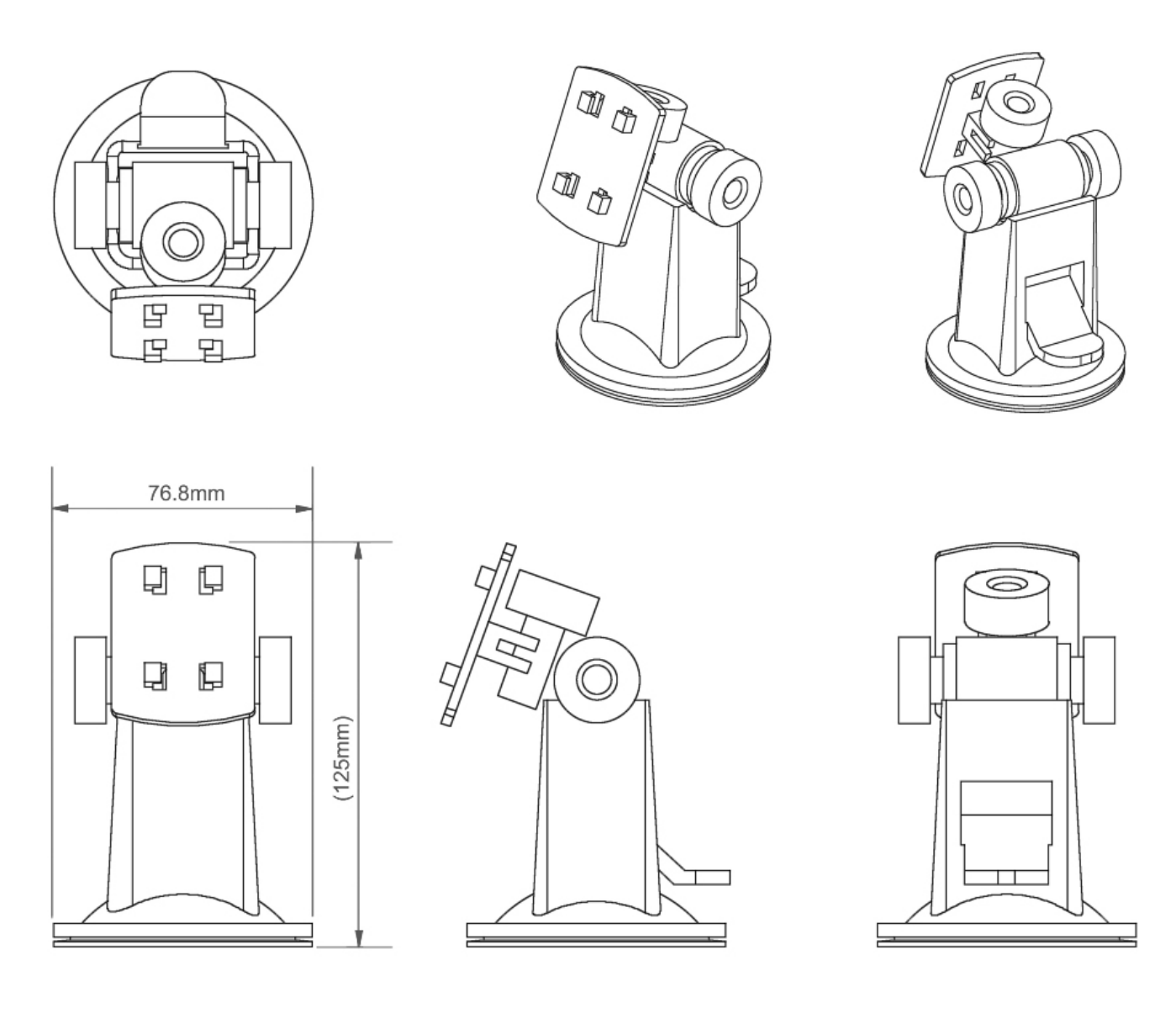

# 2. CTFPND-5 Installation guide

The chapter provides guidance for hardware installation.

2.1 Install sucker and mount
2.2 Install GSM Antenna
2.3 Install SIM Card
2.4 Install SD Card
2.5 Install external GPS antenna
2.6 Install battery
2.7 Connect power
2.8 CTFPND-5 power status

# 2.1. Install a sucker & mount

Follow the sequence shown below, install CTFPND-5 on the sucker & mount and adhere the set onto the front-window. Carefully choose an appropriate adhering spot such that driving safety is ensured.

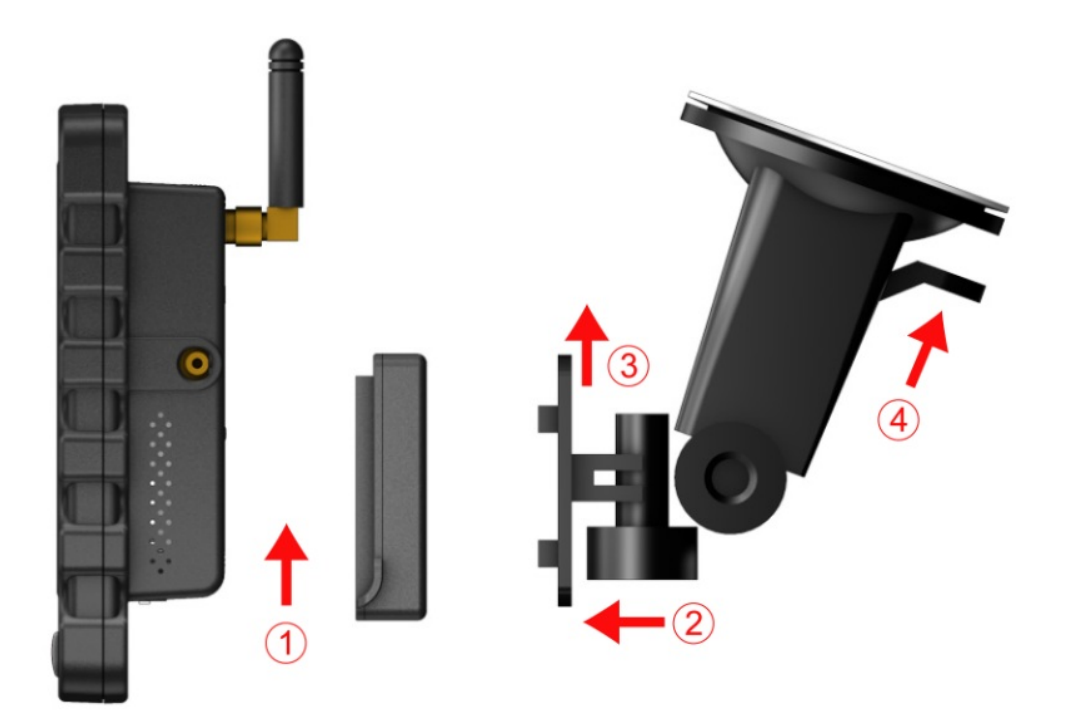

# 2.2. Install a GSM antenna

Please screw up the antenna into the position as highlighted.

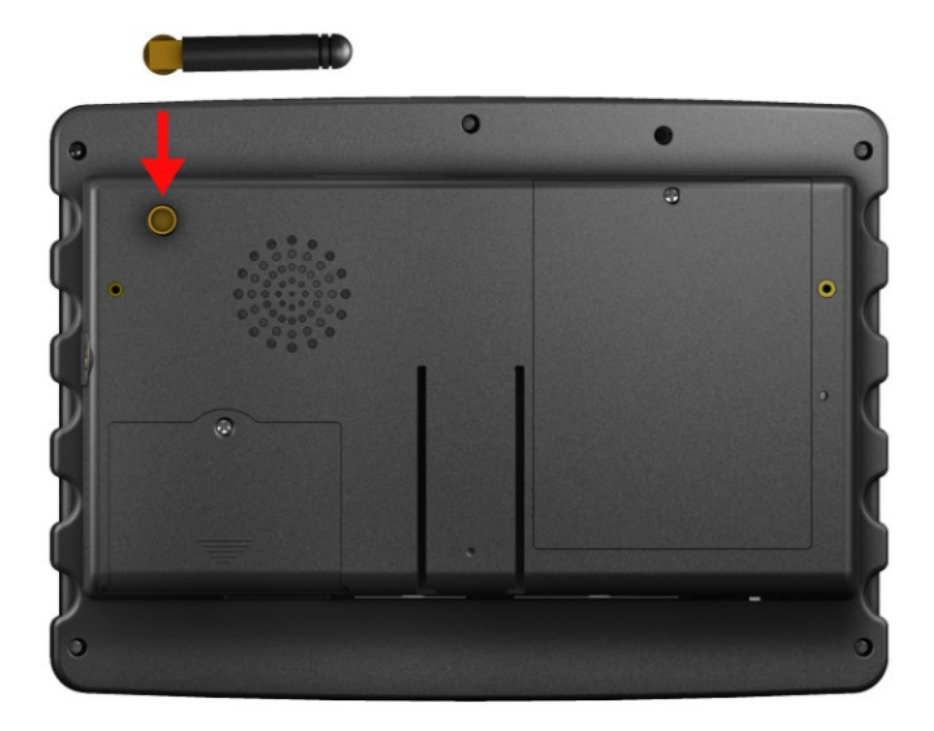

# 2.3. Install a SIM card

Open the SIM Card cover as shown below, push left the SIM card holder, lever up and place in the SIM card into its fixed position. Place the cover into its original position.

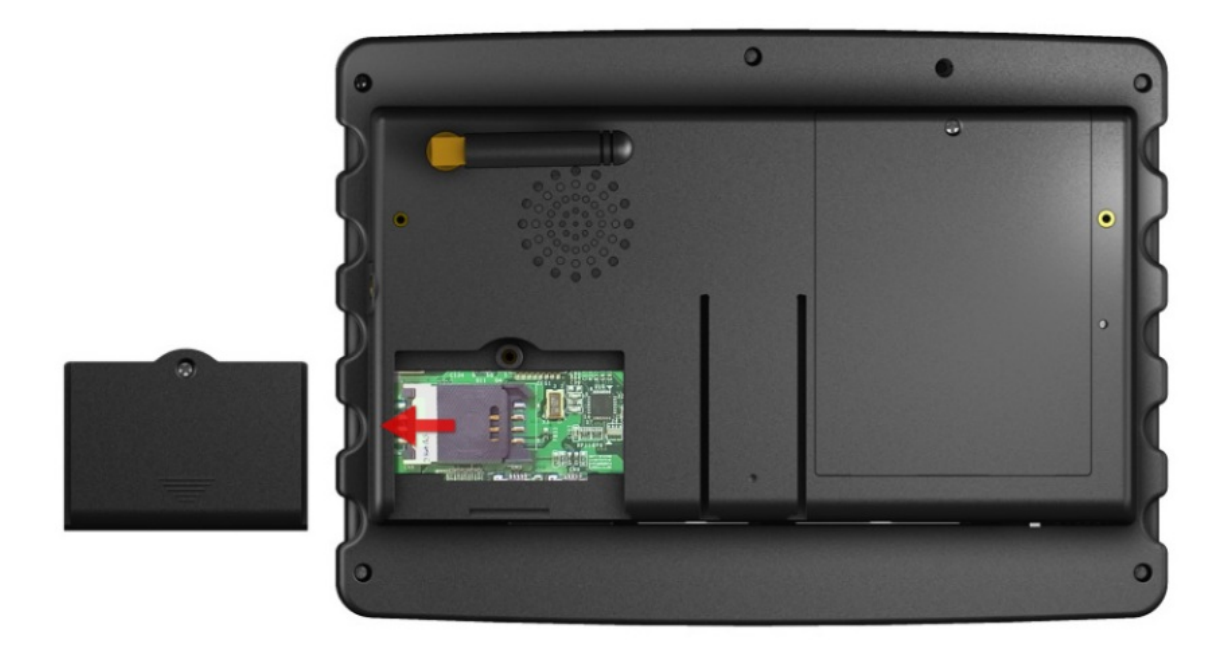

# 2.4. Install a SD card

As shown in the following photo, plug in the SD card. To remove a SD card, first make sure the SD is not in the middle of reading process, then push on the SD card to release it.

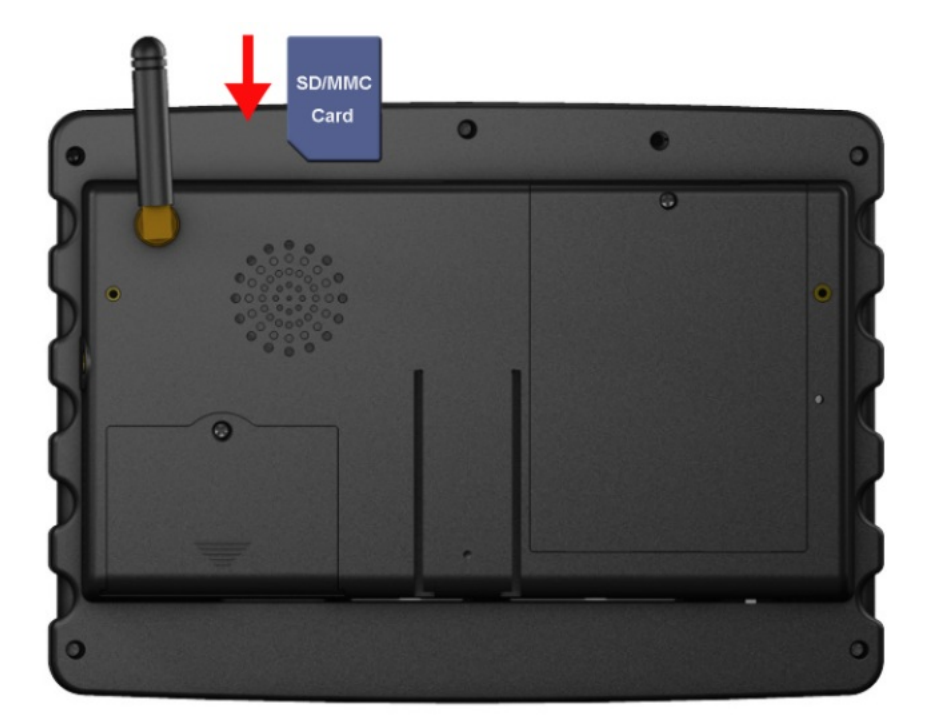

# 2.5. Install external GPS antenna

CTFPND-5 comes with a build-in GPS antenna. In case better reception is required, users may purchase GPS antenna with MMCX connector as appropriate and connect it the module as indicated. Stretch the antenna outside the car or outdoors with clear line of sight.

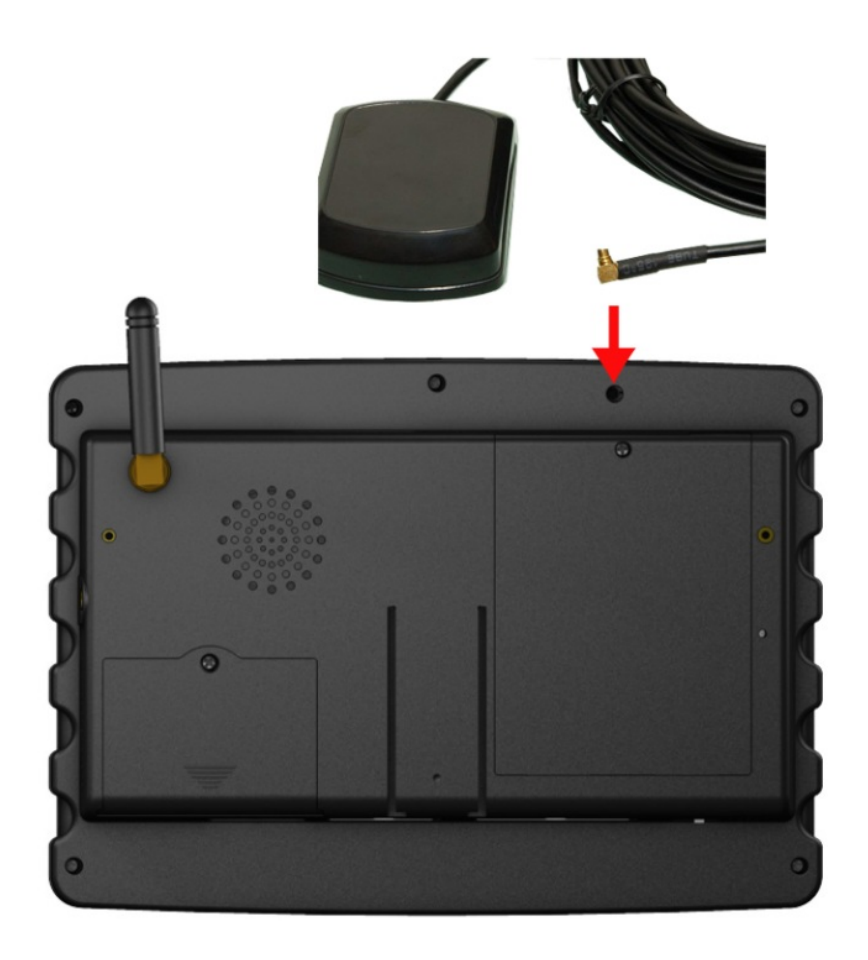

# 2.6. Install battery

Turn off CTFPND-5 before installing battery. First, unscrew the cover of battery box and remove the cover. Then install the battery connector into the socket as indicated, and place the battery as appropriate. Place the cover back and screw it up to complete the battery installation.

Note that only a 3.7V/2700mA Lithium battery is applicable, and typically with 300 to 350 recharge cycles.

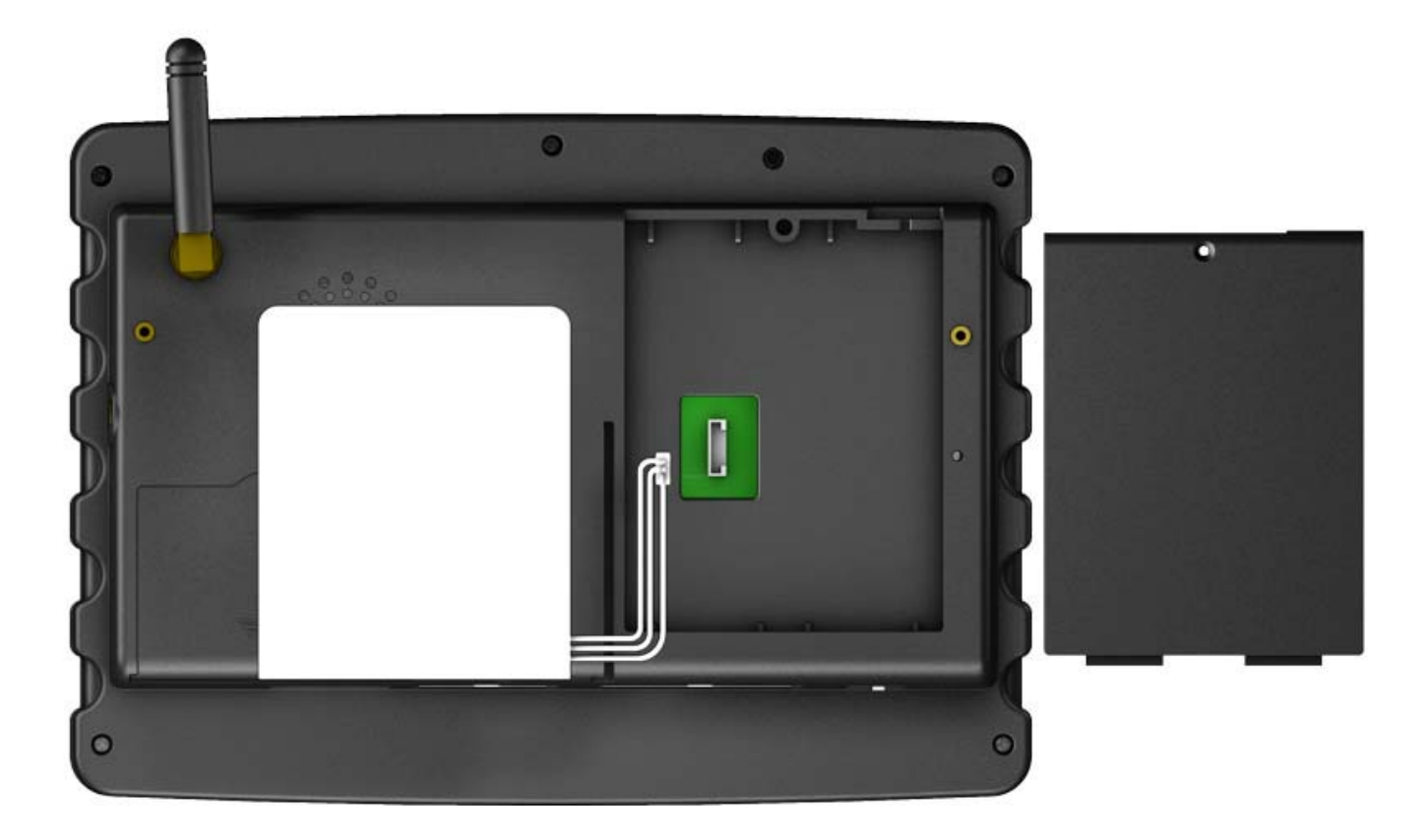

# 2.7. Connect Power

The operating voltage of CTFPND-5 ranges from 9 to 28 volt and no more than 1.5A current. Short pin 1-13, 2-14,3-15 as illustrated. Connect pin 1 and 13 to the positive contact of 12/24v car battery, and pin 2 and 14 to the negative. As colored blue, connect Pin 3 and Pin15 to a car switch (a single-throw switch as indicated) and the other end of switch to positive end of car battery.

After power connection is done, switch onCTFPND-5 to boot up.

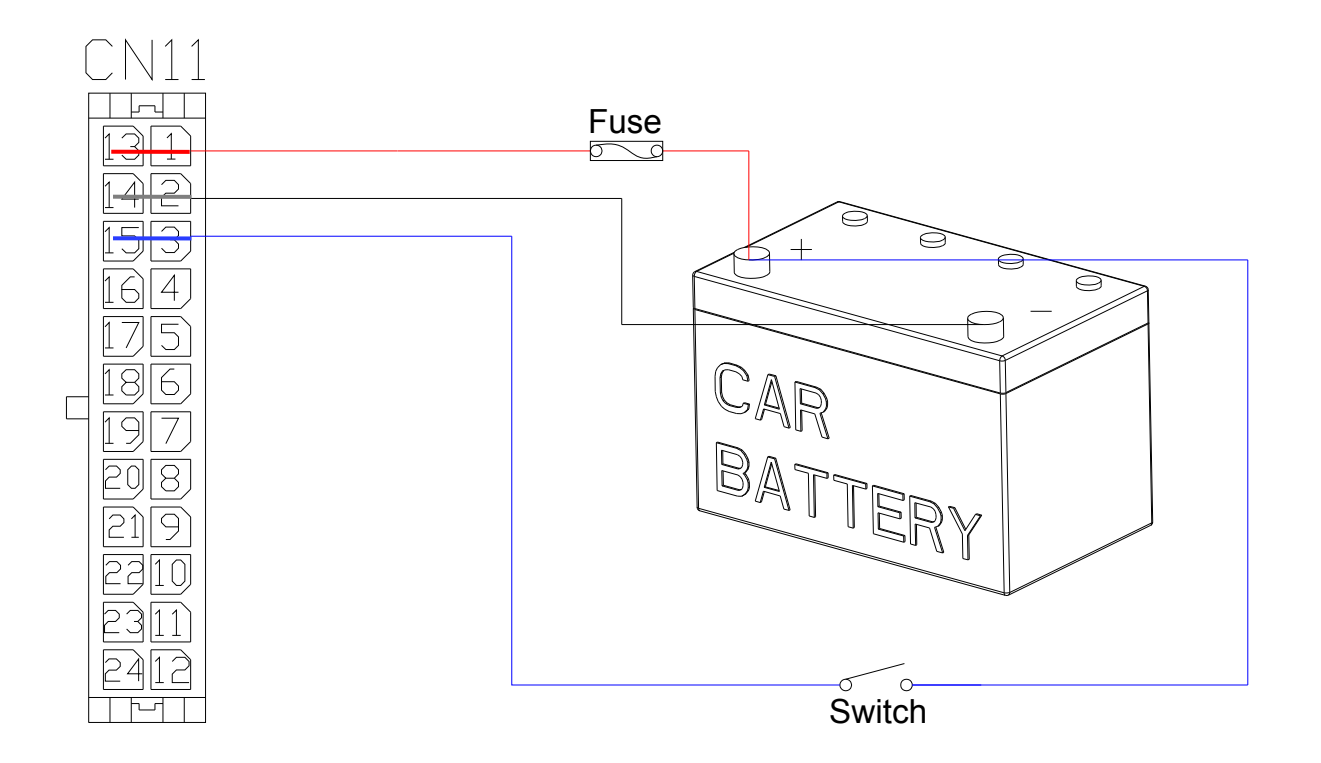

#### Note:

A quick troubleshooting hint – If CTFPND-5 does not boot up as expected, please check if the fuse (with black housing) on the power and I/O ports are broken. If yes, replace them with 5\*20mm / 1.5A/ 250V fuses. Otherwise, return the CTFPND-5 module for repair.

# 2.8. CTFPND-5 power status

When no (optional) battery is installed in CTFPND-5, the power is support by car battery – that is, car switch needs to be "on" position and power switch of CTFPND-5 need to be on to boot up. If optional battery is applicable, simply power on CTFPND-5 module to boot up using the battery power. To charge the battery, turn the car switch on. The charging will be automatically stopped as soon as the batter is fully charged.

|      | Status Table |                          |                        |                                               |     |  |  |  |  |
|------|--------------|--------------------------|------------------------|-----------------------------------------------|-----|--|--|--|--|
| Mode | Car switch   | CTFPND-5<br>Power switch | CTFF<br>Battery Status | CTFPND-5 RTC<br>Battery Status Battery Status |     |  |  |  |  |
| 1    | OFF          | OFF                      | No charging            | Charging                                      | Off |  |  |  |  |
| 2    | ON           | OFF                      | Charging               | Charging                                      | Off |  |  |  |  |
| 3    | ON           | ON                       | Charging               | Charging                                      | On  |  |  |  |  |
| 4    | OFF          | ON                       | No charging            | Charging                                      | On  |  |  |  |  |

RTC (Real Time Clock) battery:

**Mode 1**- When car switch and power switch of CTFPND-5 are both OFF, the RTC battery inside CTFPND-5 still supply power to CPU-RTC and GPS-memory. During this mode, RTC battery still get slightly charged even for long time no use.

RTC battery can sustain GPS-memory for up to one month. If the next power on occurs later than one month, it may require more time (up to 30 minutes) for GPS re-positioning to re-initialize the GPS-memory.

Note that if GPS positioning always takes more than 30 minutes for every boot up, it may due to the failure of RTC battery. It is recommended to replace the RTC battery.

**Mode 2**- Turn car switch on while keep CTFPND-5 off, CTFPND-5 battery and RTC battery will get charged from car battery.

**Mode 3**- Turn car switch on, then turn CTFPND-5 is on. Same as mode 2, CTFPND-5 battery and RTC battery will get charged from car battery.

**Mode 4**- Turn car switch off, Same as mode 1, CTFPND-5 battery will NOT get charged, and RTC battery will get charged by car battery.

Just a reminder, the RTC battery always get charged by car battery for all switch combinations.

# 3. How to test on CTFPND-5

This chapter provides a step guide to test I/O on CTFPND-5 module and it is broken down into:

3.1 Serial port test3.2 GSM test3.3 GPS test3.4 GPIO test3.5 Keypad test

# 3.1. Serial Port test

### 3.1.1. Connect Serial Port to PC

CTFPND-5 supports two sets of 2-wire RS232 and one set of 8-wire RS232 for serial interface to a PC.

**1<sup>st</sup> set of 2-wire RS232 (Debug Port)** - Via a RS-232 serial cable, connect the 1<sup>st</sup> set to COM port of PC. This port is defaulted to a debug port and not for external use. Its signal level is at +/- 12 volt.

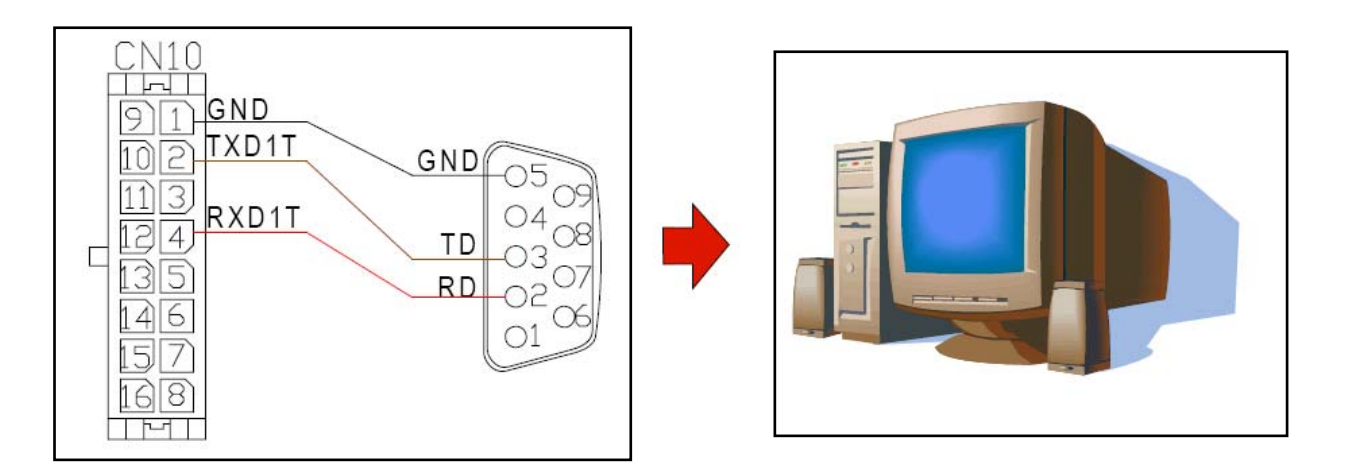

**2<sup>nd</sup> set of 2-wire RS232 (COM3)** - Via a RS-232 serial cable, connect the 2<sup>nd</sup> set to COM port of PC. This port is defaulted to COM3 with a signal level of +/- 12 volt.

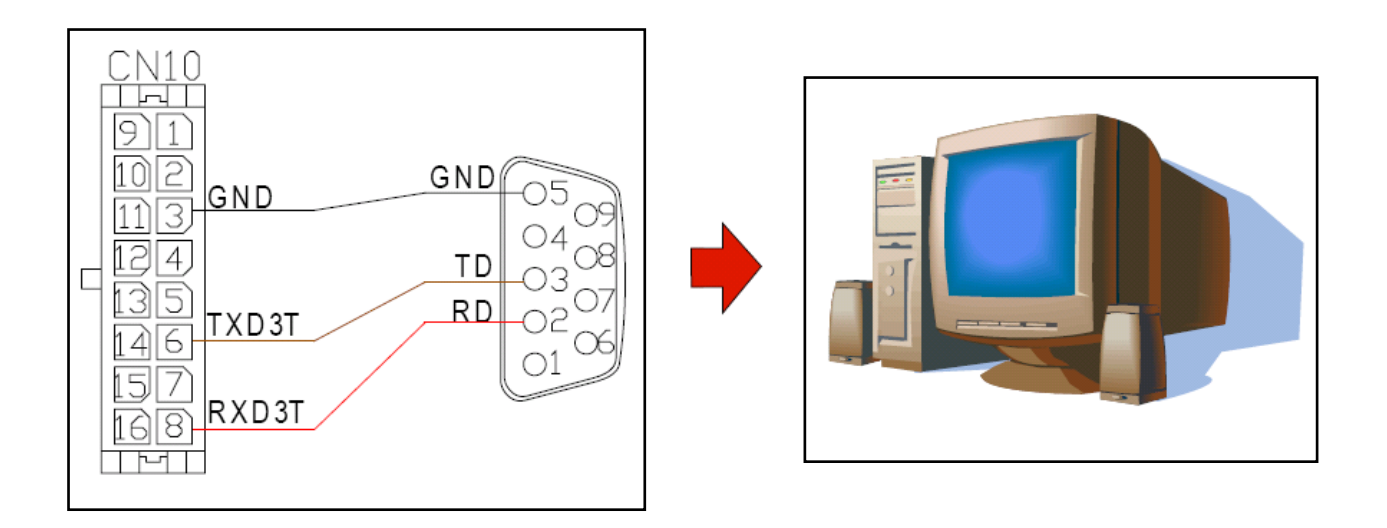

8-wire RS232 (COM6) – Via a serial cable, connect the 8-wire RS232 to COM port of PC. This port is defaulted to COM3 with a signal level of +/- 12 volt.

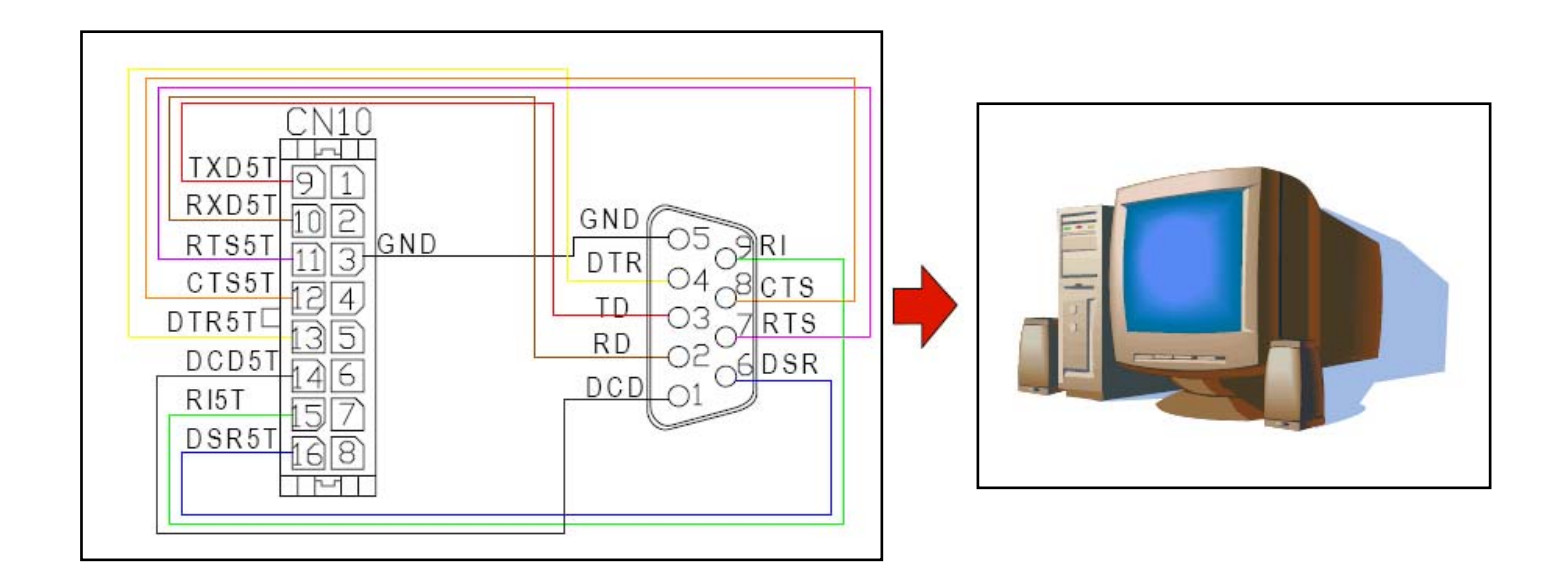

The following table shows the pin assignment mapping for all available serial ports.

|                        | Table of RS232 Pin Assignment |                                                      |          |                                    |          |                         |          |  |
|------------------------|-------------------------------|------------------------------------------------------|----------|------------------------------------|----------|-------------------------|----------|--|
| RS232 DB9<br>Connector |                               | 1 <sup>st</sup> set of 2-wire<br>RS-232 (Debug Port) |          | 2nd set of 2-wire<br>RS-232 (COM3) |          | 8-wire RS-232<br>(COM6) |          |  |
| Pin No                 | Pin Name                      | Pin No                                               | Pin Name | Pin No                             | Pin Name | Pin No                  | Pin Name |  |
| 1                      | DCD                           |                                                      |          |                                    |          | 14                      | DCD5T    |  |
| 2                      | RD                            | 2                                                    | RXD1T    | 6                                  | RXD3T    | 9                       | RXD5T    |  |
| 3                      | TD                            | 4                                                    | TXD1T    | 8                                  | TXD3T    | 10                      | TXD5T    |  |
| 4                      | DTR                           |                                                      |          |                                    |          | 13                      | DTR5T    |  |
| 5                      | GND                           | 1                                                    | GND      | 3                                  | GND      | 3                       | GND      |  |
| 6                      | DSR                           |                                                      | —        |                                    |          | 16                      | DSR5T    |  |
| 7                      | RTS                           | _                                                    | —        |                                    | _        | 12                      | RTS5T    |  |
| 8                      | CTS                           |                                                      |          |                                    |          | 11                      | CTS5T    |  |
| 9                      | RI                            |                                                      |          |                                    |          | 15                      | RI5T     |  |

### 3.1.2. Serial port test

Upon completion of serial connection of CTFPND-5 to PC, users may use hyper-terminal (or other terminal emulator) to diagnose the communication link. Here is the step guide to install hyper-terminal at PC end.

STEP1: Run the hyper-terminal on PC, then enter CTFPND-5, click on OK.

**STEP2:** A "Connect to" window pops up, on "Connect using", select the applicable COM port, click OK. To find applicable COM port, Click Control panel – system – hardware - device manager -COM&LPT ports.

| BETA903A serial port test - Hyper<br>File Edit View Call Transfer Help | Terminal                                                                                                    | × |
|------------------------------------------------------------------------|----------------------------------------------------------------------------------------------------|---|
| D ≇ @ \$ ⊪D ∄ ∰<br>-                                                   | Connect To       ? >         See BETA303A serial port test          Enter details for the phone number that you want to dial:          County/region:          Area code:          Phone number:          Connect using:       COM1         Connect using:       COM1 |   |
| Disconnected Auto detect Au                                            | to detect SCROLL CAPS NUM Capture Print echo                                                                                                    |   |

**STEP3:** A "COMx Properties" window pops up, make sure the "bits per second" (or baud rate) and "flow control" settings match with those on CTFPND-5. A typical baud rate of CTFPND-5 ranges from 9600 to 115200 and use "None" for flow control. Click on Apply, then OK.

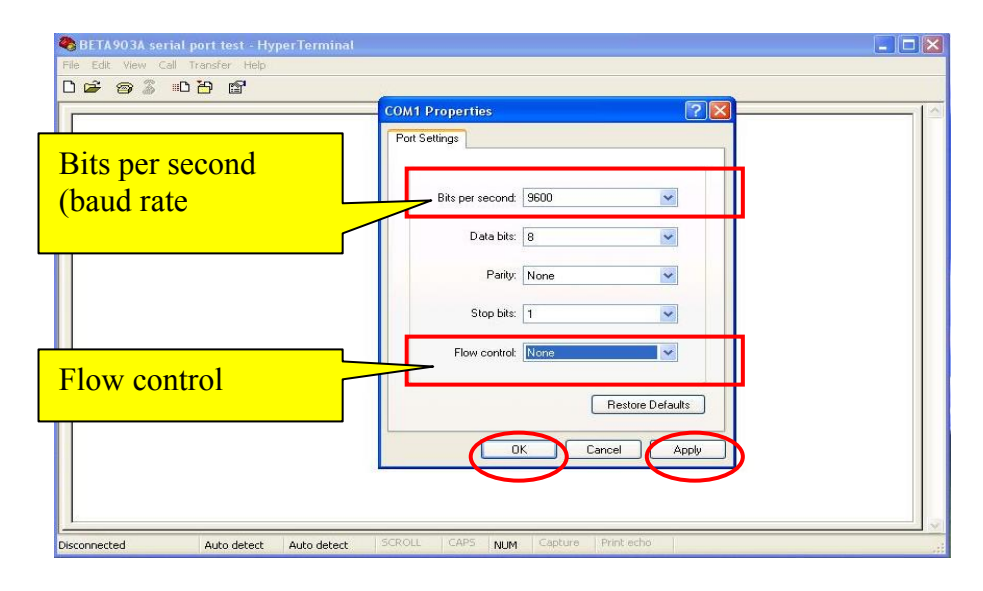

### CTFPND-5 set up:

STEP1: After booting up CTFPND-5, on Windows CE desktop, click on "My Device"  ${}^{\circ}$ 

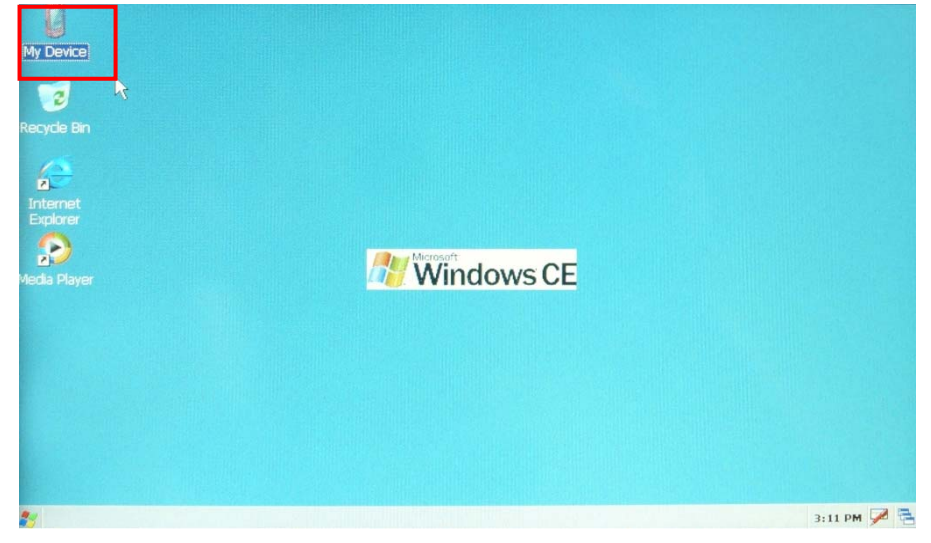

### STEP2: Select "Windows" folder

| <u>File</u> Edit    | <u>V</u> iew <u>G</u> o |            |             |               |      |         |                  | ? ×         |
|---------------------|-------------------------|------------|-------------|---------------|------|---------|------------------|-------------|
| * * 1               | I X 🗗                   | <b>₩</b> • |             |               |      |         |                  |             |
| D                   | Ø                       | 9          |             | Ð             | Ø    | D       | P                |             |
| Application<br>Data | My<br>Documents         | PocketMory | PocketMory1 | Program Files | Temp | Windows | Control<br>Panel |             |
|                     |                         |            |             |               |      |         |                  |             |
|                     |                         |            |             |               |      |         |                  |             |
|                     |                         |            |             |               |      |         | De la            |             |
|                     |                         |            |             |               |      |         |                  |             |
|                     |                         |            |             |               |      |         |                  |             |
|                     |                         |            |             |               |      |         |                  |             |
|                     |                         |            |             |               |      |         |                  |             |
|                     |                         |            |             |               |      |         |                  |             |
|                     |                         |            |             |               |      |         |                  |             |
|                     |                         |            |             |               |      |         |                  |             |
|                     |                         |            |             |               |      |         |                  |             |
| 💦 🗌 Му І            | Device                  |            |             |               |      |         |                  | 3:13 PM 🗭 🚍 |

STEP3: Run SerialPortTest" program

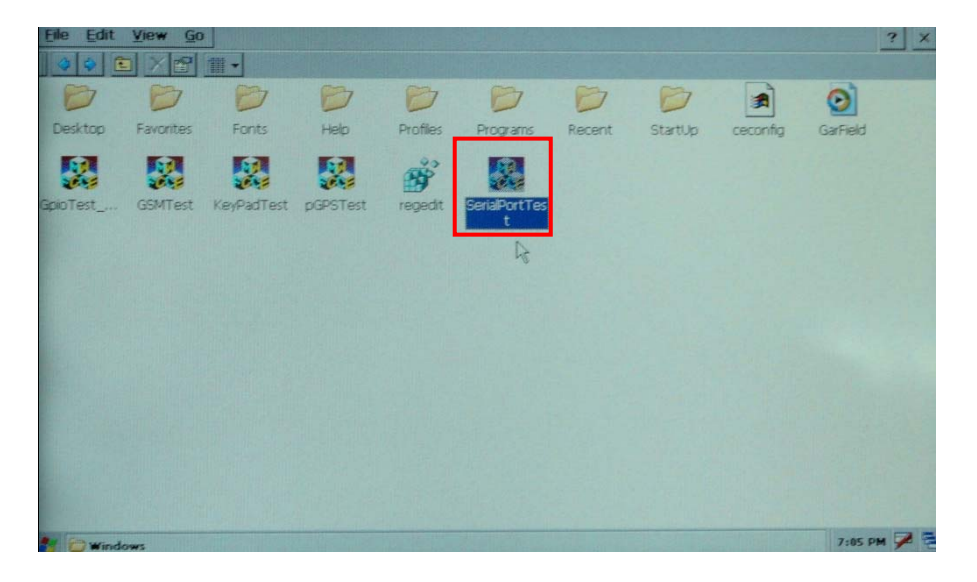

**STEP4:** A "SerialPortTest" running screen.

| <u>Eile Edit View Go</u>  |                                                                                                    | ? ×            |
|---------------------------|----------------------------------------------------------------------------------------------------|----------------|
|                           |                                                                                                    |                |
|                           |                                                                                                    |                |
| Desktop Favorites         | Fonts Hein Programs Recent Startlin coronin Gar                                                                                                    | Field GpioTest |
| GSMTest KeyPadTest        | Serial Port     Bolymin Design     Vert1.05     UK     X       Serial:     COM1     Data bit:     Party:     None       BaudRate:     115200     Stop     1     Party:     None       TX     RX     RX     Party:     Vert1       Send Tx     Clear Tx     Clear Rx |                |
| 💅 🅵 Serial Port 🛛 Bolymin | n Design - Ver:1.05                                                                                                    | 8:05 PM 📝 🔁    |

**STEP5:** Please make sure the baud rate setting on PC and CTFPND-5 are identical with a typical range of 9600 to 115200.then clock on "Open Port" to connect to PC.

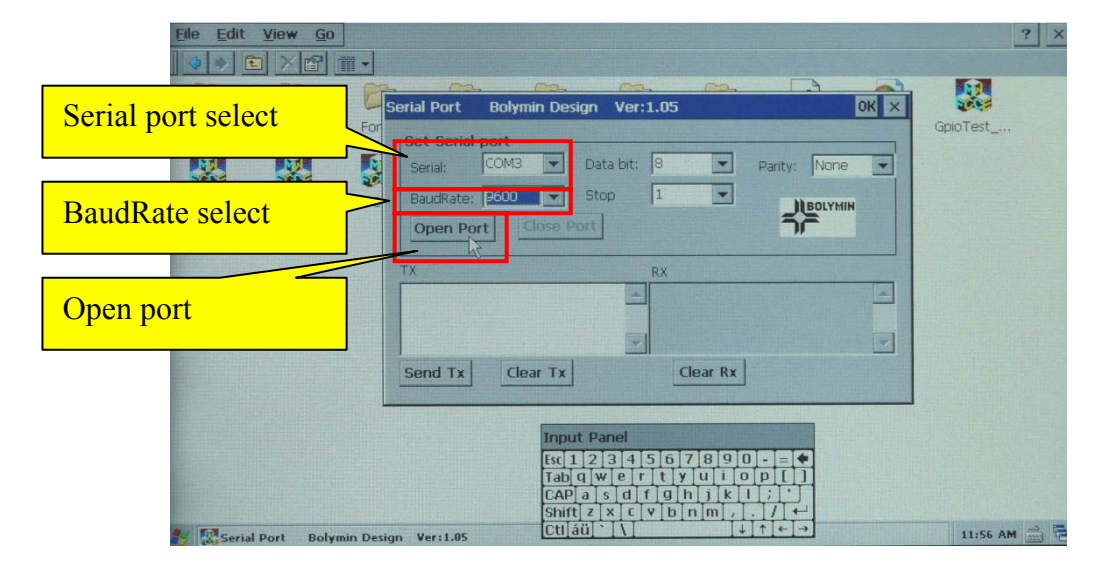

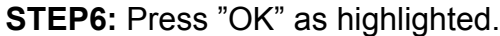

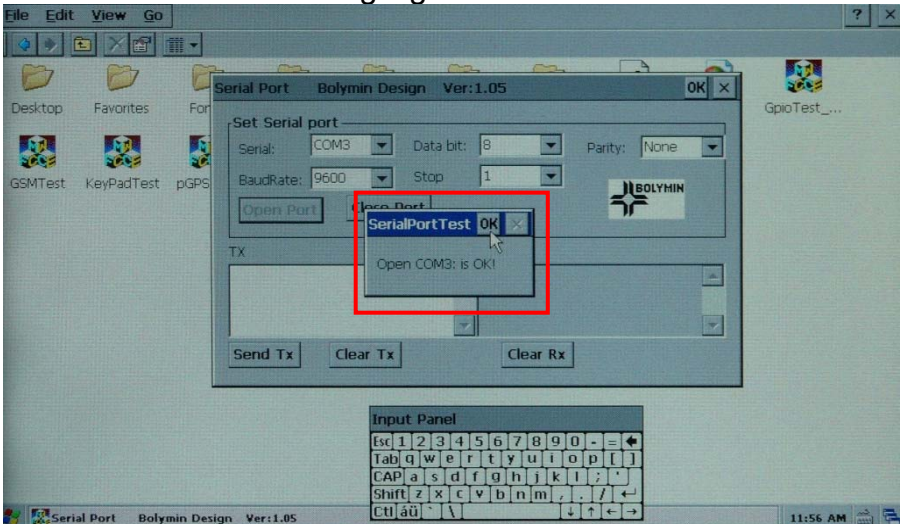

<u>V</u>iew <u>G</u>o ? × D D Serial Port Bolymin Design Ver:1.05 ок × Desktop For Favorites GpioTest Set Serial port – Serial: COM3 💌 Data bit: 8 -Parity: None -BaudRate: 9600 💽 Stop Open Port Close Port -BOLYMIN KevPadTest pGPS SSMTest Send Tx Clear Tx Clear Rx input Pan Esc 1 2 3 4 5 6 7 8 9 0 - = Tab q w e r t y u i o p [ CAPasdfghjkl Shiftzxcvbnm, CAP Ctl áü Tel Cari

STEP7: Enter some trial text message on the "TX" box, then click on "Send Tx" .

STEP8: If everything goes fine, user will see a receiving message as the one transmitted.

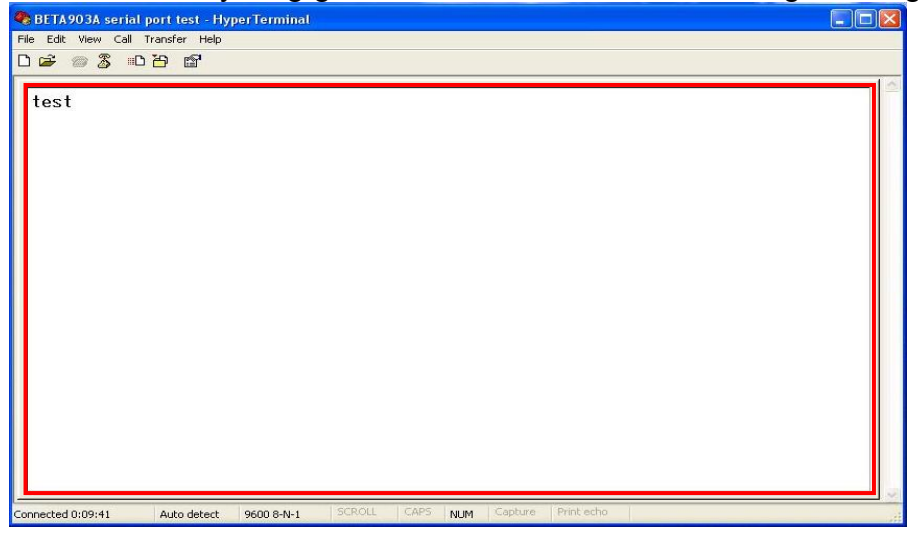

**STEP9:** Enter text at PC end, those text will be echoed in "Rx" box at CTFPND-5.

| File Eult Yiew Go                       |                                                                                                    | : .      |
|-----------------------------------------|----------------------------------------------------------------------------------------------------|----------|
| 🔹 🔹 🖻 🗡 🖆 👖                             |                                                                                                    |          |
|                                         | Serial Port Bolymin Design Ver:1.05                                                                                                    |          |
| Desktop Favorites<br>GSMTest KeyPadTest | For<br>Serial: COM3 Data bit: 8 Parity: None Parity: Stop 1 BaudRate: 9600 Stop 1 BaudRate: 9600 Coper Port Close Port                                                                                                    | GpioTest |
|                                         |                                                                                                    |          |
|                                         | Send Tx Clear Tx Clear Rx                                                                                                    |          |
|                                         | Input Panel<br>[sc] 1 2 3 4 5 5 7 8 9 0 - = +<br>[ab] q W e r t y u t o p [] CAP a s d f 9 n s k t ; t                                                                                                    |          |
| Serial Port Bolyn                       | nin Design Ver: 1.05 $\begin{bmatrix} \text{SIIII}[2] \times [C] V D [n]m], [.], [7] \leftrightarrow \\ \hline Ct[ \hat{a}\ddot{u}] \times [V] \qquad \downarrow \uparrow \downarrow \uparrow \downarrow \downarrow \downarrow \downarrow \downarrow \downarrow \downarrow \downarrow \downarrow \downarrow \downarrow \downarrow \downarrow \downarrow \downarrow$ | 11:57 AM |
# 3.2. GSM test

### Test procedure:

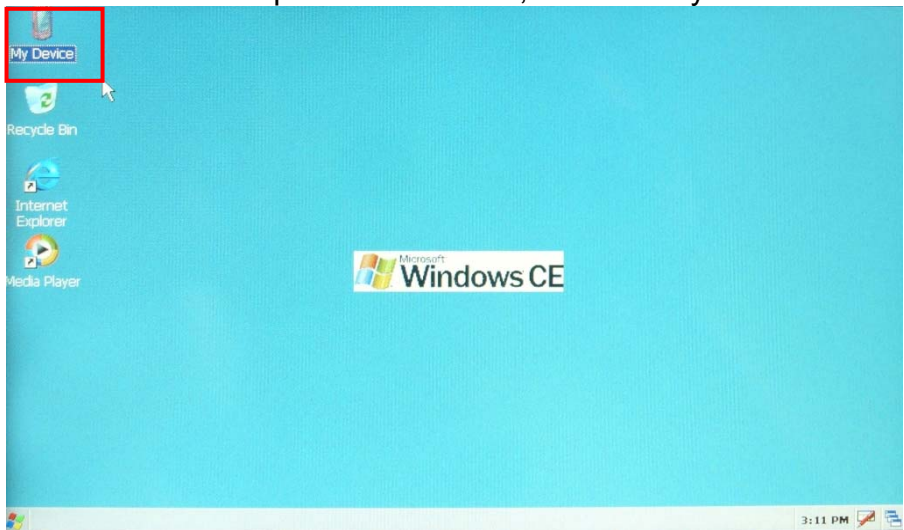

STEP1: On desktop of Windows CE, click on "My Device"

#### STEP2: Select "Windows" folder

| Eile            | Edit       | <u>V</u> iew <u>G</u> o |            |                       |            |         |                  | ? ×         |
|-----------------|------------|-------------------------|------------|-----------------------|------------|---------|------------------|-------------|
|                 | > 0        |                         | <b>*</b>   |                       |            |         |                  |             |
| B               | 7          | Ø                       | 9          | <ul> <li>B</li> </ul> | 1 0        | D       | P                |             |
| Applica<br>Data | ation<br>a | My<br>Documents         | PocketMory | PocketMory1 Program   | Files Temp | Windows | Control<br>Panel |             |
|                 |            |                         |            |                       |            |         |                  |             |
|                 |            |                         |            |                       |            |         | R                |             |
|                 |            |                         |            |                       |            |         |                  |             |
|                 |            |                         |            |                       |            |         |                  |             |
|                 |            |                         |            |                       |            |         |                  |             |
|                 |            |                         |            |                       |            |         |                  |             |
|                 |            |                         |            |                       |            |         |                  |             |
|                 |            |                         |            |                       |            |         |                  |             |
| <b>N</b> 0      | My D       | evice                   |            |                       |            |         |                  | 3:13 PM 📝 🚍 |

#### STEP3: Run "GSMTest" program.

| Eile Edit | <u>V</u> iew <u>G</u> o |            |          |          |             |        |         |          |          | ? ×   |
|-----------|-------------------------|------------|----------|----------|-------------|--------|---------|----------|----------|-------|
|           |                         | <b>.</b>   |          |          |             |        |         |          |          |       |
| Ø         | Ø                       | B          | B        | D        | B           | B      | D       |          | $\odot$  |       |
| Desktop   | Favorites               | Fonts      | Help     | Profiles | Programs    | Recent | StartUp | ceconfig | GarField |       |
| GpioTest  | GSMTest                 | keyPadTest | pGPSTest | regedit  | SerialPortT |        |         |          |          |       |
|           | he                      |            |          |          |             |        |         |          |          |       |
|           |                         |            |          |          |             |        |         |          |          |       |
|           |                         |            |          |          |             |        |         |          |          |       |
|           |                         |            |          |          |             |        |         |          |          |       |
|           |                         |            |          |          |             |        |         |          |          |       |
|           |                         |            |          |          |             |        |         |          |          |       |
|           |                         |            |          |          |             |        |         |          |          |       |
|           |                         |            |          |          |             |        |         |          |          |       |
| 🏂 🗁 Wind  | lows                    |            |          |          |             |        |         |          | 7:03 PM  | n 🎾 🖷 |

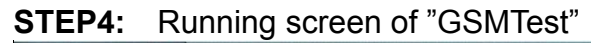

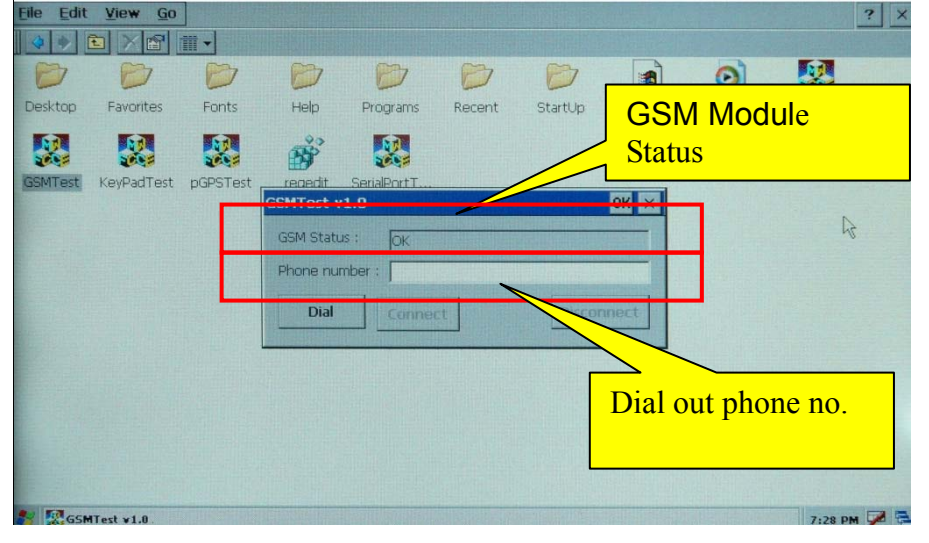

**STEP5:** Before dialing out, enter the phone number in the "Phone number" box, tehn click on "Dial" to make a call. Click on "Disconnect" to hang up.

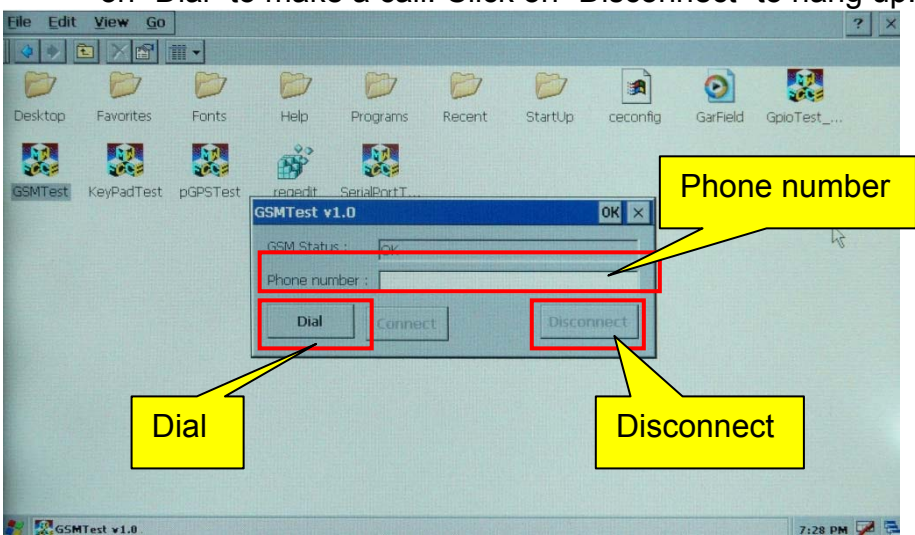

**STEP6:** CTFPND-5 will pop up a screen show a "RING" at status bar when an incoming call occurs. Click on "Connect" to pick up the phone. Click on "Disconnect" to hang up.

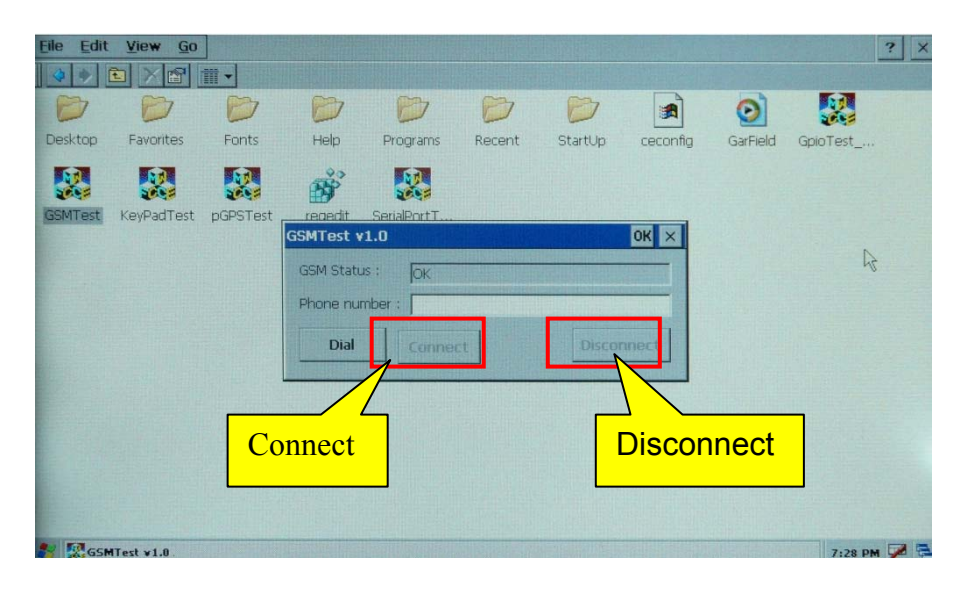

# 3.3. GPS test

### Test Procedure:

STEP1: On desktop of Windown CE, click on "My Device"

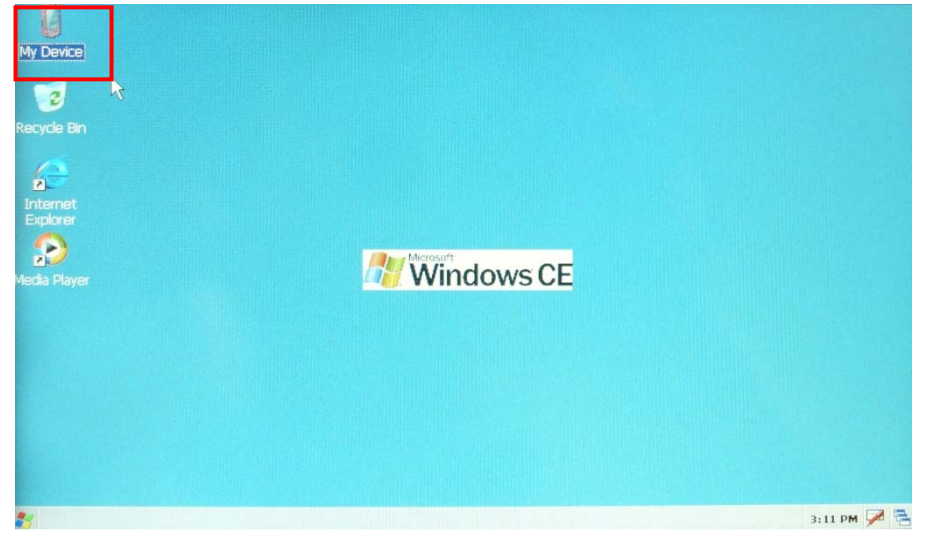

#### STEP2: Click on "Windows" folder

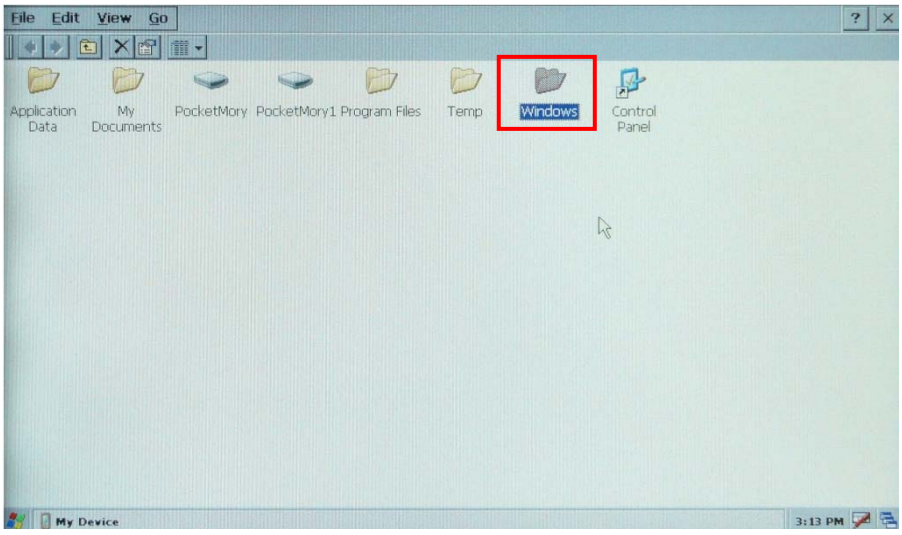

### **STEP3:** Run "pGPSTest" program

| Eile Edit | View Go   |             |                   |                  |             |        |         |          |          | ? ×    |
|-----------|-----------|-------------|-------------------|------------------|-------------|--------|---------|----------|----------|--------|
| 44        |           | <b>*</b>    |                   |                  |             |        |         |          |          | 16 101 |
| D         | Ø         | Ø           | B                 | B                | B           | B      | Ø       |          | 0        |        |
| Desktop   | Favorites | Fonts       | Help              | Profiles         | Programs    | Recent | StartUp | ceconfig | GarField |        |
|           |           |             |                   | Ř                |             |        |         |          |          |        |
| GpioTest  | GSMTest   | KeyPadTes   | pGPSTest          | regedit          | SerialPortT |        |         |          |          |        |
|           |           |             | A                 |                  |             |        |         |          |          |        |
|           |           |             |                   |                  |             |        |         |          |          |        |
|           |           |             |                   |                  |             |        |         |          |          |        |
|           |           |             |                   |                  |             |        |         |          |          |        |
|           |           |             |                   |                  |             |        |         |          |          |        |
|           |           |             |                   |                  |             |        |         |          |          |        |
|           |           |             |                   |                  |             |        |         |          |          |        |
|           |           |             |                   |                  |             |        |         |          |          |        |
|           |           |             |                   |                  |             |        |         |          |          |        |
| 🔰 😂 Windo | zwo       | Shirth Mail | i stilles i still | Selection of the |             |        |         |          | 7:04 PM  |        |

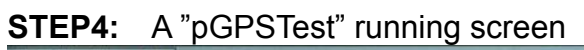

| Eile Edit Viet | * 1            |                                                                                                    |               | OV V | ? ×         |
|----------------|----------------|----------------------------------------------------------------------------------------------------|---------------|------|-------------|
| 44 2 >         | 1              | GPSTest V1.00                                                                                                    |               | UK × |             |
| Desktop Fav    | vorite<br>MTes | Date: Time: Acquiring: Congitude: Congitude: Congitude: Calitude: Calitude: | Open GPS      |      | SarField    |
|                |                | VDOP: Show GPS message                                                                                                    | Clear message | ×    | L3          |
| GPSTest v      | 1.00           |                                                                                                    |               |      | 7:06 PM 🞾 🗧 |

| STEP5: Click | on "Open | GPS" to | test GPS | connectivity. |
|--------------|----------|---------|----------|---------------|
|              |          |         |          |               |

| Ens Fort Answ                      | 20                                                                                                    |         | 1 2         |
|------------------------------------|----------------------------------------------------------------------------------------------------|---------|-------------|
| 🔷 🗢 🗡 🖻                            | GPSTest v1.00                                                                                                    | ОК 🗙    |             |
| Desktop Favorite<br>GpioTest GSMTe | Date:<br>Time:<br>Acquiring:<br>Longitude:<br>Latitude:<br>Altitude:<br>Mittude:<br>Mittud | Pen GPS | GarField    |
|                                    |                                                                                                    |         |             |
|                                    | Jacob Contraction of the second second second second second second second second second second second second se                                                                                                    |         |             |
| S GPSTest v1.00                    |                                                                                                    |         | 7:19 PM 🔀 🖥 |

**STEP6:** If GPS satellite receiving is valid, the program will show as follows:

| Date:         2010-01-27           Time:         06:19:42           Acquiring:         30           Longitude:         E 120d 39' 19.0"           Latitude:         N 24d 9' 23.7"           Altitude:         137.9           Speed:         1.3           HDOP:         2.8           HDOP:         2.1           VDOP:         1.9 | Data got from<br>GPS module. | SV data<br>1<br>2<br>2<br>4<br>25<br>43<br>7<br>20<br>8<br>19<br>10<br>38<br>12<br>15<br>24<br>21 | SNR(Signal-Noise Ratio) of<br>Satellite Vehicles. SV used<br>to fix position will be marked<br>as blue. |
|----------------------------------------------------------------------------------------------------|------------------------------|---------------------------------------------------------------------------------------------------|----------------------------------------------------------------------------------------------------|
| Show GPS message                                                                                                    | Clear message                | 29 22                                                                                             |                                                                                                    |
| Open GPS OKI                                                                                                    |                              |                                                                                                   |                                                                                                    |

**STEP7:** Click on "Close GPS" to terminate GPS connection

| Elle Edit View G | 0                                                                                                    |                                                                                                    | ?         |
|------------------|----------------------------------------------------------------------------------------------------|----------------------------------------------------------------------------------------------------|-----------|
| 🔷 💠 🗈 🗡 🗄 G      | PSTest v1.00                                                                                                    |                                                                                                    | ок 🗙      |
| Desktop Favorite | Date: 2010-03-01<br>Time: 08:51:20<br>Acquiling: No Fix<br>Longitude: 0d 0' 0.0"<br>Latitude: 0d 0' 0.0"<br>Altitude: 0.0 m<br>Speed: 0.0 km/hr<br>PDOP: 0<br>HDOP: 0<br>HDOP: 0<br>Show GPS message<br>Open GPS OK! | SV data         1         9         12         14         15         18         21         22         24         26         27         30 | GarField  |
| GPSTest v1.00    |                                                                                                    |                                                                                                    | 7:20 PM 📝 |

# 3.4. GPIO test

# 3.4.1. Recommended interfacing circuit to GPIO

CTFPND-5 supports 4 sets of photo-coupler inputs and 4 sets of photo-coupler outputs for general purpose inputs/outputs. Those I/Os are useful to read out signals and access control devices.

#### Input circuit examples:

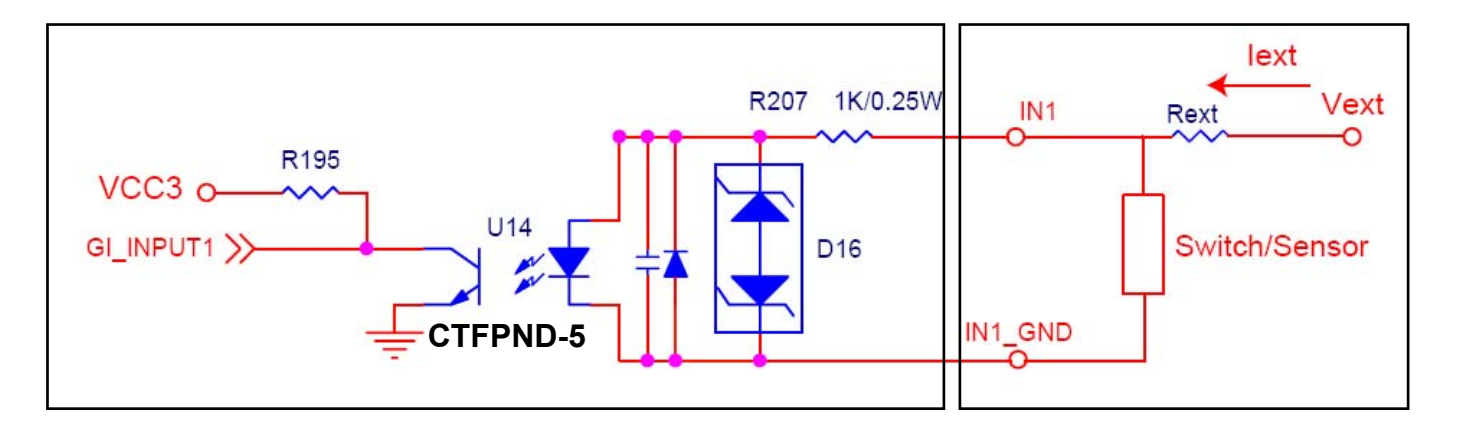

Note: The value of Rext depends on that of Vext. The rule of thumb is keep lext(min current) at a typical value of 5mA , and lext(max) at 14mA. If Rext=0 , set Vext to 12 volt, then lext will be 12mA °

**Output circuit example:** Shunt OUT1 and GND with a device as shown on the right side, and provide a power through VIO pin. Device will be turned on if GO\_POUT1 is set to low. Among which GO\_POUT1 is a software-defined parameter, please refer to Chapter 3.4 for details. On the other hand, Device will be turned off if GO\_POUT1 is set to high.

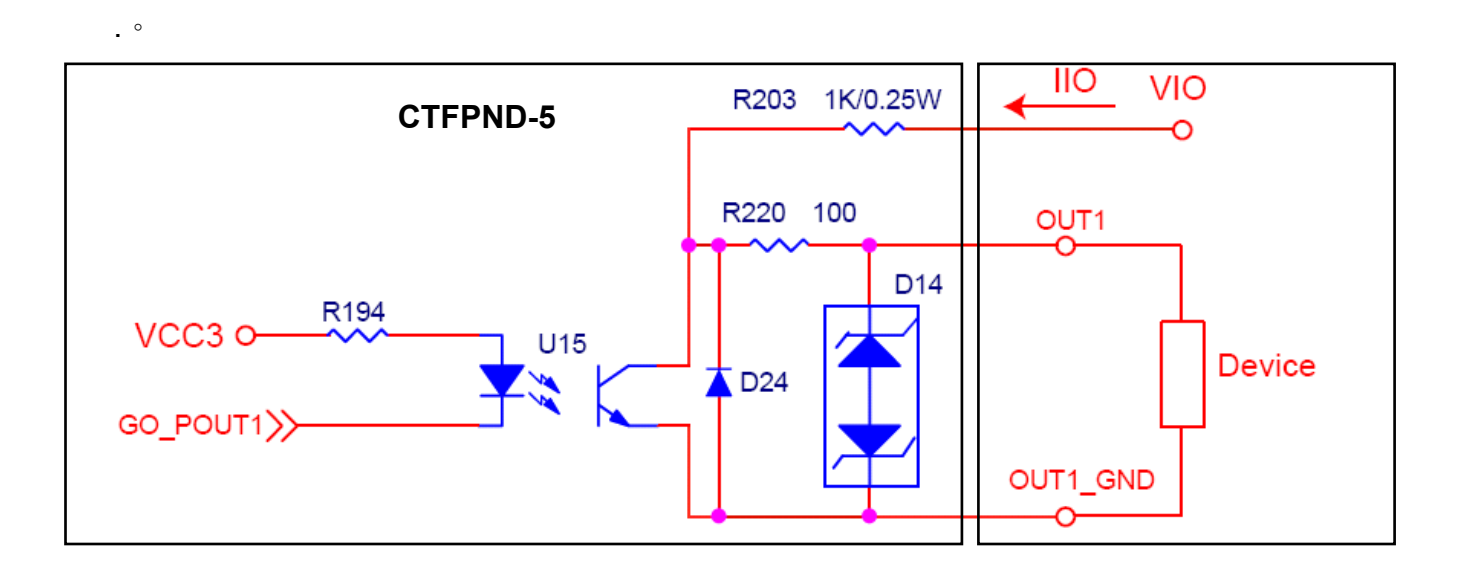

Note: The voltage and current value of OUT1 pin depends upon VIO and Rex, if any. Use caution to keep IIO(min current) to 5mA and IIO(max) to 14mA as rated.

# 3.4.2. GPIO test

CTFPND-5 provides a build-in GPIO test program. Simply follows the recommended GPIO circuit as illustrated on Chapter 3.4.1, then start using this test program to validate the GPIO ports.  $_{\circ}$ 

#### Test Procedure:

STEP1: On desktop of Windows CE, click on "My Device"

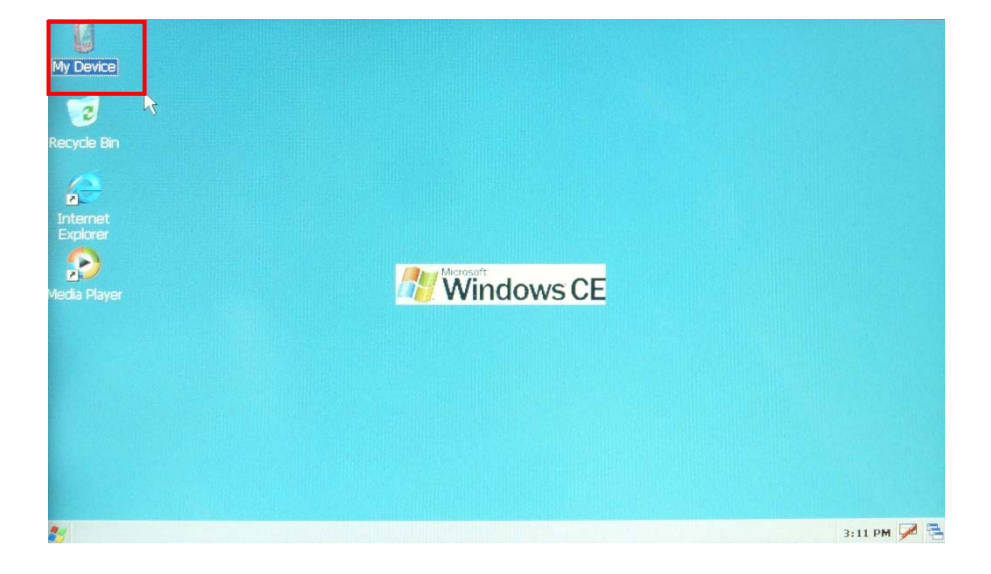

STEP2: select "Windows" folder

| <u>File E</u> dit          | <u>V</u> iew <u>G</u> o |            |               |               |      |           |                  | ? ×         |
|----------------------------|-------------------------|------------|---------------|---------------|------|-----------|------------------|-------------|
| <b>1 1 1 1 1 1 1 1 1 1</b> |                         |            | 0             | P7            | P    | 87        | P                |             |
| Application<br>Data        | My<br>Documents         | PocketMory | PocketMory1 F | Program Files | Temp | Windows   | Control<br>Panel |             |
|                            |                         |            |               |               |      | Sel store |                  |             |
|                            |                         |            |               |               |      |           | N                |             |
|                            |                         |            |               |               |      |           | 48               |             |
|                            |                         |            |               |               |      |           |                  |             |
|                            |                         |            |               |               |      |           |                  |             |
|                            |                         |            |               |               |      |           |                  |             |
|                            |                         |            |               |               |      |           |                  |             |
|                            |                         |            |               |               |      |           |                  |             |
| 🍂 🚺 My E                   | Device                  |            |               |               |      |           |                  | 3:13 PM 🗭 🚍 |

### STEP3: Run "GPIO Test\_903A" program

| <u>Eile E</u> dit | <u>V</u> iew <u>G</u> o | )          |                |               |            |                                                                                                    |                     |                                                                                                    |          | ? ×           |
|-------------------|-------------------------|------------|----------------|---------------|------------|----------------------------------------------------------------------------------------------------|---------------------|----------------------------------------------------------------------------------------------------|----------|---------------|
| 4 4 6             |                         | <b>*</b>   |                |               |            |                                                                                                    |                     |                                                                                                    |          | 1. The second |
| D                 | B                       | Ø          | B              | B             | B          | B                                                                                                    | B                   |                                                                                                    | $\odot$  |               |
| Desktop           | Favorites               | Fonts      | Help           | Profiles      | Programs   | Recent                                                                                                    | StartUp             | ceconfig                                                                                                    | GarField |               |
| GojoTest 90       | Gimtest                 | KevPadTest |                | recredit      | SeriaPortT |                                                                                                    |                     |                                                                                                    |          |               |
| 3A                |                         |            |                |               |            |                                                                                                    |                     |                                                                                                    |          |               |
| 15                |                         |            |                |               |            |                                                                                                    |                     |                                                                                                    |          |               |
|                   |                         |            |                |               |            |                                                                                                    |                     |                                                                                                    |          |               |
|                   |                         |            |                |               |            |                                                                                                    |                     |                                                                                                    |          |               |
|                   |                         |            |                |               |            |                                                                                                    |                     |                                                                                                    |          |               |
|                   |                         |            |                |               |            |                                                                                                    |                     |                                                                                                    |          |               |
|                   |                         |            |                |               |            |                                                                                                    |                     |                                                                                                    |          |               |
|                   |                         |            |                |               |            |                                                                                                    |                     |                                                                                                    |          |               |
|                   | the second              |            |                |               |            |                                                                                                    |                     |                                                                                                    |          |               |
| Winde             | 0WZ                     |            | self-in Cartel | A POPPAGE AND |            | ( Children of Children of Chil | A LINE AND THE REAL | and the second second s | 7:03 PM  |               |

### **STEP4:** A "GPIO Test\_903A" running screen

| <u>Eile Edit View Go</u>                                      | ? ×                                      |
|---------------------------------------------------------------|------------------------------------------|
| ♦ ♦                                                           |                                          |
| GPIOTest v1.00                                                | ок 🗙 📀                                   |
| Desktop Favorites PIN1<br>PIN2<br>BpioTest<br>GSMTest<br>PIN4 | GarField                                 |
| INPUT test items                                              | GSM MIC/Codec switch<br>Amplifier switch |
|                                                               |                                          |
| 🛐 🐼 GPIOTest v1.00                                            | 7:05 PM 🗭 🔁                              |

**STEP5:** PIN1 will be low (red colored) if the switch shunted on IN1 and IN1\_GND is open. PIN1 will be high (green colored) if switch is short.

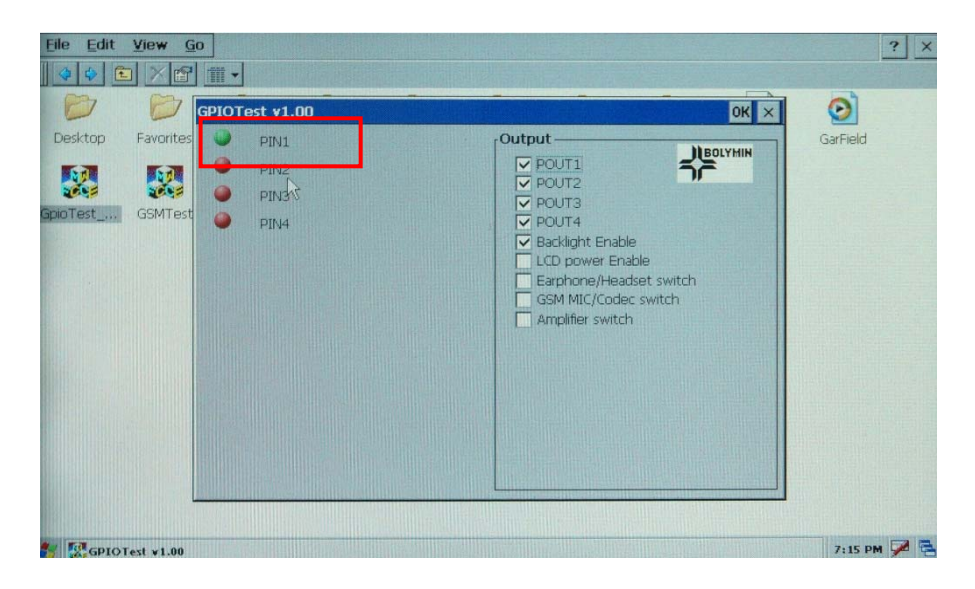

**STEP6:** OUT1 and OUT1\_GND will only be active when POUT1 is checked as highlighted ; Inactive if otherwise.

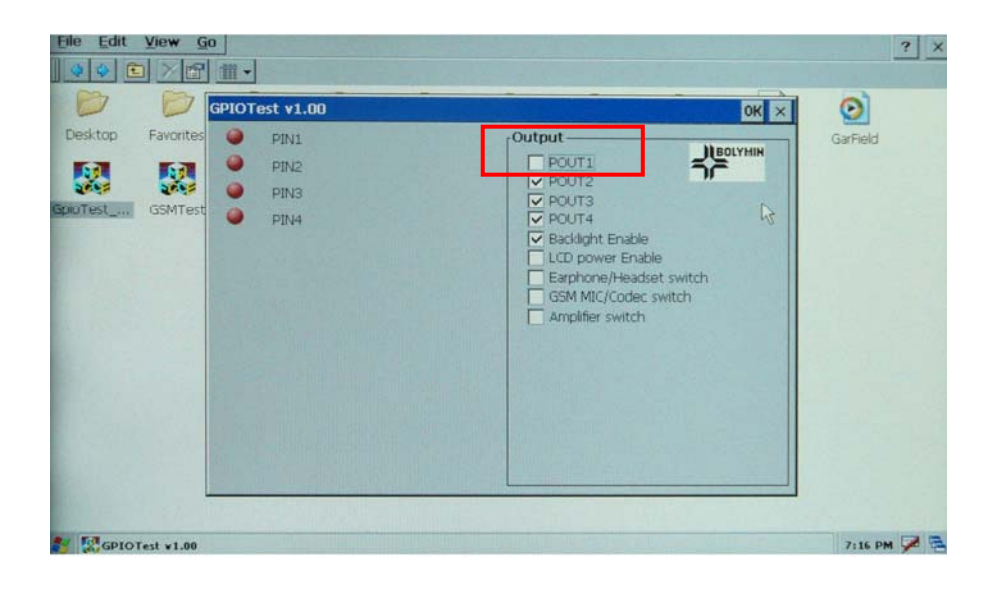

# 3.5. Keypad Test

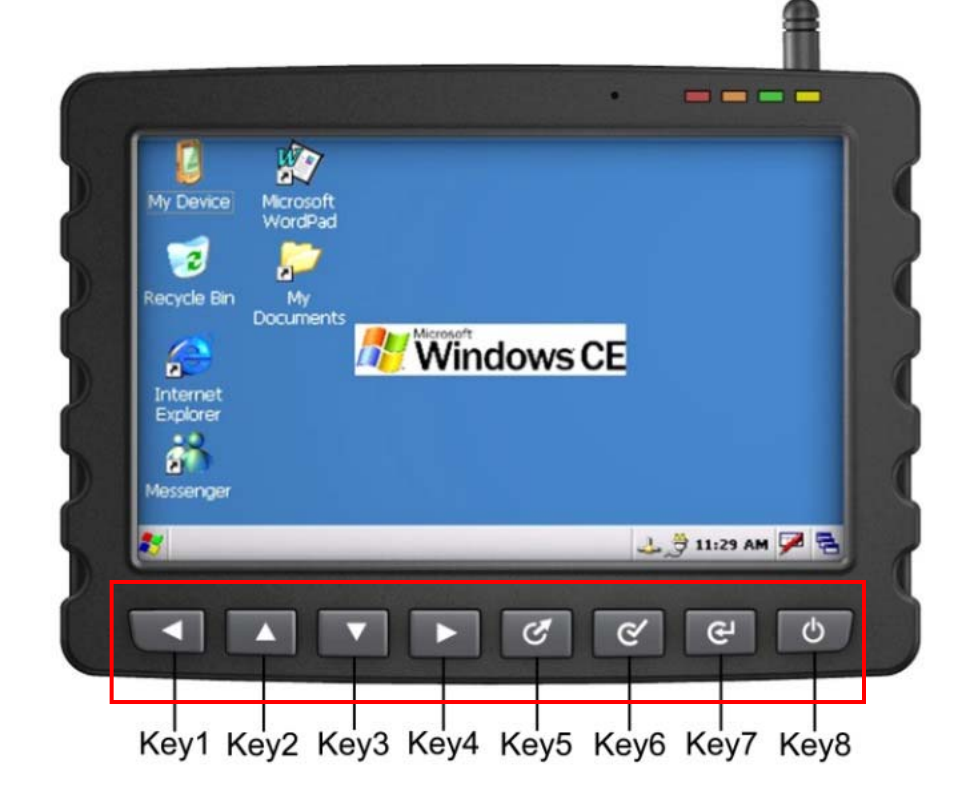

CTFPND-5 supports 8 custom-defined keypads, usu. defined as menu buttons.

#### **Test Procedure:**

STEP1: On desktop of Windows CE, click on "My Device"

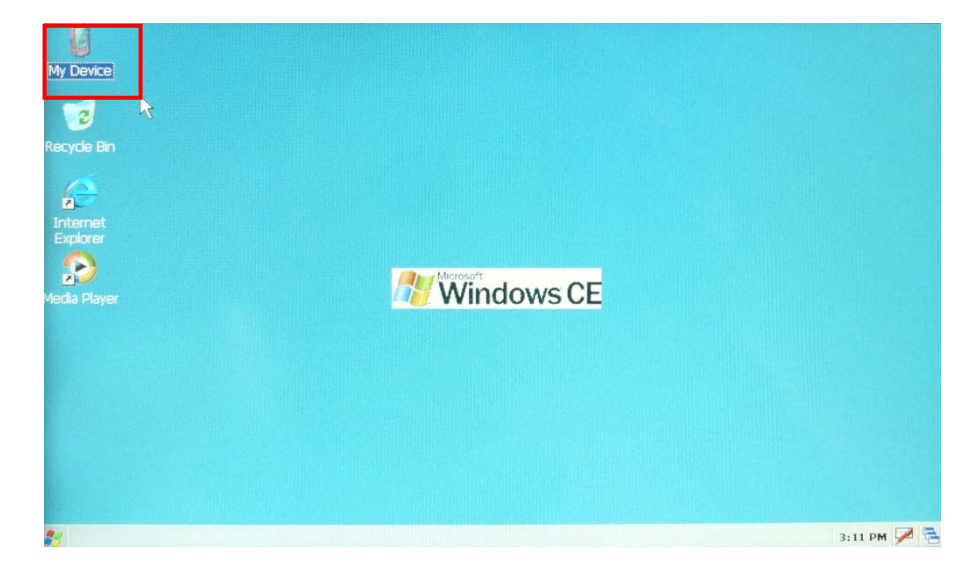

#### STEP2: Select "Windows" folder

| <u>Eile Edit</u>    | <u>V</u> iew <u>G</u> o |            |               |              |      |         |                  | ? ×         |
|---------------------|-------------------------|------------|---------------|--------------|------|---------|------------------|-------------|
|                     |                         | <b>*</b>   |               |              |      |         |                  |             |
| D                   | Ð                       | •          | •             | Ð            | 0    | D       | <b>P</b>         |             |
| Application<br>Data | My<br>Documents         | PocketMory | PocketMory1 P | rogram Files | Temp | Windows | Control<br>Panel |             |
|                     |                         |            |               |              |      |         |                  |             |
|                     |                         |            |               |              |      |         |                  |             |
|                     |                         |            |               |              |      |         | (a)              |             |
|                     |                         |            |               |              |      |         | - 0              |             |
|                     |                         |            |               |              |      |         |                  |             |
|                     |                         |            |               |              |      |         |                  |             |
|                     |                         |            |               |              |      |         |                  |             |
|                     |                         |            |               |              |      |         |                  |             |
|                     |                         |            |               |              |      |         |                  |             |
|                     |                         |            |               |              |      |         |                  |             |
| and the second      |                         |            |               |              |      |         |                  |             |
| 🍂 🛛 Му І            | Device                  |            |               |              |      |         |                  | 3:13 PM 🏓 🚍 |

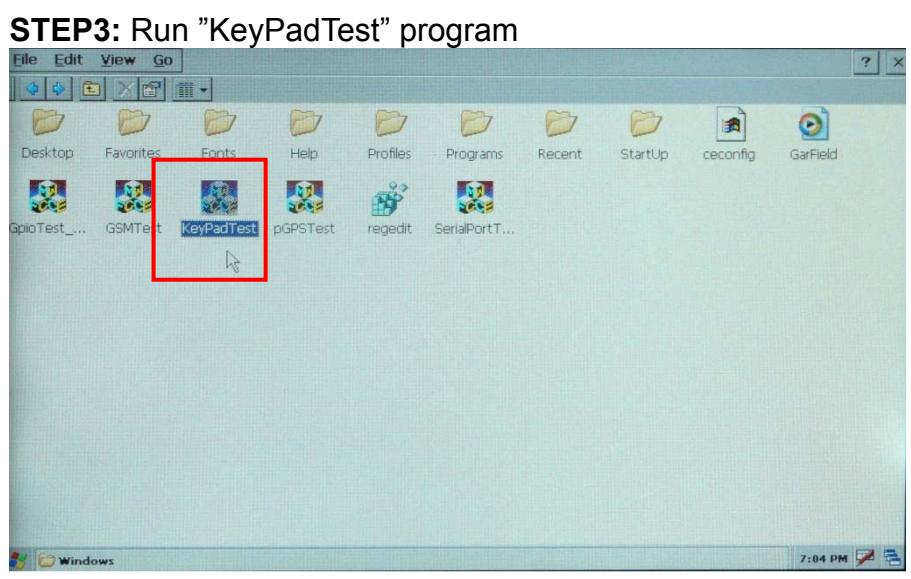

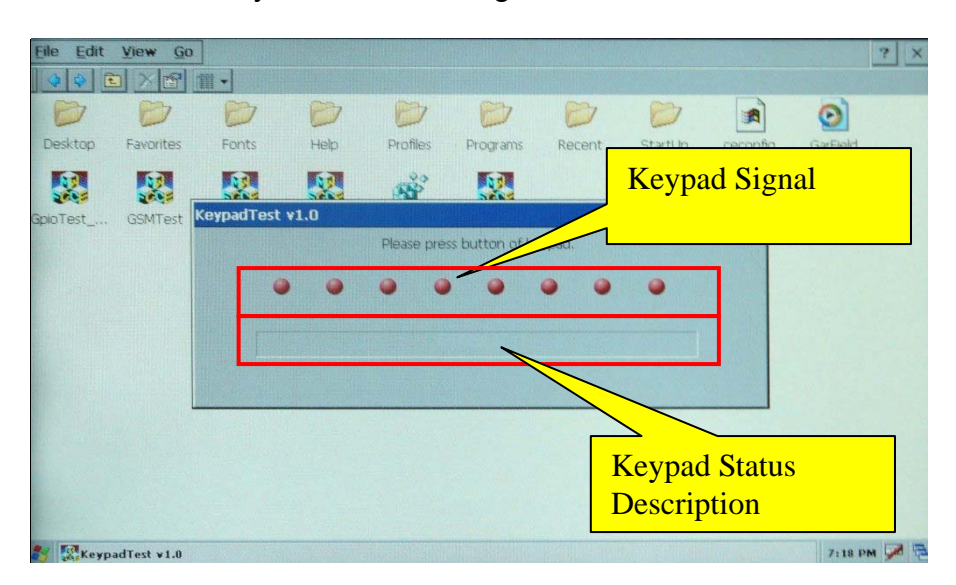

**STEP4:** A "KeyPadTest" running screen.

**STEP5:** Keypad test program will indicate green light or high level when keypad is pressed;red light or low level if otherwise.

| Eile Edit | View Go     |            |      |             |               |        |         |          |          | ? ×  |
|-----------|-------------|------------|------|-------------|---------------|--------|---------|----------|----------|------|
| 4 4 3     |             | - m        |      |             |               |        |         |          |          |      |
| D         | D           | D          | Ø    | D           | D             | D      | D       | 1        | 0        |      |
| Desktop   | Favorites   | Fonts      | Help | Profiles    | Programs      | Recent | StartUp | ceconfig | GarField |      |
|           |             |            |      | Ř           |               |        |         |          |          |      |
| GpioTest  | GSMTest     | KeypadTest | v1.0 |             |               |        |         | ок ×     |          |      |
|           |             |            |      | Please pre: | s button of k | eypad. |         |          |          |      |
|           |             | •          | •    | • •         | •             | • •    | ۲       |          |          |      |
|           |             |            |      | К           | EY 1 down     |        |         |          |          |      |
|           |             |            |      |             |               |        |         |          |          |      |
|           |             |            |      |             |               | 1. X.  |         |          |          |      |
|           |             |            |      |             |               |        |         |          |          |      |
|           |             |            |      |             |               |        | 2       |          |          |      |
|           |             |            |      |             |               |        |         |          |          |      |
| 😽 🔣 Keyp  | adTest ¥1.0 |            |      |             |               |        |         |          | 7:18 PM  | 19 6 |

# 4. CTFPND-5 Programming Guide

This chapter provides a kick-start for embedded programming. Some preliminary examples help designers to get a feel about the development environment using Microsoft Embedded Visual C++ 4.0. Sample program demonstrates how to control GPS, GSM, GPIO, Keypad, and Serial Port through software control.

4.1 Transfer File Between CTFPND-5 And PC
4.2 Programming For CTFPND-5
4.3 Serial Port Function
4.4 GSM Control
4.5 GSM Message
4.6 GPIO and Keypad Control

# 4.1. File Between CTFPND-5 And PC

# 4.1.1. Connect PC and CTFPND-5

Here is a simple 3 steps to establish a connection between desktop PC and CTFPND-5 :

**STEP 1.** Install Microsoft ActiveSync 4.5 on desktop PC. You may download the ActiveSync program from here:

http://www.microsoft.com/downloads/details.aspx?familyid=9e641c34-6f7f-404d-a04b-dc 09f8141141&displaylang=en&tm

After installation, you need to restart PC.

**STEP 2.** Connect desktop PC and CTFPND-5 by USB cable. The following picture shows the hardware connection between desktop PC and CTFPND-5 for file transfer.

**STEP 3.** Connect CTFPND-5 to PC through a USB cable, then power on CTFPND-5. For the first-time connection, windows system on PC will request for the USB device driver of CTFPND-5 Please install USB driver as follows:

(1). Select the advance item on below dialog and click "Next" button.

| Found New Hardware Wizard                                                                                                    |
|----------------------------------------------------------------------------------------------------|
| This wizard helps you install software for:<br>SEC S3C2443X Test B/D<br>If your hardware came with an installation CD<br>or floppy disk, insert it now.<br>What do you want the wizard to do?<br>Install the software automatically (Recommended)<br>Install from a list or specific location (Advanced) |
| Click Next to continue.                                                                                                    |
| < <u>B</u> ack <u>N</u> ext > Cancel                                                                                                    |

(2). Click "Browse" button and then select the directory which includes USB device driver file of CTF-PND-5. Click "Next" button.

| a na se se se se se se se se se se se se se                                                 | in options.                                    |
|---------------------------------------------------------------------------------------------|------------------------------------------------|
|                                                                                             | Directory which includes                       |
| • Search for the best driver in these location                                              | USB device driver file of<br>CTFPND-5          |
| Use the check boxes below to limit or expa                                                  | nd the gch, which includes local               |
| paths and removable media. The best drive                                                   | er foun/stalled.                               |
| Search removable <u>m</u> edia (floppy, CD                                                  | p-RQ                                           |
| ✓ Include this location in the search:                                                      |                                                |
| C:\Program Files\Microsoft ActiveS                                                          | ync\Drivers 🔽 🖪 Eowse                          |
| OD on't search. I will choose the driver to ins                                             | tall.                                          |
|                                                                                             | ver from a list. Windows does not guarantee th |
| Choose this option to select the device driv<br>the driver you choose will be the best mate | n foi your naruware.                           |

#### (3). Click "Continue" button

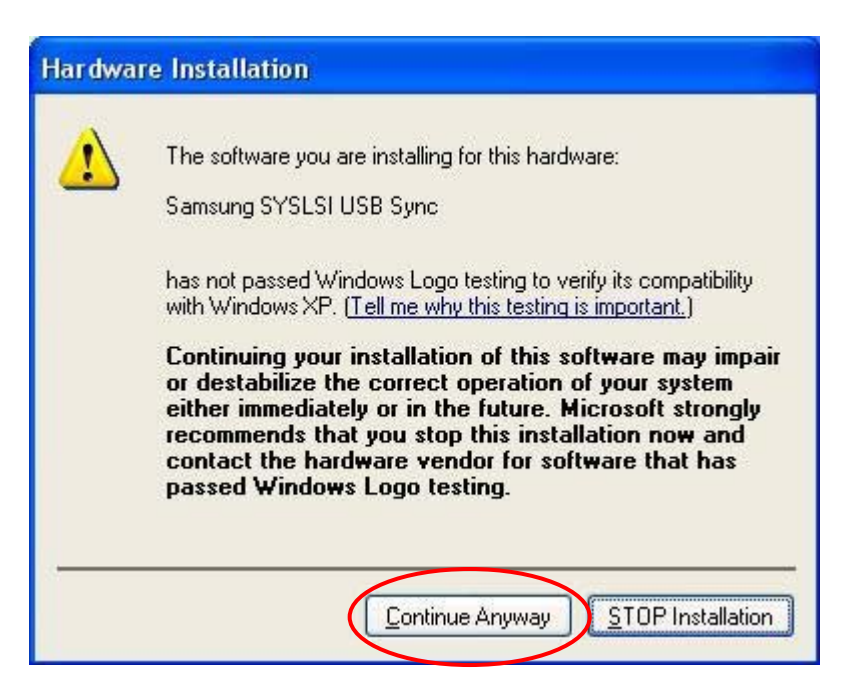

(4). Click "Finish" button. Now CTFPND-5 will connect to PC by ActiveSync.

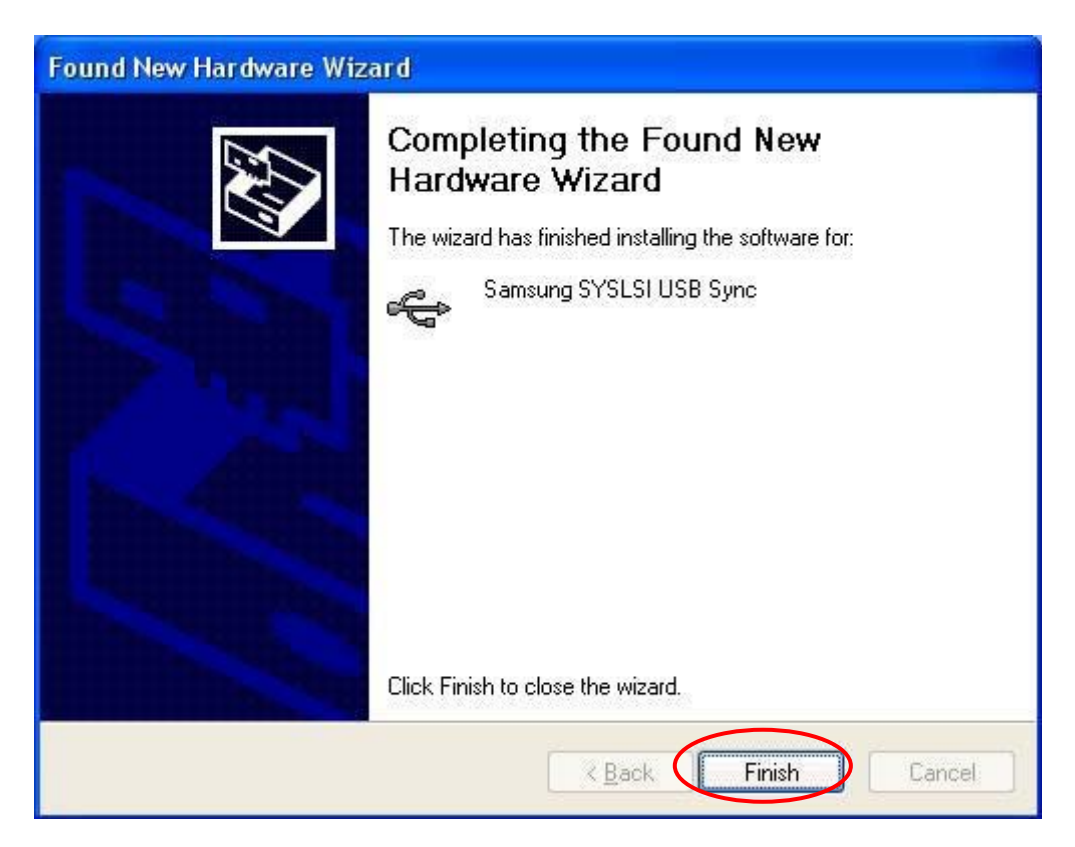

(5). Select "No" and click "Next" button to cancel the synchronization.

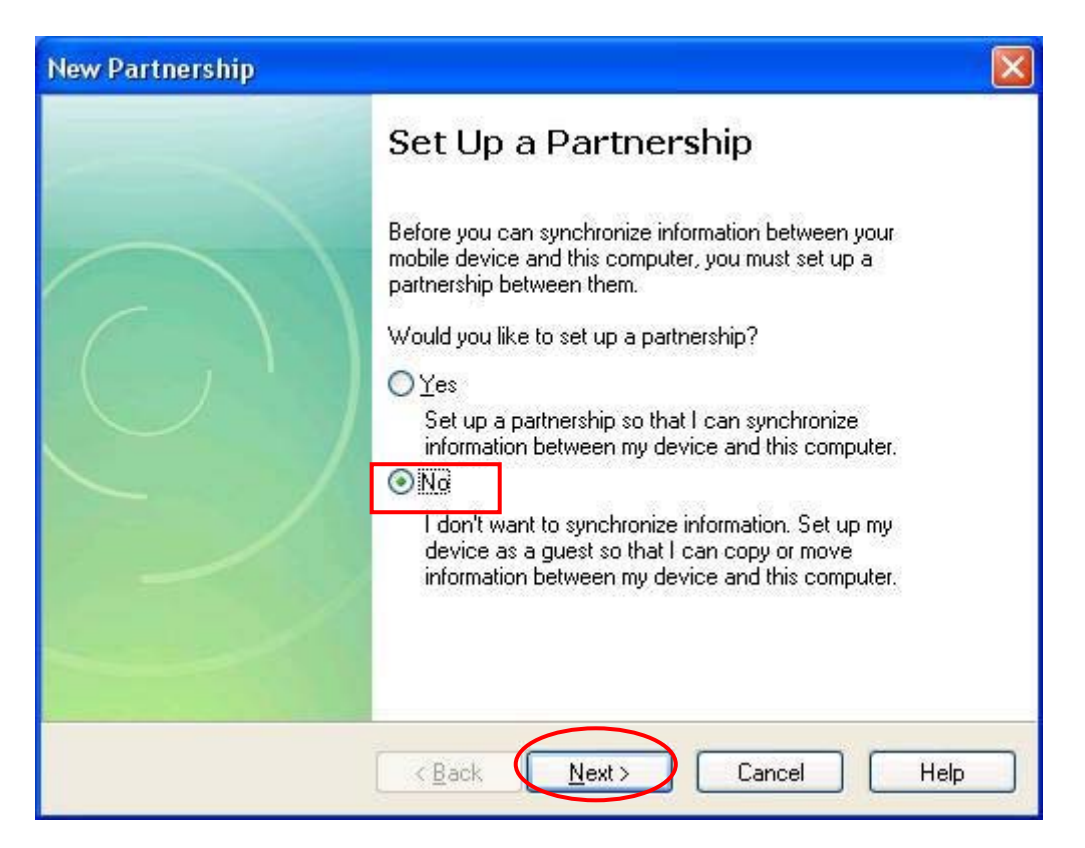

# 4.1.2. Transfer File

Once the USB connection is established, your ActiveSync application will show a "connected" status. The green circle means the connection between PC and CTFPND-5 is done successfully.

| 🔞 Microsoft ActiveSync                       |                |
|----------------------------------------------|----------------|
| <u>File V</u> iew <u>T</u> ools <u>H</u> elp |                |
| 🕥 Sync 🕒 Schedule 🔯 Explore                  |                |
| Guest                                        |                |
| Connected                                    | <b>W</b>       |
|                                              | Hide Details 🗙 |
| Information Type Status                      |                |
|                                              |                |
|                                              |                |
|                                              |                |
|                                              |                |

Run "Explore" program and browse into the folder of CTFPND-5. You can easily transfer files between PC and CTFPND-5

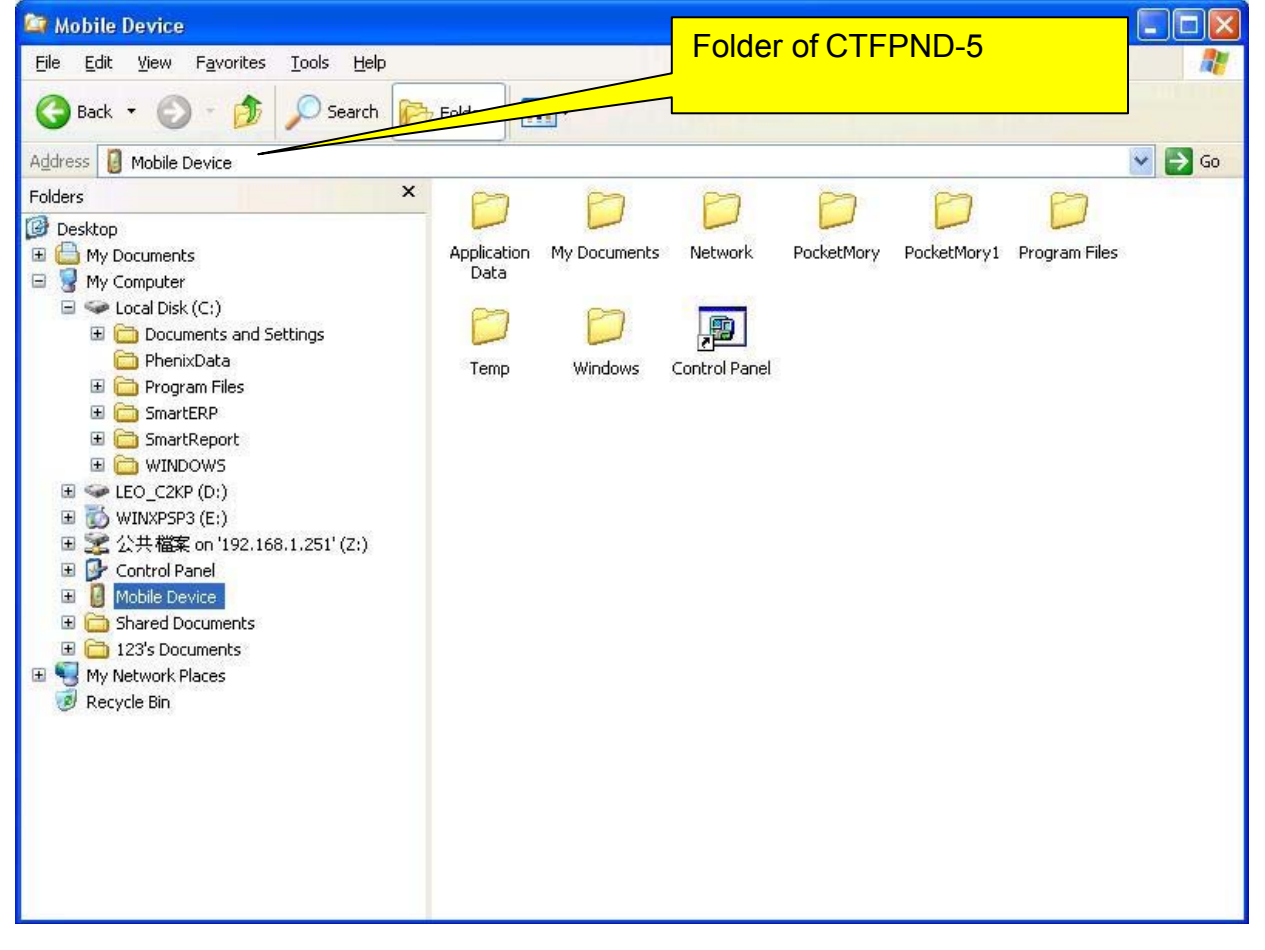

# 4.2. Programming For CTFPND-5

# 4.2.1. Set up Development environment

You may set up the WinCE5.0 development environment by following steps:

1. Install Microsoft eMbedded Visual C++ 4.0(eVC 4.0) into desktop PC : eVC 4.0 can be downloaded from

http://www.microsoft.com/downloads/details.aspx?FamilyID=1DACDB3D-50D1-41B2-A10 7-FA75AE960856&displayLang=en.

2. Connect CTFPND-5 and Desktop PC by procedures in section 4.1.

3. **Install SDK of CTFPND-5.** The installation file could be found in the product CD.

#### 4. The platform setting of embedded Visual C++:

Following pictures show the necessary setting of eVC 4.0::

| SerialPort - Microsoft eMbedded Visual C++ - [SerialPortDlg.cpp]                                |
|-------------------------------------------------------------------------------------------------|
| 🗈 File Edit View Insert Project Build Tools Window Help                                         |
| 12 🖬 🖬 🐇 🖻 🖻 🗠 - Ser 🖪 🎘 🚼 🐂 💽 🔽 🐪                                                              |
| CSerialPortDlg 🔍 (All class members 🔍 CSerialPortDlg 🔍 💌 🗟 👻                                    |
| SerialPort 💌 BETA903_OS_V 💌 Win32 (WCE ARMV4I) Release 💌 BETA903_OS_V090 Device 💽               |
| BETA903 OS V090D_MESSAGE_MAP()<br>STANDAP (SDK_50<br>The SerialPost And A SDK_50<br>STAND A SDK |
|                                                                                                 |
| Select CTFPND-5 platform Debug or release version CTFPND-5 device                               |

# 4.2.2. Create New Project

In this section, we will show you how to create a new project in eVC 4.0. You may skip this section if you are already familiar with WinCE development environment.

You could create a new project for your application as follows:

**STEP 1:** Execute eVC 4.0.

STEP 2: Select "File"-"New...: function

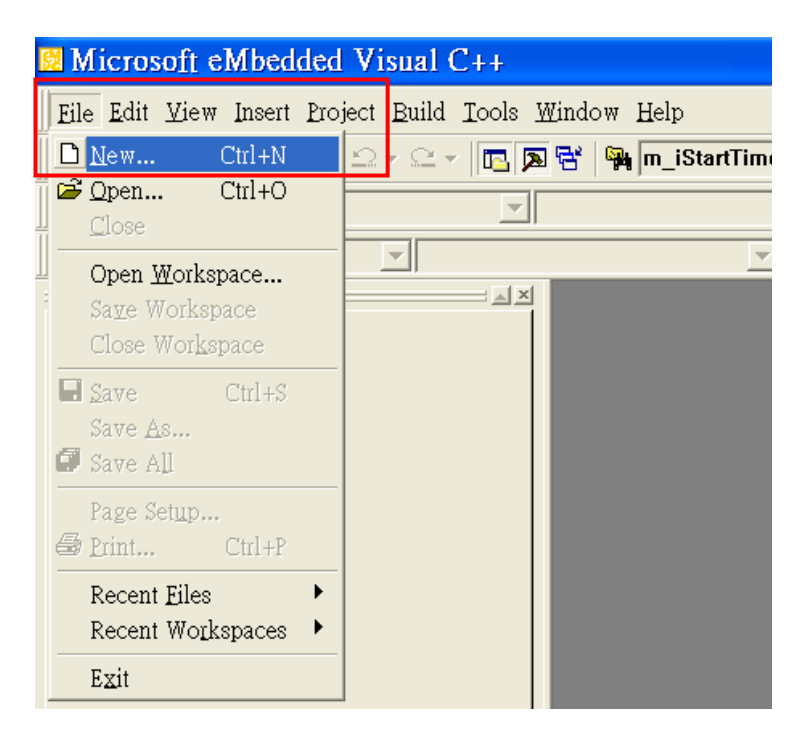

**STEP 3:** Select your application type, set up the location and name of your project and. Please select "WCE MFC AppWizard(exe)" as application type.

| New                                                                                                    | ? 🔀                                                                                                    |                                     |
|----------------------------------------------------------------------------------------------------|----------------------------------------------------------------------------------------------------|-------------------------------------|
| Files Projects Workspaces                                                                                                    |                                                                                                    | Project name                        |
| SWCE Application     WCE ATL COM AppWizard     WCE Dynamic-Link Library     WCE MFC ActiveX ControlWizard     WCE MFC AppWizard (dll)     WCE MFC AppWizard (exe) | Project <u>n</u> ame:<br>TestAP1<br>Lo <u>c</u> ation:<br>D:\PHENIX\PROJECT\BETA903A <sup>1</sup>                                           |                                     |
| WCE Static Library                                                                                                    | <ul> <li>Create new workspace</li> <li>C Add to current workspace</li> <li>□ Dependency of:</li> </ul>                                      | Project location                    |
|                                                                                                    | CEUs:<br>Win32 (WCE ARMV4)<br>Win32 (WCE ARMV4I)<br>Win32 (WCE ARMV4I)<br>Win32 (WCE MIPS16)<br>Win32 (WCE MIPSII)<br>Win32 (WCE MIPSII_FP) | Only select "ARMV4I" as<br>CPU type |
|                                                                                                    | OK Cancel                                                                                                    |                                     |

**STEP 4:** Select "Dialog based" and language setting. Click "Next" button.

| WCE MFC AppWizard (exe) - Step 1 of 4 |                |                                                                                            |                                                                                                    |                                              |
|---------------------------------------|----------------|--------------------------------------------------------------------------------------------|----------------------------------------------------------------------------------------------------|----------------------------------------------|
| Applicatios                           |                | What type of<br>create?<br>○ Single<br>④ Dialog<br>☑ Docum<br>What langua<br>in?<br>英文 [美] | application would<br>document<br>based<br>ent∰iew architectu<br>ge would you like<br>] (ceappwzenu.dl | you like to<br>re support?<br>your resources |
|                                       | < <u>B</u> ack | <u>N</u> ext >                                                                             | <u>F</u> inish                                                                                        | Cancel                                       |

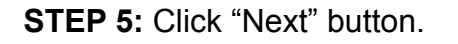

| WCE MFC AppWizard (exe) - Step 2 of 4 |                                      |                                                                          |               |  |  |
|---------------------------------------|--------------------------------------|--------------------------------------------------------------------------|---------------|--|--|
| Applicatios OK x                      | What feature                         | es would you like t<br><u>vs Sockets</u><br>vs H <u>e</u> lp<br>Controls | o include?    |  |  |
|                                       | Please ente<br>TestAP1<br>Help conte | r a <u>title for your dia</u><br>ents file: TestAP1                      | əlog:<br>.htp |  |  |
| < Back                                | <u>N</u> ext >                       | <u> </u>                                                                 | Cancel        |  |  |

**STEP 6:** Click "Next" button.

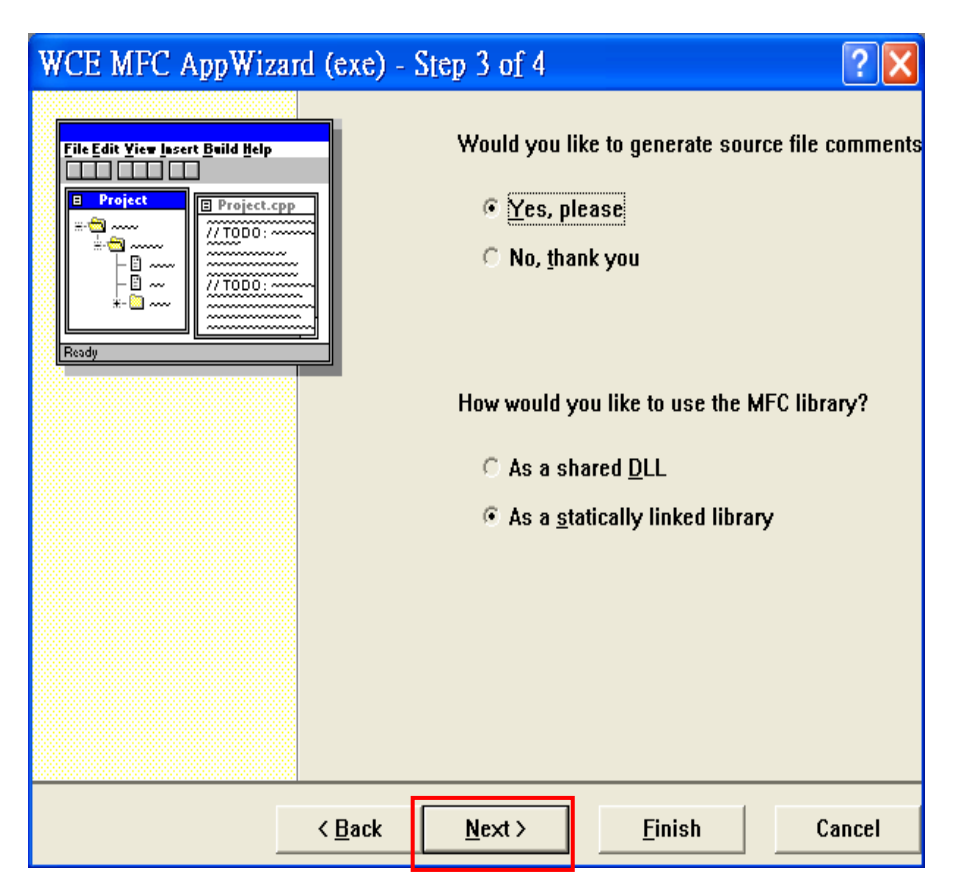

#### **STEP 7:** Click "Finish" button.

| WCE MFC AppWiza | rd (exe) -     | Step 4 of 4<br>AppWizard crea<br>you:<br>CTestAP1App<br>CTestAP1Dlg | ates the followi | elasses for      |
|-----------------|----------------|---------------------------------------------------------------------|------------------|------------------|
|                 |                | C <u>l</u> ass name:                                                | H <u>e</u> ad    | er file:         |
|                 |                | CTestAP1DIg                                                         | Test             | AP1Dlg.h         |
|                 |                | Base class:                                                         | <u>I</u> mple    | ementation file: |
|                 |                | CDialog                                                             | Test             | AP1DIg.cpp       |
|                 |                | , , <b>,</b> ,                                                      |                  | 1                |
| _               | < <u>B</u> ack | <u>N</u> ext >                                                      | <u>F</u> inish   | Cancel           |

**STEP 8:** Now you can add your codes into this new project. For learn more about WinCE development environment, please explore the MSDN website. <u>http://msdn.microsoft.com/en-us/library/bb847963.aspx</u>

# 4.3. Serial Port Function

# 4.3.1. Overview

CTFPND-5 supports 5 serial ports. And through these serial port, designer may control GSM, GPS and internal debug port. Below table lists the function of each serial port:

| Name       | Function                     | Comment                                          |
|------------|------------------------------|--------------------------------------------------|
| COM1:      | GSM control port             | Detail information could be found in section 4.4 |
| COM4:      | GPS control port             | Detail information could be found in section 4.5 |
| COM3:      | Used by application program. | 2-wire RS232                                     |
| COM6:      | Used by application program. | 8-wire RS232                                     |
| Debug port | For internal use only.       | Can not be opened by application program.        |

# 4.3.2. Serial port control - CSerialPort class

We provided a class, CSerialPort, which implements basic control logic for serial port. Application could use this class by adding "**CSerialPort.cpp**" and "**CSerialPort .h**" into project. Customer could modify the source code of class CSerialPort to expand the serial port functions.

### 4.3.2.1. Basic concept of class CSerialPort

The CSerialPort object-class will handle all data transfer and receiver of opened serial port. Once any data is received by the opened serial port, CSerialPort object will send a user defined message to user-defined window which should be main window of application program. Here is the data flow diagram:

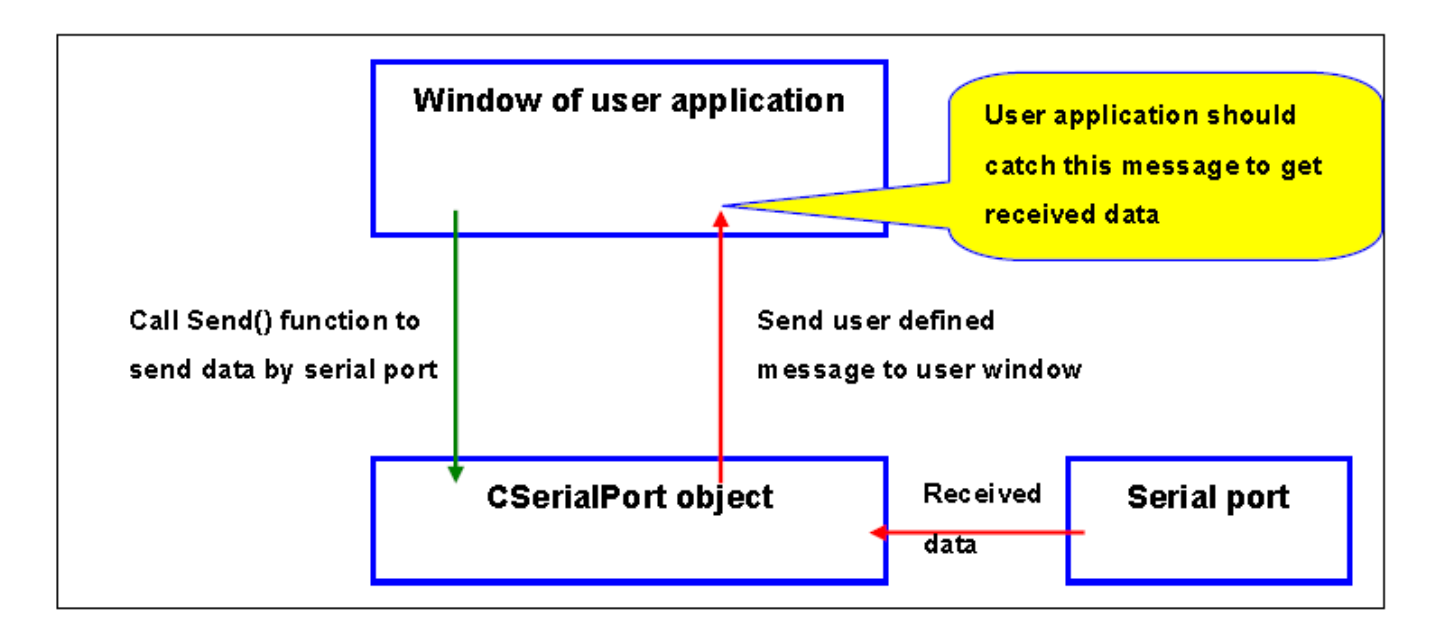

### 4.3.2.2. Member functions of class CSerial

| <b>Serial Port Function:</b> Constructor function of class CSerialPort. |               |  |  |  |
|-------------------------------------------------------------------------|---------------|--|--|--|
| Syntax                                                                  | CSerialPort() |  |  |  |
| Parameters                                                              | None          |  |  |  |
| Return value                                                            | None          |  |  |  |

#### Contrained and Constructor function of alage (CortalDort

#### **Open Function:** Open a serial port.

| Syntax       | BOOL Open(<br>LPCTSTR port,<br>int baud_rate,<br>int data_bit<br>int stop_bit<br>int parity<br>);                                                                                                    |  |  |
|--------------|----------------------------------------------------------------------------------------------------|--|--|
| Parameters   | portName of serial port listed in the table of section 4.3.baud_rateBaud rate, ex: 9600.data_bitData_bit, 7 ~ 8stop_bitStop bit , ONESTOPBIT, ONE5STOPBITS or TWOSTOPBITS.parityParity , NOPARITY, ODDPARITY, EVENPARITY,MARKPARITY. |  |  |
| Return value | TRUE: Open serial port successfully<br>FALSE: .Open serial port fail.                                                                                                    |  |  |

#### **Send Function:** Send specific data by this serial port.

| Syntax       | BOOL Send(<br>LPCVOID buf_ptr,<br>DWORD data_len<br>);                                        |
|--------------|-----------------------------------------------------------------------------------------------|
| Parameters   | buf_ptrMemory pointer of data will be sent.data_len Length of data will be sent. (UNIT: byte) |
| Return value | TRUE: Send data successful.<br>FALSE: Send data fail.                                         |

**SetCommMsg Function:** CSerialPort object will send a receiving message to specified window. User need to call this function to set the receiving message value and the window that will receive message.

| Syntax       | void SetCommMsg(<br>HWND win_handle,<br>UINT receive_msg<br>);                                  |
|--------------|-------------------------------------------------------------------------------------------------|
| Parameters   | win_handleHandle of the window that will receive message.receive_msgUser defined message value. |
| Return value | None                                                                                            |

### Close Function: Close current serial port.

| Syntax       | BOOL Close ( );                                                         |
|--------------|-------------------------------------------------------------------------|
| Parameters   | None                                                                    |
| Return value | TRUE: Close serial port successfully.<br>FALSE: Cloas serial port fail. |

#### 4.3.2.3. How to catch the receive message

You may catch the received message as follows:

**STEP 1:** Define a receive message in your code as below: const UINT WM\_CMD\_OK = WM\_USER+1;

**STEP 2:** Declare a message processing function in the window that will process receive message.

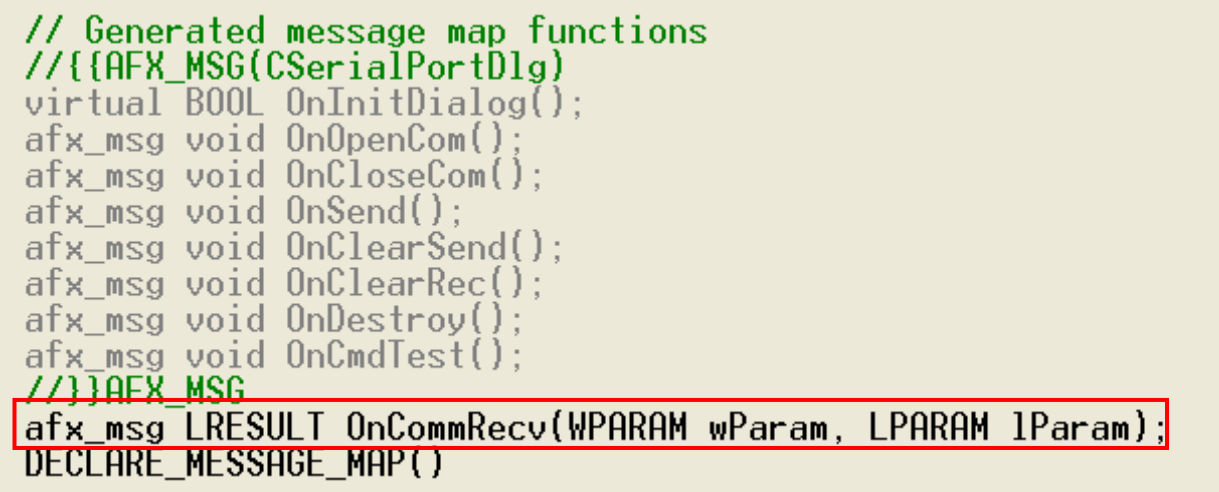

STEP 3: Create message mapping.

```
BEGIN_MESSAGE_MAP(CSerialPortDlg, CDialog)
    //{{AFX_MSG_MAP(CSerialPortDlg)
    ON_BN_CLICKED(IDC_OPEN_COM, OnOpenCom)
    ON_BN_CLICKED(IDC_CLOSE_COM, OnCloseCom)
    ON_BN_CLICKED(IDC_CLEAR_SEND, OnClearSend)
    ON_BN_CLICKED(IDC_CLEAR_SEND, OnClearRec)
    ON_BN_CLICKED(IDC_CLEAR_REC, OnClearRec)
    ON_BN_CLICKED(IDC_CMD_TEST, OnCmdTest)
    ON_WM_DESTROY()
    //}}AEX_MSG_MAP
    ON_MESSAGE(WM_CMD_OK, OnCommRecv)
    END_MESSHGE_MAP()
```

STEP 4: Implement the receive message processing function.

# 4.3.3. Example code

We provide a test application and its source code for example. The following

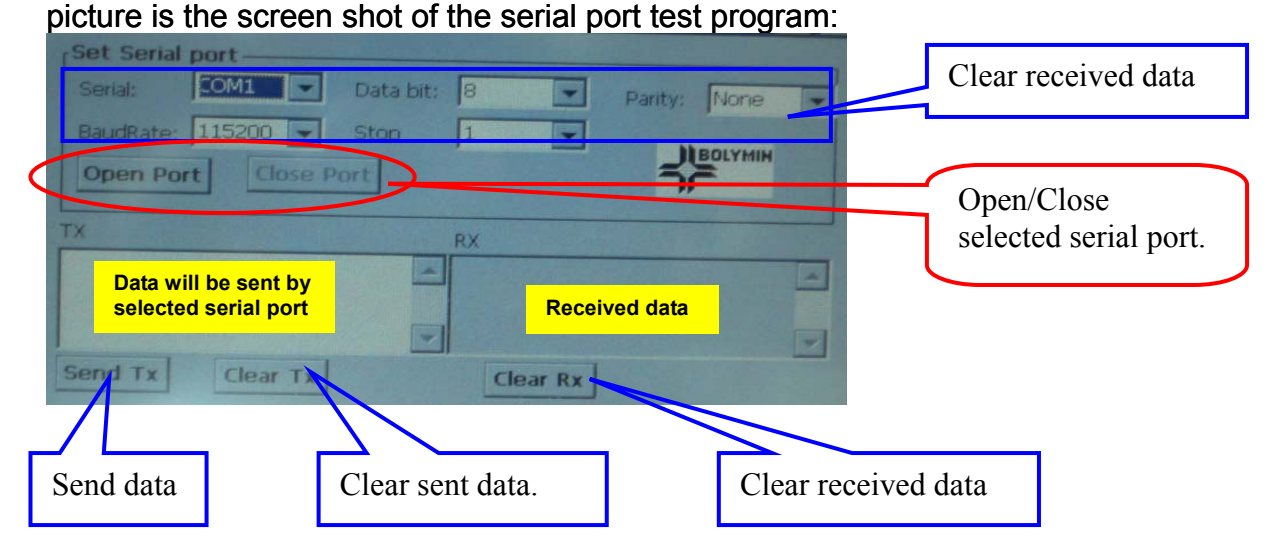

The major part of source codes of the test program is shown below: **File: SerialPortDlg.cpp** 

// CSerialPortDlg dialog

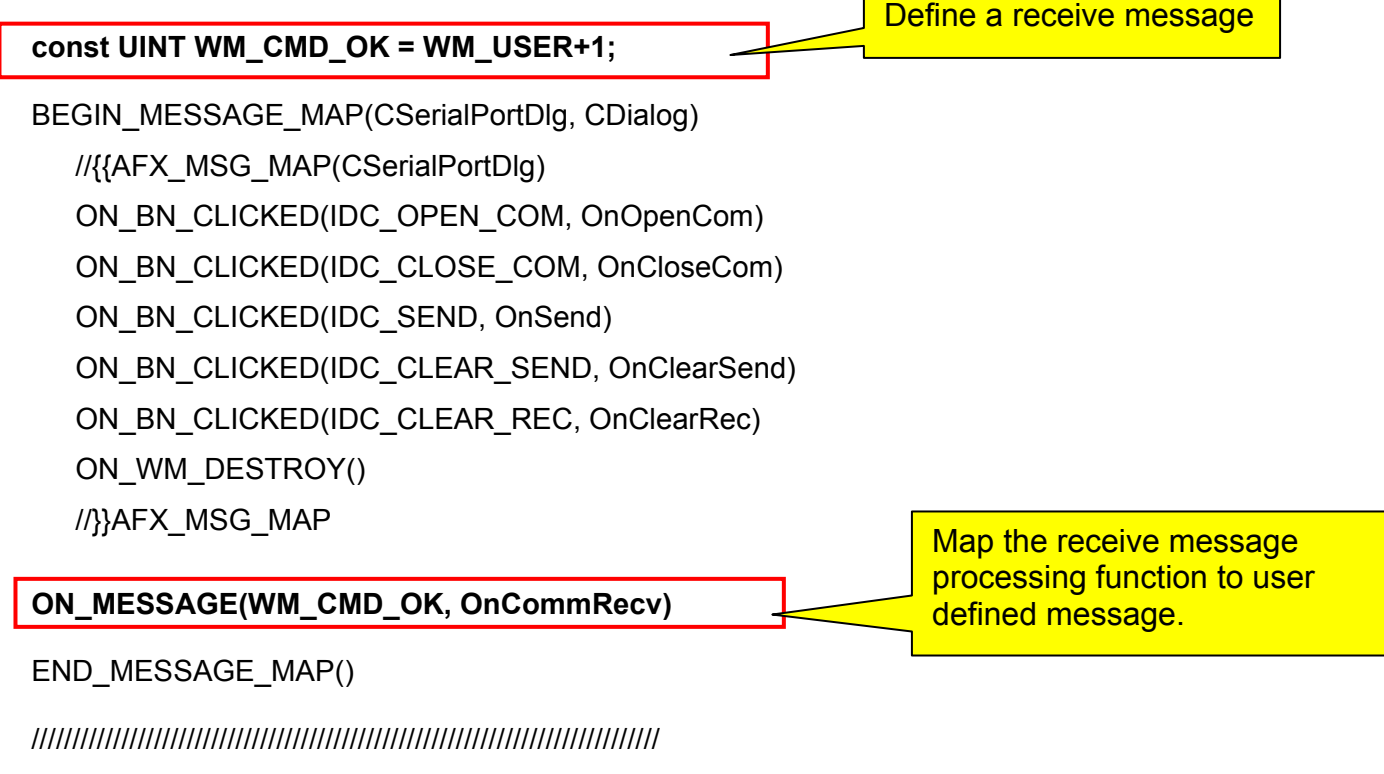

// CSerialPortDlg message handlers

BOOL CSerialPortDlg::OnInitDialog()

```
{
```

CDialog::OnInitDialog();

for (int i = 0; i < buflen; i++, buf++)

```
// Set the icon for this dialog. The framework does this automatically
    // when the application's main window is not a dialog
   SetIcon(m hlcon, TRUE);
                                        // Set big icon
   SetIcon(m_hIcon, FALSE);
                                       // Set small icon
   CenterWindow(GetDesktopWindow());
                                       // center to the hpc screen
   m_ComboBaud.SetCurSel(5);
                                      /* Define BaudRate: 115200 */
   m_ComboData.SetCurSel(1);
                                      /* Define data bit: 8 bit */
   m_ComboParity.SetCurSel(0);
                                      /* Define parity: none */
   m_ComboPort.SetCurSel(0);
                                      /* Define searial port: COM1 */
   m_ComboStop.SetCurSel(0);
                                      /* Define stop bit: 1bit */
   m_ButClose.EnableWindow(FALSE); /* "Close"Button is disable*/
   m strRecDisp = T("");
                                                         Create a CSerialPort object and
                                                         set current window as the
   m_cSendBuffer = new char[60];
                                                         window which will process
   UpdateData(FALSE);
                                                         received data.
   m_pSerialPort = new CSerialPort();
   m_pSerialPort->SetCommMsg(m_hWnd, WM_CMD_OK);
   return TRUE;
}
                           Implement function used to process receive data from serial port
LRESULT CSerialPortDlg::OnCommRecv(WPARAM wParam, LPARAM IParam)
{
    CString tmp;
    char *buf;
    DWORD buflen;
    buf = (char *)wParam;
                                     // memory pointer of received data
    buflen = (DWORD)IParam;
                                    11
                                        received data length
    CEdit *pRecvStrEdit = (CEdit*)GetDlgItem(IDC_REC_DISP);
```

```
{
    tmp.Format(_T("%c"), *buf);
    m_strRecDisp += tmp;
    pRecvStrEdit->SetWindowText(m_strRecDisp); /* Show */
    return 0;
}
// Initial user interface
const CString PorTbl[4] = {_T("COM1:"),_T("COM3:"),_T("COM4:"),_T("COM6:")};
const DWORD BaudTbl[6] = {4800, 9600, 19200, 38400, 57600,115200};
```

const DWORD DataBitTbl[2] = {7, 8};

const BYTE StopBitTbl[3] = {ONESTOPBIT, ONE5STOPBITS, TWOSTOPBITS};

const BYTE ParityTbl[4] = {NOPARITY, ODDPARITY, EVENPARITY, MARKPARITY};

Function for "OPEN" button used to open selected serial port.

```
void CSerialPortDlg::OnOpenCom()
```

```
{
```

UpdateData(TRUE);

CString strPort = PorTbl[m\_ComboPort.GetCurSel()]; DWORD baud = BaudTbl[m\_ComboBaud.GetCurSel()]; DWORD databit = DataBitTbl[m\_ComboData.GetCurSel()]; BYTE stopbit = StopBitTbl[m\_ComboStop.GetCurSel()]; BYTE parity = ParityTbl[m\_ComboParity.GetCurSel()]; Open selected serial port by specified parameter values.

BOOL ret = m\_pSerialPort->Open(strPort, baud, databit, stopbit, parity); if (ret == FALSE)

```
{
```

```
MessageBox(_T("Open ") + strPort + _T(" Fail!"));
return;
```

```
}
```

```
m_ButOpen.EnableWindow(FALSE); /* Disable "open" button */
m_ButClose.EnableWindow(TRUE); /* Enable "close" button */
MessageBox(_T("Open ") + strPort + _T(" is OK!"));
```

} Function for "CLOSE" button used to close current serial port. void CSerialPortDlg::OnCloseCom() { Close current serial port. m\_pSerialPort->Close(); m\_ButOpen.EnableWindow(TRUE); /\* Enable "Open" button \*/ m ButClose.EnableWindow(FALSE); /\* Disable "close" button \*/ } Function for "SEND" button used to send data by serial port. \*\*\*\*\*\* \*\*\*\*\*\*\*\*\*\*\*\*\*\*\*\*\*\*\*\*\*\*/ void CSerialPortDlg::OnSend() { UpdateData(TRUE); int len = m\_strSendEdit.GetLength(); Send data by current serial port. for(int i = 0; i < len;i++) m\_cSendBuffer[i] = (char)m\_strSendEdit.GetAt(i);; BOOL status = m\_pSerialPort->Send(m\_cSendBuffer, len); if (!status) MessageBox(\_T("Can't write string to COM"),\_T("Error"),MB\_OK); } Destory function of serial port test dialog void CSerialPortDlg::OnDestroy() { CDialog::OnDestroy(); Close current serial port and delete CSerialPort object. m\_pSerialPort->Close(); delete m\_pSerialPort; delete m\_cSendBuffer; }

# 4.4. GSM Control

### 4.4.1. Overview

User application could communicate with GSM module of CTFPND-5 by **COM1** with the following settings:

#### Baud rate = 57600, Data bit = 8, Stop bit = 1, No parity.

After opening COM1, user could send AT command to control the GSM module. Here is some AT commands used in our example application:

| AT command       | Description                                                                                                    |
|------------------|----------------------------------------------------------------------------------------------------|
| ATA              | Answer a call.                                                                                                    |
| ATH              | Disconnect existing call.                                                                                                 |
| ATD <n></n>      | Set up an outgoing call.<br><n>: phone number.</n>                                                                        |
| AT^SNFS= <n></n> | Set the audio mode required for the connected equipment.<br>The audio mode should be set to 2 for GSM module of CTFPND-5. |

\*More detailed description about AT command could be found at document "MC55i AT Command Set" of Siemens.

# 4.4.2. Example code

We Provide a simple application and its source code for example. The simple application demonstrates the operations of dial and answer a phone by GSM module. Below picture is the screen shot of the GSM application:

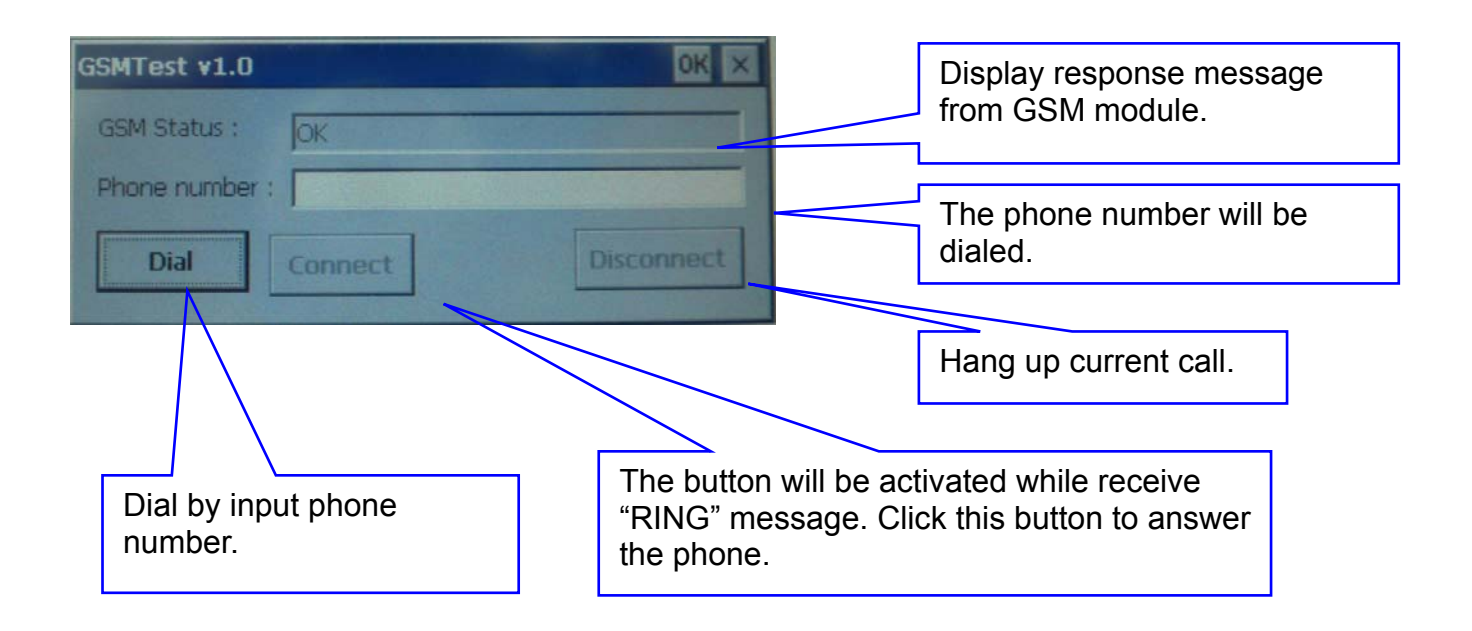

Below are the major source codes of the test program:

#### File: pGSMTestDIg.cpp const UINT WM\_CMD\_REVMSG = WM\_USER+1;

BEGIN\_MESSAGE\_MAP(CPGSMTestDlg, CDialog)

```
//{{AFX_MSG_MAP(CPGSMTestDlg)
```

```
ON_WM_CLOSE()
```

ON\_BN\_CLICKED(IDC\_BTN\_CONNECT, OnBtnConnect)

```
ON_BN_CLICKED(IDC_BTN_DISCONNECT, OnBtnDisconnect)
```

ON\_BN\_CLICKED(IDC\_BTN\_DIAL, OnBtnDial)

ON\_WM\_TIMER()

//}}AFX\_MSG\_MAP

#### ON\_MESSAGE(WM\_CMD\_OK, OnCommRecv)

```
END_MESSAGE_MAP()
```
// CPGSMTestDlg message handlers

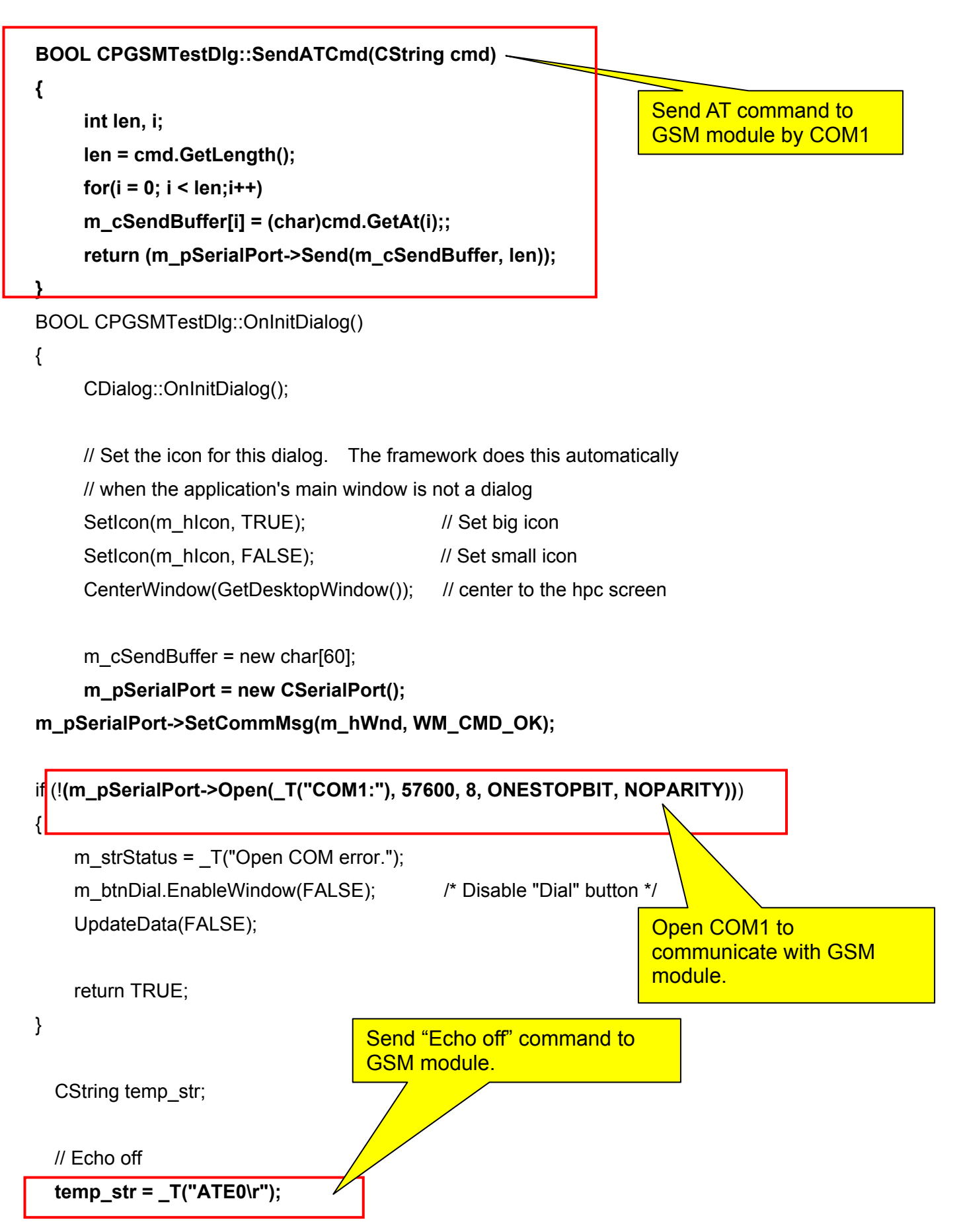

### SendATCmd(temp\_str);

```
m_bSwitchAudioChannel = FALSE;
m_bConnectCall = FALSE;
```

// Load DLL of GPIO control functions of CTFPND-5
m\_hModule=::LoadLibrary(\_T("pGPIO\_903A.dll"));
m\_pSetGPOutput = (void (\*)(int, BOOL))::GetProcAddress(m\_hModule,\_T("SetGPOutput"));

return TRUE; // return TRUE unless you set the focus to a control

```
}
```

```
void CPGSMTestDlg::OnClose()
```

```
{
```

delete m\_pSerialPort; delete m\_cSendBuffer;

```
m_pSetGPOutput = NULL;
FreeLibrary(m_hModule);
```

CDialog::OnClose();

```
}
```

\*\*\*\*\*

```
Implement function used to process receive data from serial port
```

LRESULT CPGSMTestDlg::OnCommRecv(WPARAM wParam, LPARAM IParam)

```
{
```

char \*buf; DWORD buflen; CString tmp;

```
buf = (char *)wParam;
buflen = (DWORD)lParam;
```

```
m_strStatus = _T("");
for (DWORD i = 0; i < buflen; i++, buf++)
{
     if (*buf>=0x20)
     {
```

```
tmp.Format(_T("%c"), *buf);
             m strStatus += tmp;
         }
   }
   if ((!m_bSwitchAudioChannel)&&(m_strStatus.Find(_T("OK"))!=-1))
   {
         // Set audio channel 2
        CString temp str;
                                                 Set the audio mode of GSM
                                                 module to 2.
        temp_str = _T("AT^SNFS=2\r");
        SendATCmd(temp str):
        m bSwitchAudioChannel = TRUE;
   }
   else if ((m_bConnectCall)&&(m_strStatus.Find(_T("OK"))!=-1))
        SetTimer(1, 200, NULL);
                                        // delay a little time to wait for signal stable(0.2 sec ~ 1.5 sec)
   else if (m strStatus.Find( T("RING"))!=-1)
                                                   /* Enable "Connect" button */
        m_btnConnect.EnableWindow(TRUE);
   else if (m_strStatus.Find(_T("NO CARRIER"))!=-1)
                                                               Switch amplifier to audio.
{
        m_pSetGPOutput(GO_AMP_SWITCH, FALSE);
                                                    /* Disable "DisConnect" button */
        m_btnDisConnect.EnableWindow(FALSE);
        m btnConnect.EnableWindow(FALSE);
                                                    /* Disable "Connect" button */
    }
    UpdateData(FALSE);
    return 0;
}
void CPGSMTestDlg::OnBtnConnect()
{
                                     Answer incoming call.
     CString temp_str;
     temp_str = _T("ATA\r");
     SendATCmd(temp_str);
     m_bConnectCall = TRUE;
     m_btnDisConnect.EnableWindow(TRUE); /* Enable "Connect" button */
}
```

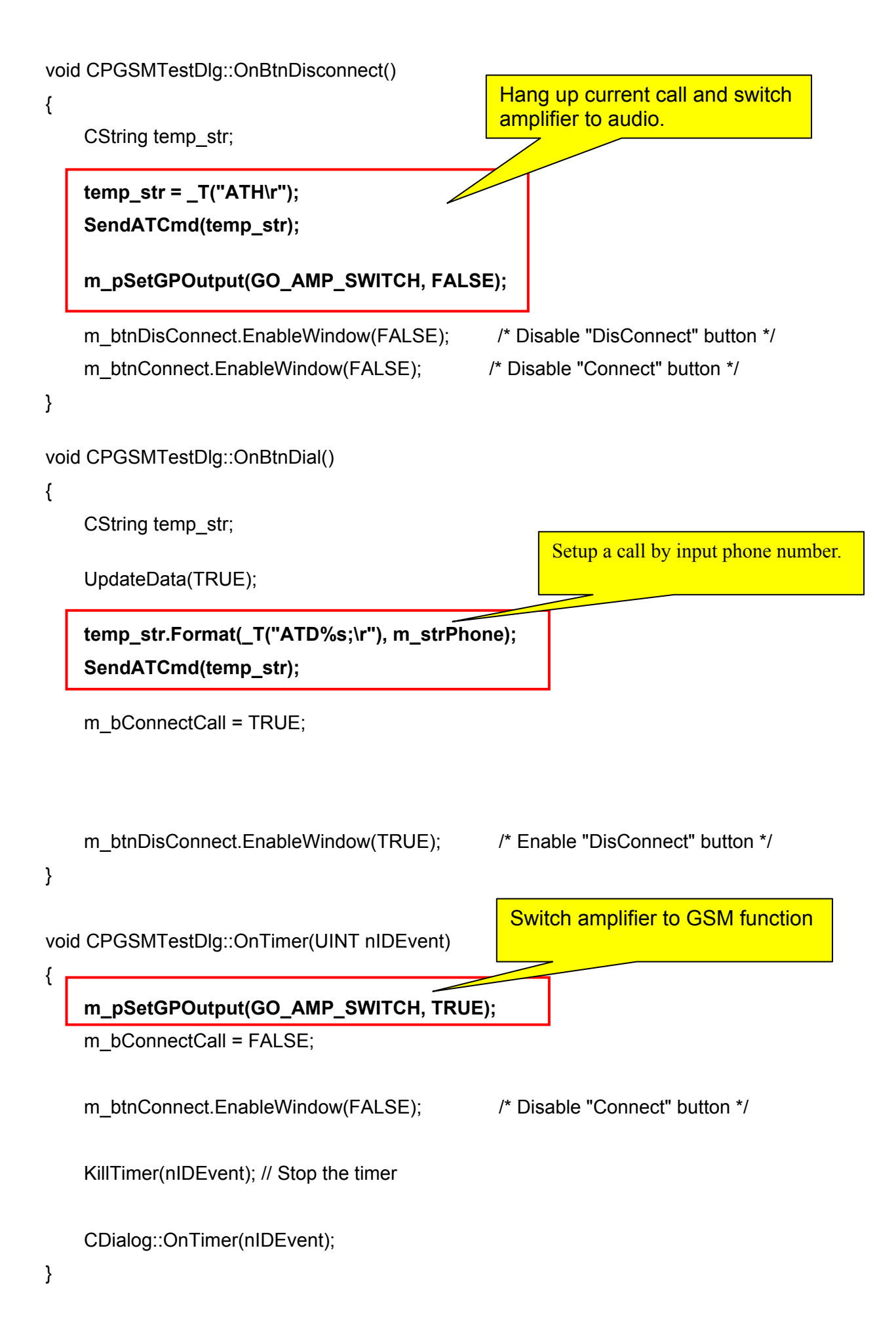

# 4.5. GPS Message Translator

The GPS module of CTFPND-5 will send RMC, VTG, GGA, GSA, GASV and GLL messages of NMEA-0183 format from serial port **COM4** with following settings:

### Baud rate = 9600, Data bit = 8, Stop bit = 1, No parity.

User application could receive GPS messages by CSerialPort object and translate GPS messages by object of class CGPSTranslator. Application can use this class by adding "**CGPSTranslator.cpp**" and "**CGPSTranslator.h**" into project. CGPSTranslator will translate messages from GPS module into related data structure described in section 4.5.2.

## 4.5.1. Member functions of class CGPSTranslator

#### CGPSTranslator Function: Constructor function of calss CGPIO 903A.

| Syntax       | CGPSTranslator (<br>); |
|--------------|------------------------|
| Parameters   | None                   |
| Return value | None                   |

### **Translate Function:** GPS message translation function.

| Syntax       | void Translate (<br>char *msg_buf,<br>int msg_len<br>); |                                                          |
|--------------|---------------------------------------------------------|----------------------------------------------------------|
| Parameters   | msg_buf<br>msg_len                                      | Memory pointer of GPS message.<br>length of GPS message. |
| Return value | None                                                    |                                                          |

### IsGPSFixed Function: Check if current GPS position fixed.

| Syntax       | BOOL IsGPSFixed (<br>);                                     |
|--------------|-------------------------------------------------------------|
| Parameters   | None                                                        |
| Return value | TRUE: GPS position fixed.<br>FALSE: GPS position not fixed. |

### GetGSVData Function: Get data of the last translated GSV message..

| Syntax       | void GetGSVData (<br>stGSVData *data_ptr<br>); |  |
|--------------|------------------------------------------------|--|
| Parameters   | data_ptr memory pointer of GSV data.           |  |
| Return value | None                                           |  |

### GetVTGData Function: Get data of the last translated VTG message...

| Syntax       | void GetVTGData (<br>stVTGData *data_ptr<br>); |  |
|--------------|------------------------------------------------|--|
| Parameters   | data_ptr memory pointer of VTG data.           |  |
| Return value | None                                           |  |

### GetGSAData Function: Get data of the last translated GSA message.

| Syntax       | void GetGSAData (<br>stGSAData *data_ptr<br>); |                             |
|--------------|------------------------------------------------|-----------------------------|
| Parameters   | data_ptr                                       | memory pointer of GSA data. |
| Return value | None                                           |                             |

### GetGLLData Function: Get data of the last translated GLL message..

| Syntax       | void GetGLLData (<br>stGLLData *data_ptr<br>); |  |
|--------------|------------------------------------------------|--|
| Parameters   | data_ptr memory pointer of GLL data.           |  |
| Return value | None                                           |  |

### GetGGAData Function: Get data of the last translated GGA message..

| Syntax       | void GetGGAData (<br>stGGAData *data_ptr<br>); |                             |  |
|--------------|------------------------------------------------|-----------------------------|--|
| Parameters   | data_ptr                                       | memory pointer of GGA data. |  |
| Return value | None                                           |                             |  |

### GetRMCData Function: Get data of the last translated RMC message...

| Syntax       | void GetRMCData (<br>stRMCData *data_ptr<br>); |  |
|--------------|------------------------------------------------|--|
| Parameters   | data_ptr memory pointer of RMC data.           |  |
| Return value | None                                           |  |

## 4.5.2. Data structure of GPS data

| Data type | Data name        | Description                                                                   |
|-----------|------------------|-------------------------------------------------------------------------------|
| char      | cUTCTime[10]     | UTC time of fix by hhmmss.ss.                                                 |
| char      | cDataStatus      | Data status. (A=valid position, V= navigation receiver warning)               |
| double    | dLatitude        | Latitude of fix.                                                              |
| char      | cLatitudeNS      | N or S of Latitude.                                                           |
| double    | dLongitude       | Longitude of fix.                                                             |
| char      | cLongitudeEW     | E or W of longitude                                                           |
| double    | dSpeedInKnots    | Speed over ground in knots.                                                   |
| double    | dTrackInDegree   | Track made good in degrees True.                                              |
| char      | cUTCDate[8]      | UTC date of fix by ddmmyy.                                                    |
| double    | dMagneticDegrees | Magnetic variation degrees.                                                   |
| char      | cMagneticEW      | E or W of magnetic variation.                                                 |
| char      | cMode            | Mode indicator. (A=Autonomous, D=Differential, E=Estimated, N=Data not valid) |

### Data structure: stRMCData

### Data structure: stVTGData

| Data type | Data name                | Description                                                                      |  |
|-----------|--------------------------|----------------------------------------------------------------------------------|--|
| double    | dCourseDegree            | True course made good over ground by degree.                                     |  |
| char      | cCourseIndicator         | Course indicator.                                                                |  |
| double    | dMagneticDegree          | Magnetic course made good over ground by degrees.                                |  |
| char      | cMagneticIndicator       | Magnetic indicator.                                                              |  |
| double    | dGroundSpeedInKnots      | Speed over ground in knots.                                                      |  |
| char      | cGroundSpeedUintKno<br>t | Unit of previous field, N=Knots.                                                 |  |
| double    | dGroundSpeedInKM         | Speed over ground in km/hour.                                                    |  |
| char      | cGroundSpeedUintKM       | Unit of previous field, K=Kilometers per hour.                                   |  |
| char      | cMode                    | Mode indicator. (A=Autonomous, D=Differential,<br>E=Estimated, N=Data not valid) |  |

### Data structure: stGGAData

| Data type | Data name    | Description                   |
|-----------|--------------|-------------------------------|
| char      | cUTCTime[10] | UTC time of fix by hhmmss.ss. |
| double    | dLatitude    | Latitude of fix.              |
| char      | cLatitudeNS  | N or S of Latitude.           |
| double    | dLongitude   | Longitude of fix.             |
| char      | cLongitudeEW | E or W of longitude           |

| char   | cFixQuality   | Fix Quality. (0 = Invalid, 1 = GPS fix, 2 = DGPS fix 1 Data is from a GPS fix) |
|--------|---------------|--------------------------------------------------------------------------------|
| Int    | iSVCount      | Number of Satellites in view.                                                  |
| double | dHDOP         | Horizontal Dilution of Precision (HDOP).                                       |
| double | dAltitude     | Altitude above mean sea level.                                                 |
| char   | cAltitudeUint | Unit of previous field. M=meter.                                               |
| double | dHOG          | Height of geoid above WGS84 ellipsoid.                                         |
| char   | cHOGUint      | Unit of previous field. M=meter.                                               |

### Data structure: stGLLData

| Data type | Data name    | Description                   |
|-----------|--------------|-------------------------------|
| double    | dLatitude    | Latitude of fix.              |
| char      | cLatitudeNS  | N or S of Latitude.           |
| double    | dLongitude   | Longitude of fix.             |
| char      | cLongitudeEW | E or W of longitude           |
| char      | cFixTime[10] | UTC time of fix by hhmmss.ss. |
| char      | cDataValid   | Data status. (A=valid data)   |

### Data structure: stGSAData

| Data type | Data name  | Description                                                                  |
|-----------|------------|------------------------------------------------------------------------------|
| char      | cMode      | Mode. (M=Manual, forced to operate in 2D or 3D A=Automatic, 3D/2D)           |
| int       | iModeValue | Mode value. (1=Fix not available, 2=2D, 3=3D)                                |
| int       | iPRN[12]   | PRN of Satellite Vechicles(SV's) used in position fix. (0 for unused field.) |
| double    | dPDOP      | Position Dilution of Precision (PDOP)                                        |
| double    | dHDOP      | Horizontal Dilution of Precision (HDOP)                                      |
| double    | dVDOP      | Vertical Dilution of Precision (VDOP)                                        |

### Data structure: stGSVData

| Data type | Data name  | Description                   |
|-----------|------------|-------------------------------|
| int       | iSVCount   | Number of Satellites in view. |
| stSVData  | SVData[12] | Data of Satellites in view.   |

### Data structure: stSVData

| Data type | Data name     | Description                               |
|-----------|---------------|-------------------------------------------|
| int       | iPRN          | SV PRN number.                            |
| int       | iElevInDegree | Elevation in degrees. 90 maximum.         |
| int       | iAziInDegree  | Azimuth degrees from true north, 000~359. |
| int       | iSNR          | Signal-Noise Ratio, 00~99 db              |

## 4.5.3. Example code

 $\acute{A}$  ^ provide a simple program and its source code for example. The program could receive GPS data and display. Below picture is the screen shot of the GPS test program:

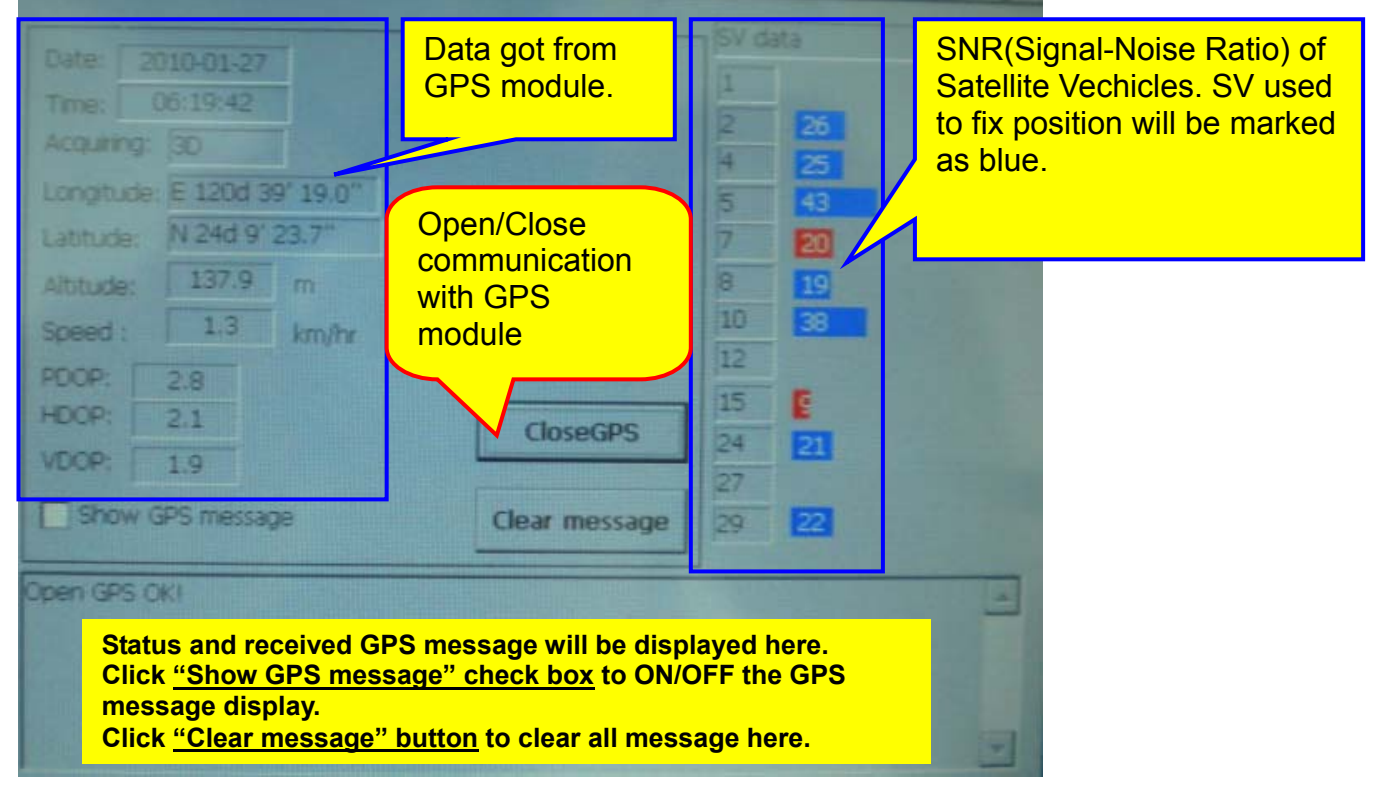

Below are the major source codes of the test program:

### File: pGPSTestDlg.cpp

### const UINT WM\_CMD\_REVMSG = WM\_USER+1;

// CPGPSTestDlg dialog

BEGIN\_MESSAGE\_MAP(CPGPSTestDlg, CDialog)

```
//{{AFX_MSG_MAP(CPGPSTestDlg)
```

```
ON_WM_CLOSE()
```

ON\_WM\_TIMER()

ON\_WM\_PAINT()

ON\_BN\_CLICKED(IDC\_CHECK\_SHOWMSG, OnCheckShowmsg)

ON\_BN\_CLICKED(IDC\_BTN\_CLEARMSG, OnBtnClearmsg)

ON\_BN\_CLICKED(IDC\_BTN\_OPENGPS, OnBtnOpengps)

//}}AFX\_MSG\_MAP

ON\_MESSAGE(WM\_CMD\_REVMSG, OnCommRecv)

END\_MESSAGE\_MAP()

// CPGPSTestDlg message handlers
BOOL CPGPSTestDlg::OnInitDialog()

{

CDialog::OnInitDialog();

// Set the icon for this dialog. The framework does this automatically
// when the application's main window is not a dialog
SetIcon(m\_hIcon, TRUE); // Set big icon
SetIcon(m\_hIcon, FALSE); // Set small icon

CenterWindow(GetDesktopWindow()); // center to the hpc screen

// TODO: Add extra initialization here

m\_pSerialPort = new CSerialPort();

m\_pSerialPort->SetCommMsg(m\_hWnd, WM\_CMD\_REVMSG);

m\_bOpenGPS = FALSE;

Create object of CGPSTranslator.

m\_pGPSTranslator = new CGPSTranslator();

m\_iCurBufIndex = 0;

m\_bShowMsg = FALSE;

m\_pstrSV\_PRN[0] = &m\_strSV\_PRN1; m\_pstrSV\_PRN[1] = &m\_strSV\_PRN2; m\_pstrSV\_PRN[2] = &m\_strSV\_PRN3; m\_pstrSV\_PRN[3] = &m\_strSV\_PRN4; m\_pstrSV\_PRN[4] = &m\_strSV\_PRN5; m\_pstrSV\_PRN[5] = &m\_strSV\_PRN6; m\_pstrSV\_PRN[6] = &m\_strSV\_PRN7; m\_pstrSV\_PRN[6] = &m\_strSV\_PRN8; m\_pstrSV\_PRN[7] = &m\_strSV\_PRN8; m\_pstrSV\_PRN[8] = &m\_strSV\_PRN9; m\_pstrSV\_PRN[9] = &m\_strSV\_PRN10; m\_pstrSV\_PRN[10] = &m\_strSV\_PRN11; m\_pstrSV\_PRN[11] = &m\_strSV\_PRN12;

m\_pstSV\_SNR[0] = &m\_stSV\_SNR1; m\_pstSV\_SNR[1] = &m\_stSV\_SNR2; m\_pstSV\_SNR[2] = &m\_stSV\_SNR3; m\_pstSV\_SNR[3] = &m\_stSV\_SNR4; m\_pstSV\_SNR[4] = &m\_stSV\_SNR5;

```
m_pstSV_SNR[5] = &m_stSV_SNR6;
m pstSV SNR[6] = &m stSV SNR7;
m_pstSV_SNR[7] = &m_stSV_SNR8;
m_pstSV_SNR[8] = &m_stSV_SNR9;
m_pstSV_SNR[9] = &m_stSV_SNR10;
m_pstSV_SNR[10] = &m_stSV_SNR11;
m_pstSV_SNR[11] = &m_stSV_SNR12;
```

return TRUE; // return TRUE unless you set the focus to a control

```
}
```

{

```
void CPGPSTestDlg::OnBtnOpengps()
     if (m_bOpenGPS)
          // Close GPS
     {
        if (m pSerialPort->Close())
        {
             m_strGPSMsg += _T("Close GPS OK!\r\n");
             KillTimer(1);
              m_btnOpenGPS.SetWindowText(_T("OpenGPS"));
              m_bOpenGPS = !m_bOpenGPS;
        }
         else
             m_strGPSMsg += _T("Close GPS Fail!\r\n");
                                                       Open COM4 to communicate with
     }
                                                       GPS module.
     else
     {
         // OpenGPS
         if m_pSerialPort->Open(_T("COM4:"), 9600, 8, ONESTOPBIT, NOPARITY)
        {
             m_strGPSMsg += _T("Open GPS OK!\r\n");
              SetTimer(1, 1000, NULL);
              m_btnOpenGPS.SetWindowText(_T("CloseGPS"));
             m_bOpenGPS = !m_bOpenGPS;
        }
         else
             m_strGPSMsg += _T("Open GPS Fail!\r\n");
     }
     UpdateData(FALSE);
```

```
void CPGPSTestDlg::OnClose()
{
   if (m_bOpenGPS)
       m_pSerialPort->Close();
   delete m_pSerialPort;
   delete m pGPSTranslator;
   CDialog::OnClose();
}
          Implement function used to process receive data from serial port
LRESULT CPGPSTestDlg::OnCommRecv(WPARAM wParam, LPARAM IParam)
{
    CString tmp;
    char *buf;
    DWORD buflen;
    int i;
    buf = (char *)wParam;
    buflen = (DWORD)IParam;
    if (m_bShowMsg)
    {
        for (i = 0; i < buflen; i++, buf++)
        {
            tmp.Format(_T("%c"), *buf);
            m_strGPSMsg += tmp;
        }
        UpdateData(FALSE);
    }
```

// Catch a complete GPS message. Start with '\$', end by '\*', ignore checksum.

```
i = 0;
while (buflen>0)
{
    if (m_iCurBufIndex==0)
```

```
{ // message start, find '$'
```

```
while ((buf[i] != '$')&&(buflen>0))
         {
              i++;
              buflen--;
         }
     }
    if (buflen>0)
    {
                                                  Send current received message to
         m_cMsgBuf[m_iCurBufIndex] = buf[i];
                                                  GPSTranslator
         m_iCurBufIndex++;
        if (buf[i]=='*')
           // Send to translator
        {
             m_pGPSTranslator->Translate(&m_cMsgBuf[0], m_iCurBufIndex);
             m_iCurBufIndex = 0;
        }
        i++;
        buflen--;
      }
}
return 0;
}
void CPGPSTestDlg::OnTimer(UINT nIDEvent)
{
    UpdateScreen();
    CDialog::OnTimer(nIDEvent);
}
                     ******
Implement function used to display current GPS data
void CPGPSTestDlg::UpdateScreen()
{
   stRMCData data_RMC;
                               Variables used to get current GPS data.
   stGSAData data_GSA;
   stGGAData data_GGA;
   stVTGData data_VTG;
   stGSVData data_GSV;
```

int tmp\_int[3]; double tmp\_double;

Get current RMC data

### m\_pGPSTranslator->GetRMCData(&data\_RMC);

m\_strDate.Format(\_T("20%c%c-%c%c-%c%c"),data\_RMC.cUTCDate[4], data\_RMC.cUTCDate[5], data\_RMC.cUTCDate[2], data\_RMC.cUTCDate[3], data\_RMC.cUTCDate[0], data\_RMC.cUTCDate[1]); m\_strTime.Format(\_T("%c%c:%c%c:%c%c"),data\_RMC.cUTCTime[0], data\_RMC.cUTCTime[1], data\_RMC.cUTCTime[2], data\_RMC.cUTCTime[3], data\_RMC.cUTCTime[4], data\_RMC.cUTCTime[5]);

if (data\_RMC.cLatitudeNS == 0)

```
{ // Not fixed, initial all fields
```

```
m_strAcquire = _T("No Fix");
m_strLongitude.Format(_T("%c %dd %d' %.1f""), ' ', 0, 0, 0.0);
m_strLatitude.Format(_T("%c %dd %d' %.1f""), ' ', 0, 0, 0.0);
m_strAltitude.Format(_T("%.1f"), 0.0);
m_strSpeed.Format(_T("%.1f"), 0.0);
m_strPDOP.Format(_T("%d"), 0);
```

```
m_strVDOP.Format(_T("%d"), 0);
```

```
}
```

```
else
```

```
{
```

```
t mp_int[0] = (int)data_RMC.dLatitude/100;
tmp_int[1] = (int)data_RMC.dLatitude-tmp_int[0]*100;
tmp_double = (data_RMC.dLatitude-tmp_int[0]*100-tmp_int[1])*60;
m_strLatitude.Format(_T("%c %dd %d' %.1f'''), data_RMC.cLatitudeNS, tmp_int[0], tmp_int[1],
tmp_double);
```

tmp\_int[0] = (int)data\_RMC.dLongitude/100;

tmp\_int[1] = (int)data\_RMC.dLongitude-tmp\_int[0]\*100;

tmp\_double = (data\_RMC.dLongitude-tmp\_int[0]\*100-tmp\_int[1])\*60;

```
m_strLongitude.Format(_T("%c %dd %d' %.1f""), data_RMC.cLongitudeEW, tmp_int[0], tmp_int[1], tmp_double); Get current GSA data
```

### m\_pGPSTranslator->GetGSAData(&data\_GSA);

```
if (data_GSA.iModeValue == 2)
```

```
m_strAcquire = _T("2D");
```

```
else if (data_GSA.iModeValue == 3)
```

```
m_strAcquire = _T("3D");
```

```
m_strAcquire = _T("Auto");
```

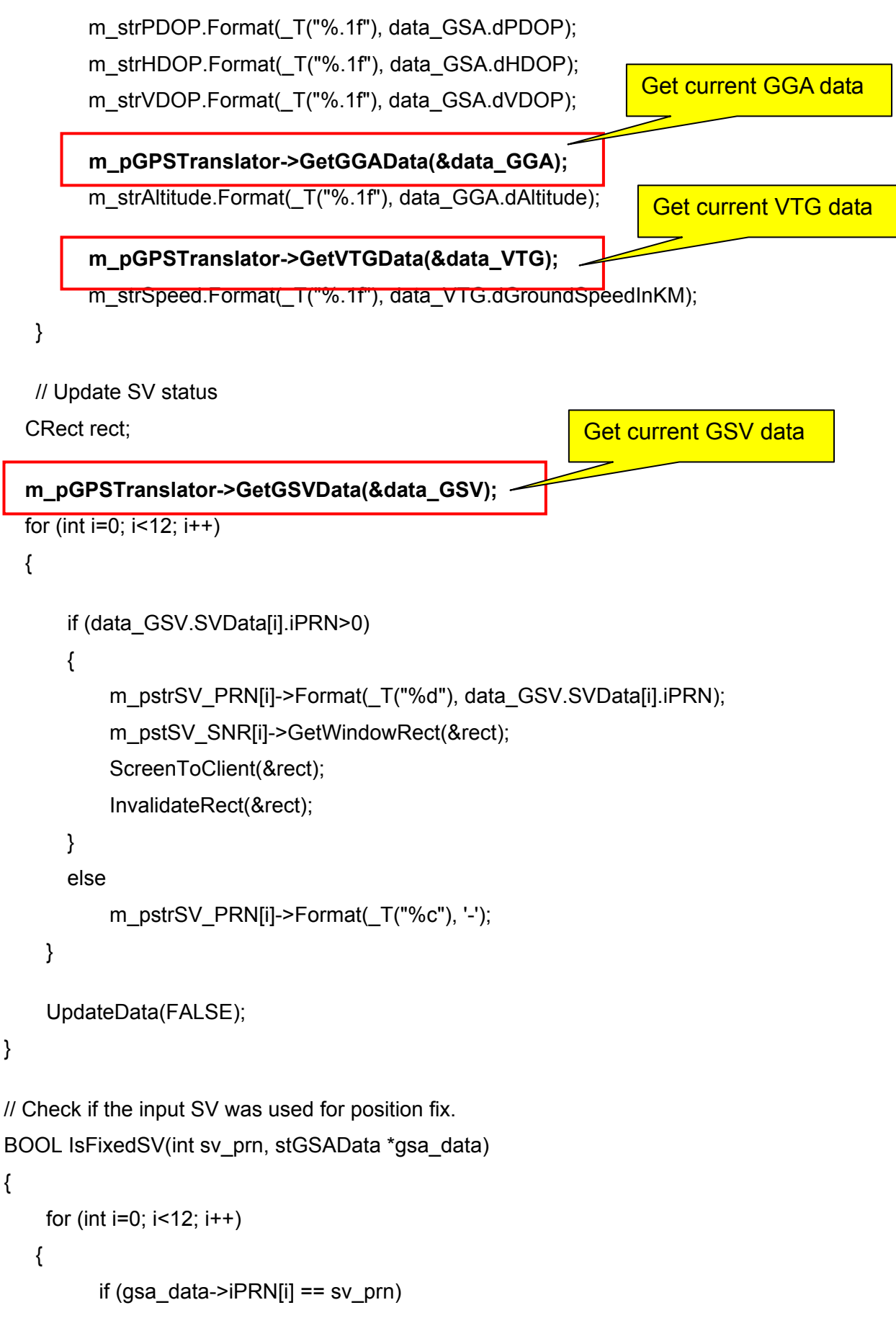

```
return TRUE;
```

}

{

}

```
return FALSE;
```

}

```
// Paint SNR
void CPGPSTestDlg::OnPaint()
```

{

```
CPaintDC dc(this); // device context for painting
CRect rect;
CString tmp_str;
stGSVData data_GSV;
stGSAData data_GSA;
COLORREF bar_color, src_color;
```

### m\_pGPSTranslator->GetGSVData(&data\_GSV); m\_pGPSTranslator->GetGSAData(&data\_GSA);

```
for (int i=0; i<12; i++)
```

```
{
```

```
m_pstSV_SNR[i]->GetWindowRect(&rect);
ScreenToClient(&rect);
```

```
if ((data_GSV.SVData[i].iSNR<100)&&(data_GSV.SVData[i].iSNR>0))
```

```
tmp_str.Format(_T(" %d"), data_GSV.SVData[i].iSNR);
```

else

tmp\_str = \_T(" ");

```
rect.right = rect.left+(rect.Width()/100)*data_GSV.SVData[i].iSNR;
```

```
if (IsFixedSV(data_GSV.SVData[i].iPRN, &data_GSA))
```

```
bar_color = RGB(0,0,255);
```

else

```
bar_color = RGB(255,0,0);
dc.FillSolidRect(&rect, bar_color);
src_color = dc.SetBkColor(bar_color);
dc.SetTextColor(RGB(255, 255, 255));
dc.DrawText(tmp_str, &rect, 0);
dc.SetTextColor(RGB(0, 0, 0));
dc.SetBkColor(src_color);
```

}

# 4.6. GPIO And Keypad Control

### 4.6.1. How to control GPIO

 $\acute{A}$  ^ provides a DLL file "**pGPIO\_903A.dll**" to control the General Purpose Input and Ouput(GPIO) signal. User could read current value of all GPIO of CTFPND-5 and change values of GP output signal by functions in "**pGPIO\_903A.dll**".

User could use GPIO control functions by following procedures:

STEP 1. Add "pGPIO\_903A.h" into project.

STEP 2. Load "pGPIO\_903A.dll" by "Loadlibrary()" function.

**STEP 3.** Get the address of control functions by "GetProcAddress()" function.

**STEP 4.** Execute GPIO control functions by the address got at STEP3.

Here is a simple example code to use the GPIO control functions:

| // variable declaration                                                              |                                    |  |
|--------------------------------------------------------------------------------------|------------------------------------|--|
| HINSTANCE m_hModule;                                                                 | Load "pGPIO_903A.dll" and get the  |  |
| BOOL (*m_pGetGPInput)(int);                                                          | address of GPIO control functions. |  |
| <pre>void (*m_pSetGPOutput)(int, BOOL);</pre>                                        |                                    |  |
|                                                                                      |                                    |  |
| m_hModule=::LoadLibrary(_T("pGPIO_903A.dll"))                                        |                                    |  |
| m_pGetGPInput = (BOOL (*)(int))::GetProcAddress(m_hModule,_T("GetGPInput"));         |                                    |  |
| m_pSetGPOutput = (void (*)(int, BOOL))::GetProcAddress(m_hModule,_T("SetGPOutput")); |                                    |  |
|                                                                                      |                                    |  |
| m_bPOUT1 = m_pGetGPInput(GO_POUT1);                                                  | Execute GPIO control functions.    |  |
| m_pSetGPOutput(GO_BLIGHT_ENABLE, TRUE);                                              |                                    |  |

## 4.6.2. GPIO control functions for CTFPND-5

| Syntax       | BOOL GetGPInput (<br>int gpio_index<br>);                                                          |                                                                               |
|--------------|----------------------------------------------------------------------------------------------------|-------------------------------------------------------------------------------|
| Parameters   | gpio_index                                                                                         | The index of specified GPIO. Refer to section 4.6.3 for the value definition. |
| Return value | TRUE: Current status of specified GPIO is HIGH.<br>FALSE: Current status of specified GPIO is LOW. |                                                                               |

### GetGPInput Function: Get current status of specified GPIO.

### SetGPOutputFunction: Set value of specified GP Output.

| Syntax       | void SetGPOut<br>int gpio<br>BOOL<br>); | put (<br>o_index,<br>value                                                                                                    |
|--------------|-----------------------------------------|----------------------------------------------------------------------------------------------------|
| Parameters   | gpio_index<br>Value                     | The index of specified GP output. Refer to section 4.6.3<br>for the value definition.<br>New value of specified GP output.<br>TRUE: Set specified GP output to HIGH.<br>FALSE: Set specified GP output to LOW. |
| Return value | None                                    |                                                                                                    |

## 4.6.3. Definition of GPIO index

Class CGPIO\_903A supports following index values:

| GPIO index          | Description                                                                                       |
|---------------------|---------------------------------------------------------------------------------------------------|
| GI_INPUT1           | User defined general purpose input. (IN1)                                                         |
| GI_INPUT2           | User defined general purpose input. (IN2)                                                         |
| GI_INPUT3           | User defined general purpose input. (IN3)                                                         |
| GI_INPUT4           | User defined general purpose input. (IN4)                                                         |
| GO_POUT1            | User defined general purpose output. (OUT1)                                                       |
| GO_POUT2            | User defined general purpose output. (OUT2)                                                       |
| GO_POUT3            | User defined general purpose output. (OUT3)                                                       |
| GO_POUT4            | User defined general purpose output. (OUT4)                                                       |
| GO_BLIGHT_ENABLE    | Backlight control. Default value : <b>HIGH</b> .                                                  |
| GO_LCD_POWER_ENABLE | LCD power control. Default value : LOW.                                                           |
| GO_EARPHONE_SWITCH  | Earphone switch. Default value : <b>HIGH</b> .<br>Set LOW when earphone is used for GSM function. |
| GO_GSM_MIC_SWITCH   | Reserved for internal use.                                                                        |
| GO_AMP_SWITCH       | Amplifier switch. Default vale: <b>LOW</b> .<br>Set HIGH when amplifier is used for GSM function. |

#### Keypad control 4.6.4.

The keypad of CTFPND-5 supports 8 user-defined buttons. The buttons of keypad of CTFPND-5 will map to F11~F18 of keyboard. To learn which button of keypad is pressed, you may catch WM KEYDOWN or WM KEYUP message in your program and add the process codes. Here is a step guide:

STEP 1: Override PreTranslateMessage() function of the window which will catch key message, as shown below:

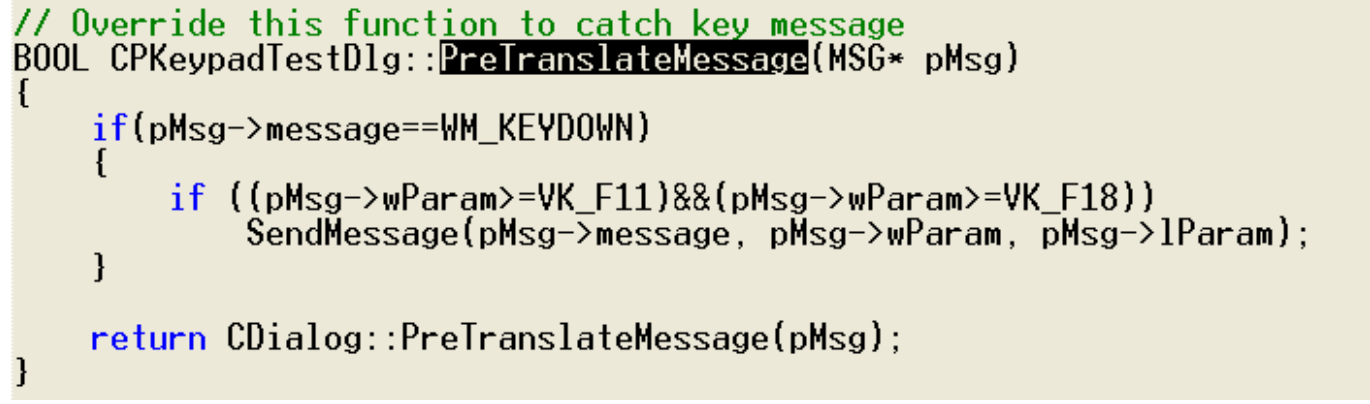

**STEP 2:** In Class view of eVC 4.0, click right button of mouse on the window that will catch the key message. Select "Add Windows Message Handler..." and then select WM KEYDOWN or WM KEYUP message.

οк

Cancel

Add Handler

Add and Edit

Edit Existing

•

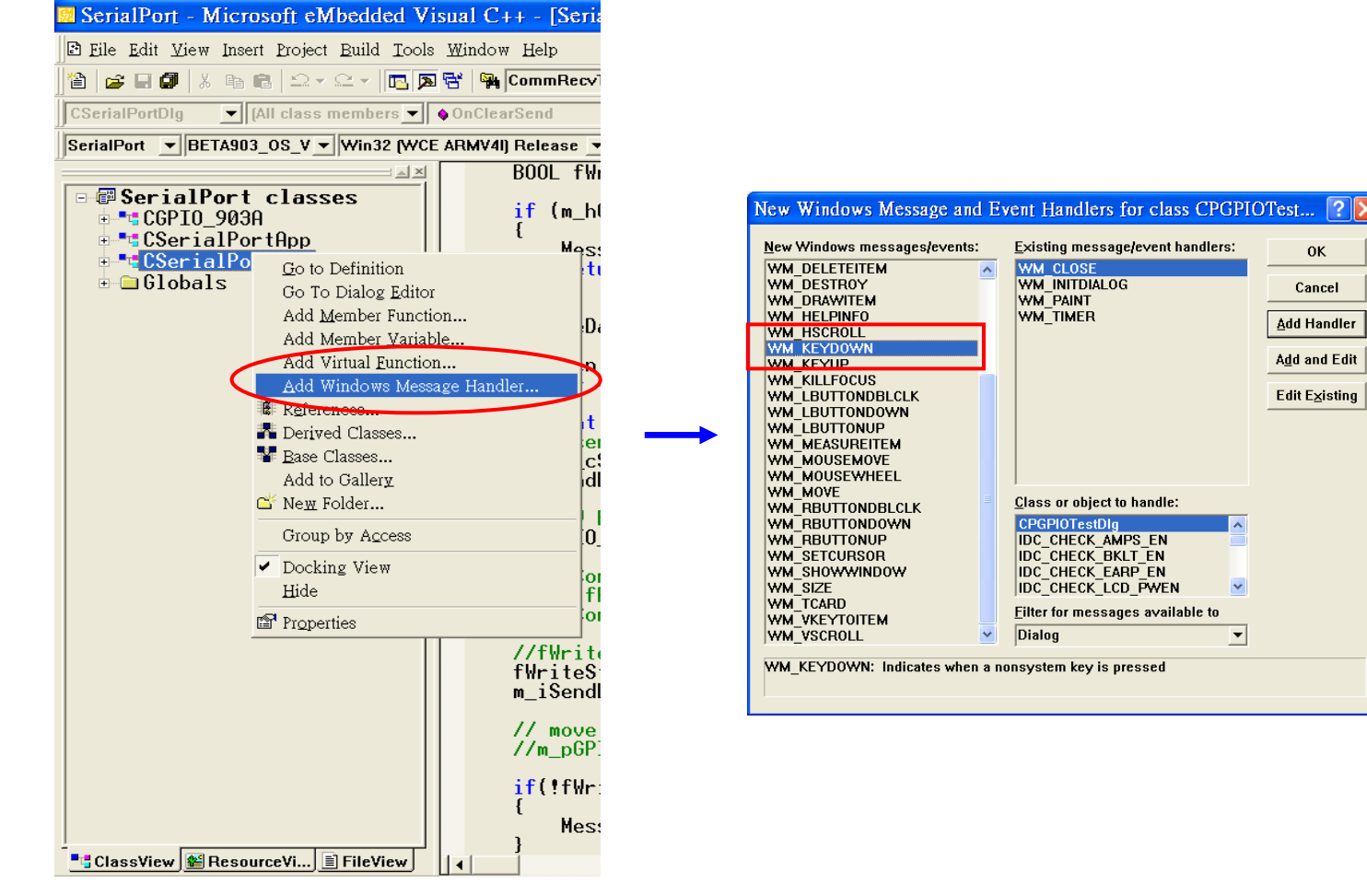

```
STEP 3: Add process code into message processing function.
void CPTest1Dlg::OnKeyDown(UINT nChar, UINT nRepCnt, UINT nFlags)
{
    switch (nChar)
    {
        case VK_F11:
        m_strEdit = _T("KEY 1 down");
        break;
        case VK_F12:
        m_strEdit = _T("KEY 2 down");
        break;
    }
    UpdateData(FALSE);
    CDialog::OnKeyDown(nChar, nRepCnt, nFlags);
}
```

< End of CTFPND-5 User Manual >